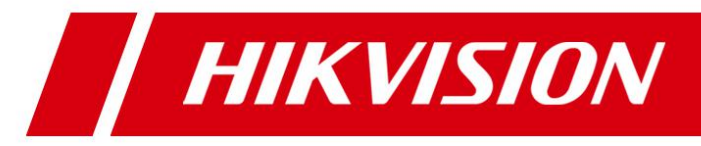

# **Network Video Recorder**

# **User Manual**

UD.6L0202D1355A01

#### Hikvision® Network Digital Video Recorder User Manual

This manual, as well as the software described in it, is furnished under license and may be used or copied only in accordance with the terms of such license. The content of this manual is furnished for informational use only, is subject to change without notice, and should not be construed as a commitment by Hangzhou Hikvision Digital Technology Co., Ltd. (Hikvision). Hikvision assumes no responsibility or liability for any errors or inaccuracies that may appear in the book.

Except as permitted by such license, no part of this publication may be reproduced, stored in a retrieval system, or transmitted, in any form or by any means, electronic, mechanical, recording, or otherwise, without the prior written permission of Hikvision.

HIKVISION MAKES NO WARRANTIES, EXPRESS OR IMPLIED, INCLUDING WITHOUT LIMITATION THE IMPLIED WARRANTIES OF MERCHANTABILITY AND FITNESS FOR A PARTICULAR PURPOSE, REGARDING THE HIKVISION SOFTWARE. HIKVISION DOES NOT WARRANT, GUARANTEE, OR MAKE ANY REPRESENTATIONS REGARDING THE USE OR THE RESULTS OF THE USE OF THE HIKVISION SOFTWARE IN TERMS OF ITS CORRECTNESS, ACCURACY, RELIABILITY, CURRENTNESS, OR OTHERWISE. THE ENTIRE RISK AS TO THE RESULTS AND PERFORMANCE OF THE HIKVISION SOFTWARE IS ASSUMED BY YOU. THE EXCLUSION OF IMPLIED WARRANTIES IS NOT PERMITTED BY SOME STATES. THE ABOVE EXCLUSION MAY NOT APPLY TO YOU.

IN NO EVENT WILL HIKVISION, ITS DIRECTORS, OFFICERS, EMPLOYEES, OR AGENTS BE LIABLE TO YOU FOR ANY CONSEQUENTIAL, INCIDENTAL, OR INDIRECT DAMAGES (INCLUDING DAMAGES FOR LOSS OF BUSINESS PROFITS, BUSINESS INTERRUPTION, LOSS OF BUSINESS INFORMATION, AND THE LIKE) ARISING OUT OF THE USE OR INABILITY TO USE THE HIKVISION SOFTWARE EVEN IF HIKVISION HAS BEEN ADVISED OF THE POSSIBILITY OF SUCH DAMAGES. BECAUSE SOME STATES DO NOT ALLOW THE EXCLUSION OR LIMITATION OF LIABILITY FOR CONSEQUENTIAL OR INCIDENTAL DAMAGES, THE ABOVE LIMITATIONS MAY NOT APPLY TO YOU.

### **Regulatory information FCC information**

FCC compliance: This equipment has been tested and found to comply with the limits for a digital device, pursuant to part 15 of the FCC Rules. These limits are designed to provide reasonable protection against harmful interference when the equipment is operated in a commercial environment. This equipment generates, uses, and can radiate radio frequency energy and, if not installed and used in accordance with the instruction manual, may cause harmful interference to radio communications. Operation of this equipment in a residential area is likely to cause harmful interference in which case the user will be required to correct the interference at his own expense.

#### **FCC conditions**

This device complies with part 15 of the FCC Rules. Operation is subject to the following two conditions:

- 1. This device may not cause harmful interference.
- 2. This device must accept any interference received, including interference that may cause undesired operation.

### **EU Conformity Statement**

CE

This product and - if applicable - the supplied accessories too are marked with "CE" and comply therefore with the applicable harmonized European standards listed under the Low Voltage Directive 2006/95/EC, the EMC Directive 2004/108/EC, the RoHS Directive 2011/65/EU.

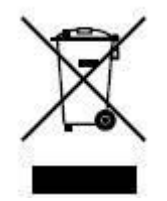

2012/19/EU (WEEE directive): Products marked with this symbol cannot be disposed of as unsorted municipal waste in the European Union. For proper recycling, return this product to your local supplier upon the purchase of equivalent new equipment, or dispose of it at designated collection points. For more information see: <a href="https://www.recyclethis.info">www.recyclethis.info</a>.

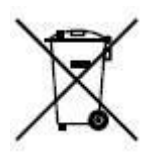

2006/66/EC (battery directive): This product contains a battery that cannot be disposed of as unsorted municipal waste in the European Union. See the product documentation for specific battery information. The battery is marked with this symbol, which may include lettering to indicate cadmium (Cd), lead (Pb), or mercury (Hg). For proper recycling, return the battery to your supplier or to a designated collection point. For more information see: <a href="https://www.recyclethis.info">www.recyclethis.info</a>.

### **Preventive and Cautionary Tips**

Before connecting and operating your NVR, please be advised of the following tips:

- Ensure unit is installed in a well-ventilated, dust-free environment.
- Unit is designed for indoor use only.
- Keep all liquids away from the NVR.
- Ensure environmental conditions meet factory specifications.
- Ensure unit is properly secured to a rack or shelf. Major shocks or jolts to the unit as a result of dropping it may cause damage to the sensitive electronics within the unit.
- Use the NVR in conjunction with an UPS if possible.
- Power down the unit before connecting and disconnecting accessories and peripherals.
- A factory recommended HDD should be used for this device.
- Improper use or replacement of the battery may result in hazard of explosion. Replace with the same or equivalent type only. Dispose of used batteries according to the instructions provided by the battery manufacturer.

Thank you for purchasing our product. If there is any question or request, please do not hesitate to contact dealer. This manual is applicable to the models listed in the following table.

| Series    | Model        | Туре                   |
|-----------|--------------|------------------------|
| 9500NI-ST | DS-9508NI-ST | Network Video Recorder |
|           | DS-9516NI-ST |                        |
|           | DS-9532NI-ST |                        |
|           | DS-9564NI-ST |                        |
| 9500NI-RT | DS-9508NI-RT | Network Video Recorder |
|           | DS-9516NI-RT |                        |
|           | DS-9532NI-RT |                        |
|           | DS-9564NI-RT |                        |
| 8500NI-ST | DS-8508NI-ST | Network Video Recorder |
|           | DS-8516NI-ST |                        |
|           | DS-8532NI-ST |                        |
|           | DS-8564NI-ST |                        |

# **Product Key Features**

#### General

- Connectable to the network cameras, network dome and encoders.
- Connectable to the third-party network cameras like ACTI, Arecont, AXIS, Bosch, Brickcom, Canon, PANASONIC, Pelco, SAMSUNG, SANYO, SONY, Vivotek and ZAVIO, and cameras that adopt ONVIF or PSIA protocol.
- Connectable to the smart IP cameras.
- Each channel supports dual-stream.
- Up to 64 network cameras can be added.
- Independent configuration for each channel, including resolution, frame rate, bit rate, image quality, etc.
- The quality of the input and output video is configurable.

#### **HDD Management**

- Up to 8 SATA hard disks, 8 network disks (8 NAS disks, or 7 NAS disks+1 iSCSI disk) and 1 eSATA disk can be connected, each disk with a maximum of 4TB storage capacity.
- Support RAID0, RAID1, RAID5, RAID10 storage scheme. And 8 virtual disks can be configured.(Only for DS-9500NI-RT series NVR)
- Support eSATA disk for recording or backup.
- Support S.M.A.R.T. and bad sector detection. (Not supported with DS-9500NI-RT series NVR.)
- HDD group management.
- Support HDD standby function.
- HDD property: redundancy, read-only, read/write (R/W).
- HDD quota management; different capacity can be assigned to different channel.
- Support configuring the packet time of recording file.

#### **Recording and Capturing**

- Holiday recording schedule configuration.
- Cycle and non-cycle recording mode.
- Multiple recording types: manual, continuous, alarm, motion, motion | alarm, motion & alarm and VCA.
- 8 recording time periods with separated recording types.
- Pre-record and post-record for alarm, motion detection for recording or capture, and pre-record time for schedule and manual recording.
- Searching record files and captured pictures by events (alarm input / motion detection / VCA).
- Locking and unlocking record files.
- Local redundant recording and capturing.
- Manual capturing and continuous capturing are supported.

#### Backup

- Support NTFS and FAT32 formatted backup devices.
- Export data by USB or eSATA devices.
- Management and maintenance of backup devices.
- Either Normal or Hot Spare working mode is configurable to constitute an N+1 hot spare system.

#### **Alarm and Exception**

• Configurable arming time of alarm input/output.

- Alarm for video loss, motion detection, video tampering, VCA detection, illegal login, network disconnected, IP confliction, record/capture exception, video signal exception, resolution mismatch, HDD error, HDD full, and virtual disk exception, etc.
- Alarm triggers full screen monitoring, audio alarm, notifying surveillance center, sending email and alarm output.
- Automatic restore when system is abnormal.

#### **Network Functions**

- 2 self-adaptive 10M/100M/1000M network interfaces, with working modes configurable: multi-address, load balance, network fault tolerance, etc.
- IPv6 is supported.
- TCP/IP protocol, PPPoE, DHCP, DNS, DDNS, NTP, SADP, SMTP, SNMP, NFS, UPnP<sup>TM</sup>, and iSCSI are supported.
- TCP, UDP and RTP for unicast.
- Auto/Manual port mapping by UPnP<sup>TM</sup>.
- Remote web browser access by HTTPS ensures high security.
- Virtual host function is provided to get access and manage the IP camera directly.
- The ANR (Automatic Network Replenishment) function is supported, it enables the IP camera save the recording files in the local storage when the network is disconnected, and synchronizes the files to the NVR when the network is resumed.
- Remote reverse playback through RTSP.
- Support accessing by the platform via ONVIF.
- Remote search, playback, and download, lock/unlock of record files, support breakpoint resume.
- Remote parameters setup; remote import/export of device parameters.
- Remote viewing of the device status, system logs and alarm status.
- Remote keyboard operation.
- Remote HDD formatting and program upgrading.
- Remote system restart and shutdown.
- RS-232, RS-485 transparent channel transmission.
- Alarm and exception information can be sent to the remote host.
- Remotely start/stop recording.
- Remotely start/stop alarm output.
- Remote PTZ control.
- Remote JPEG capture.
- Embedded WEB server.

#### **Other Functions**

- Control via mouse, remote control and special keyboard.
- Three-level user management; admin user is allowed to create many operating accounts and define their operating permission, which includes the limit to access any channel.
- Powerful recording and search for logs of operation, alarm, exceptions and information.
- Import/export of device configuration files.

#### **Development Scalability**

- SDK for Windows and Linux system.
- Source code of application software for demo.
- Development support and training for application system.

# TABLE OF CONTENTS

| Pro     | duct Key | Features                                                              | 6  |
|---------|----------|-----------------------------------------------------------------------|----|
| Chapter | 1 Intro  | oduction                                                              | 11 |
| 1.1     | Front I  | Panel                                                                 | 12 |
| 1.2     | Rear P   | anel                                                                  | 13 |
| 1.3     | Startin  | g and Shutting Down Your NVR                                          | 14 |
| Chapter | 2 Netv   | vork Parameters Configuration                                         | 15 |
| Chapter | 3 Gett   | ing Started                                                           | 17 |
| 3.1     | Plug-ii  | n Control Installation                                                | 18 |
| 3.2     | User L   | ogin                                                                  | 19 |
| 3.3     | Camer    | a Management                                                          |    |
|         | 3.3.1    | Quick Adding of IP Cameras                                            |    |
|         | 3.3.2    | Manually Adding IP Cameras                                            | 21 |
|         | 3.3.3    | Editing the Connected IP cameras and Configuring Customized Protocols | 21 |
| Chapter | 4 Live   | View                                                                  | 24 |
| 4.1     | Operat   | ions in Live View                                                     | 25 |
|         | 4.1.1    | Start Live View                                                       |    |
|         | 4.1.2    | Live View Control                                                     |    |
|         | 4.1.3    | Stop Live View                                                        | 27 |
| 4.2     | Image    | Parameters Configurations                                             |    |
| Chapter | 5 PTZ    | Control                                                               |    |
| 5.1     | Config   | uring RS-485                                                          |    |
| 5.2     | PTZ C    | ontrol in Live View                                                   |    |
|         | 5.2.1    | PTZ Control Panel                                                     |    |
|         | 5.2.2    | Setting Presets                                                       |    |
|         | 5.2.3    | Calling Presets                                                       |    |
|         | 5.2.4    | Setting Patrols                                                       |    |
|         | 5.2.5    | Calling Patrols                                                       |    |
| Chapter | 6 Reco   | ording and Capturing Settings                                         |    |
| 6.1     | Manua    | l Recording and Capturing                                             |    |
|         | 6.1.1    | Manual Recording                                                      |    |
|         | 6.1.2    | Manual Capturing                                                      |    |
| 6.2     | Schedu   | le Recording and Capturing                                            |    |
| 6.3     | Holida   | y Recording and Capturing                                             |    |
| Chapter | 7 Play   | back and Backup                                                       | 40 |
| 7.1     | Playin   | g Back Record Files                                                   | 41 |
|         | 7.1.1    | Normal Playback                                                       | 41 |
|         | 7.1.2    | Multi-window Division Playback                                        | 43 |
|         | 7.1.3    | Transcoded Playback                                                   | 43 |
| 7.2     | Captur   | ing Image and Clipping Video                                          | 43 |
| 7.3     | Downl    | oading Files                                                          | 44 |
| 7.4     | Backu    | р                                                                     | 45 |
|         | 7.4.1    | One-touch Backup                                                      | 45 |

|     |        | 7.4.2   | Remote Backup                             | .45  |
|-----|--------|---------|-------------------------------------------|------|
|     | 7.5    | Hot Sp  | are Device Backup                         | .47  |
|     |        | 7.5.1   | Setting Hot Spare Device                  | .47  |
|     |        | 7.5.2   | Setting Working Device                    | .48  |
|     |        | 7.5.3   | Managing Hot Spare System                 | .48  |
| Cha | pter 8 | 8 Alar  | ms Settings                               | . 50 |
|     | 8.1    | Config  | uring Alarm Input                         | . 51 |
|     | 8.2    | Config  | uring Alarm Output                        | . 53 |
|     | 8.3    | Config  | uring Motion Detection                    | . 54 |
|     | 8.4    | Config  | uring Video Loss                          | . 55 |
|     | 8.5    | Config  | uring Video Tampering                     | . 56 |
|     | 8.6    | Config  | uring VCA                                 | . 57 |
|     | 8.7    | Config  | uring Exceptions                          | . 58 |
| Cha | pter 9 | 9 Netv  | vork Configuration                        | . 59 |
|     | 9.1    | Basic ( | Configuration                             | . 60 |
|     | 9.2    | PPPoE   | Settings                                  | .61  |
|     | 9.3    | DDNS    | Settings                                  | . 62 |
|     | 9.4    | NTP S   | ettings                                   | . 65 |
|     | 9.5    | Email   | Settings                                  | . 66 |
|     | 9.6    | Port Se | ettings                                   | . 67 |
|     | 9.7    | SNMP    | Settings                                  | . 68 |
|     | 9.8    | NAT S   | ettings                                   | . 69 |
|     |        | 9.8.1   | UPnP <sup>TM</sup>                        | . 69 |
|     |        | 9.8.2   | Manual Mapping                            | .70  |
|     | 9.9    | HTTPS   | S Settings                                | .72  |
|     | 9.10   | Remot   | e Alarm Host Settings                     | .74  |
|     | 9.11   | Multic  | ast Address Settings                      | .75  |
|     | 9.12   | Virtual | Host Settings                             | .76  |
|     | 9.13   | Telnet  | Settings                                  | .76  |
| Cha | pter 1 | 10 Cam  | era Settings                              | .78  |
|     | 10.1   | Chann   | el Display Settings                       | . 79 |
|     | 10.2   | Text O  | verlay                                    | . 80 |
|     | 10.3   | Privac  | y Mask                                    | . 81 |
|     | 10.4   | Video   | and Continuous Capture Parameter Settings | . 82 |
|     |        | 10.4.1  | Video Parameter Settings                  | . 82 |
|     |        | 10.4.2  | Continuous Capture Parameters Settings    | . 83 |
| Cha | pter 1 | 11 RAI  | D Configuration                           | . 84 |
|     | 11.1   | Config  | uring Array and Virtual Disk              | . 85 |
|     |        | 11.1.1  | One-touch Configuration                   | . 85 |
|     |        | 11.1.2  | Manually Creating Array and Virtual Disk  | . 87 |
|     | 11.2   | Rebuil  | ding Array                                | .91  |
|     |        | 11.2.1  | Automatically Rebuilding Array            | .91  |
|     |        | 11.2.2  | Manually Rebuilding Array                 | . 92 |
|     | 11.3   | Repair  | ing Virtual Disk                          | . 94 |
|     |        |         |                                           |      |

| 11.4 Deleting Array / Virtual Disk          |     |
|---------------------------------------------|-----|
| 11.4.1 Deleting the Virtual Disk            | 95  |
| 11.4.2 Deleting the Array                   | 95  |
| 11.5 Upgrading RAID Adapter                 | 97  |
| Chapter 12 HDD Settings                     |     |
| 12.1 Local HDD Settings                     |     |
| 12.1.1 Initializing HDDs                    |     |
| 12.1.2 Managing HDD Property                |     |
| 12.1.3 HDD Sleeping                         |     |
| 12.1.4 HDD Overwriting                      |     |
| 12.1.5 Setting Packet Time                  |     |
| 12.2 Network HDD Settings                   |     |
| 12.3 Managing eSATA                         |     |
| Chapter 13 Local Configuration              |     |
| Chapter 14 Maintenance                      | 106 |
| 14.1 View Device Information                |     |
| 14.2 Time Settings                          |     |
| 14.3 Log Search                             |     |
| 14.4 Rebooting NVR                          | 110 |
| 14.5 Restoring Default Settings             | 111 |
| 14.6 Upgrade Remotely                       | 112 |
| 14.7 Importing/Exporting Configuration File | 113 |
| 14.7.1 Importing Configuration File         | 113 |
| 14.7.2 Exporting Configuration File         | 113 |
| 14.8 RS-232 Configuration                   |     |
| 14.9 Account Management                     | 115 |
| Appendix                                    | 117 |
| Glossary                                    |     |
| Troubleshooting                             | 119 |
| Summary of Changes                          |     |
| List of Compatible IP Cameras               |     |
| List of Hikvision IP Cameras                |     |
| List of Third-party IP Cameras              |     |

# Chapter 1 Introduction

# **1.1 Front Panel**

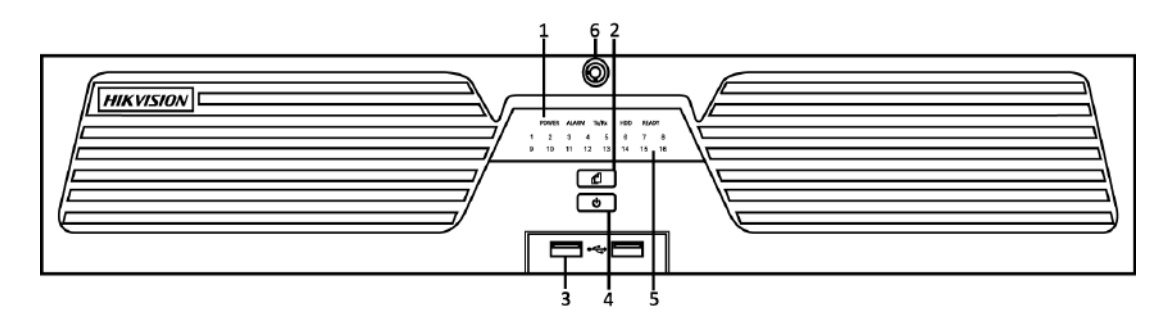

Figure 1. 1 DS-9500NI-ST/RT

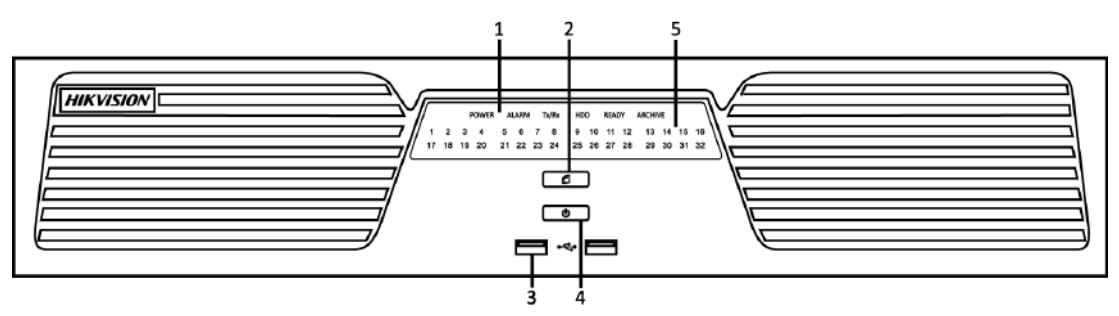

Figure 1.2 DS-8500NI-ST

|     |                     |                                     | 1                                                                                                    |
|-----|---------------------|-------------------------------------|----------------------------------------------------------------------------------------------------|
| No. |                     | Name                                | Description                                                                                                    |
|     |                     | Power                               | Turning red indicates power is connected but the system isn't<br>running; turning blue indicates power is connected and the system is<br>running. |
|     |                     | Alarm                               | Alarm LED turns red when a sensor alarm is detected.                                                                                              |
| 1   | Status<br>LED       | Tx/Rx                               | TX/RX LED flashes blue when network connection is functioning properly.                                                                           |
|     | Indicators          | HDD                                 | HDD LED flashes red when data is being read from or written to HDD.                                                                               |
|     |                     | Ready                               | Ready LED turns blue when NVR is functioning properly.                                                                                            |
|     |                     | Backup                              | Backup LED flashes blue when data is being backed up.                                                                                             |
| 2   | Bao                 | ckup Button                         | Back up video files.                                                                                                    |
| 3   | USB Ports           |                                     | Universal Serial Bus (USB) ports for additional devices such as USB mouse and USB Hard Disk Drive (HDD).                                          |
| 4   | Po                  | wer Button                          | Powers NVR on/off.                                                                                                    |
| 5   | Channel             | Status Indicators                   | Blue indicates recording, red indicates network connection, and purple indicates recording and network connection.                                |
| 6   | From<br>(for DS-950 | nt Panel Lock<br>00NI-ST&RT series) | You can lock or unlock the panel by the key.                                                                                                    |

Table 1.1 Description of Front Panel

# 1.2 Rear Panel

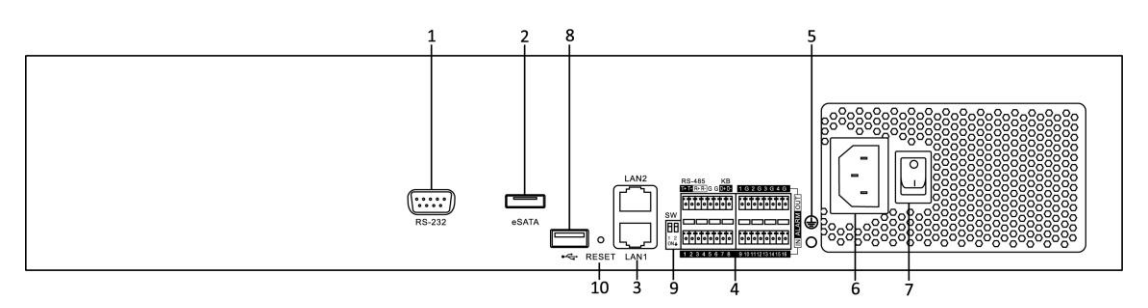

Figure 1. 3 DS-9500NI-ST/RT and DS-8500NI-ST

| Item               | Description                                                                                                    |  |  |  |
|--------------------|----------------------------------------------------------------------------------------------------|--|--|--|
| RS-232             | Connect to RS-232 devices.                                                                                                    |  |  |  |
| eSATA              | Connect to external SATA HDD, DVD-R/W.                                                                                                    |  |  |  |
| LAN                | 2 network interfaces.                                                                                                    |  |  |  |
| RS-485             | Reserved.                                                                                                    |  |  |  |
| ALARM IN           | Connector for alarm input.                                                                                                    |  |  |  |
| ALARM OUT          | Connector for alarm output.                                                                                                    |  |  |  |
| GND                | Grounding                                                                                                    |  |  |  |
| POWER              | 100 ~ 240 VAC power supply                                                                                                    |  |  |  |
| Power Switch       | Switch for turning on/off the device.                                                                                                    |  |  |  |
| USB                | Universal Serial Bus (USB) ports for additional devices such as USB mouse and USB Hard Disk Drive (HDD).                                                                                                    |  |  |  |
|                    | RS-485 termination switch.                                                                                                    |  |  |  |
| Termination Switch | Up position is not terminated.                                                                                                    |  |  |  |
|                    | Down position is terminated with $120\Omega$ resistance.                                                                                                    |  |  |  |
| RESET              | Press and hold it for 10 seconds to reset all parameters to factory                                                                                                    |  |  |  |
|                    | ItemRS-232eSATALANRS-485ALARM INALARM OUTGNDPOWERPOWERState State St |  |  |  |

# **1.3 Starting and Shutting Down Your NVR**

### **Power On**

If the power LED indicator on the front panel is off, please check if the power supply is plugged into an electrical outlet and the power switch is turned on; the LED should turn red, indicating the unit is receiving power. When the LED is red, please press the Power button on the front panel. The Power indicator will turn blue. The unit will begin to start.

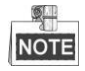

When the Ready indicator turns blue, the device is powered on and works properly.

### **Power Off**

#### Standard Shutdown

Press and hold the POWER button for 3 seconds, and the device will enter power-off process. When the Power LED turns red, turn off the power switch on the rear panel.

#### Other Methods of Shutdown

• Shutdown with Power Switch

Please try to avoid shutting down the unit by turning off the power switch on the back panel (especially during recording).

• Shutdown by Unplugging Power Supply

Please try to avoid shutting down the unit by unplugging power supply (especially during recording).

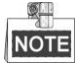

It is highly recommended that an Uninterruptible Power Supply (UPS) be used in conjunction with the unit.

# Chapter 2 Network Parameters Configuration

DS-9500/8500NI-ST and DS-9500NI-RT Series NVR is mainly used with IPC, DVS for network video storage and playback. Network configurations are needed before operating, including: IP address, subnet mask, gateway and port.

The factory default IP address of DS-9500/8500NI-ST and DS-9500NI-RT series NVR is 192.0.0.64. *Steps:* 

- 1. Open the SADP software to search online devices which in the same subnet with PC.
  - Start> All programms> SADP

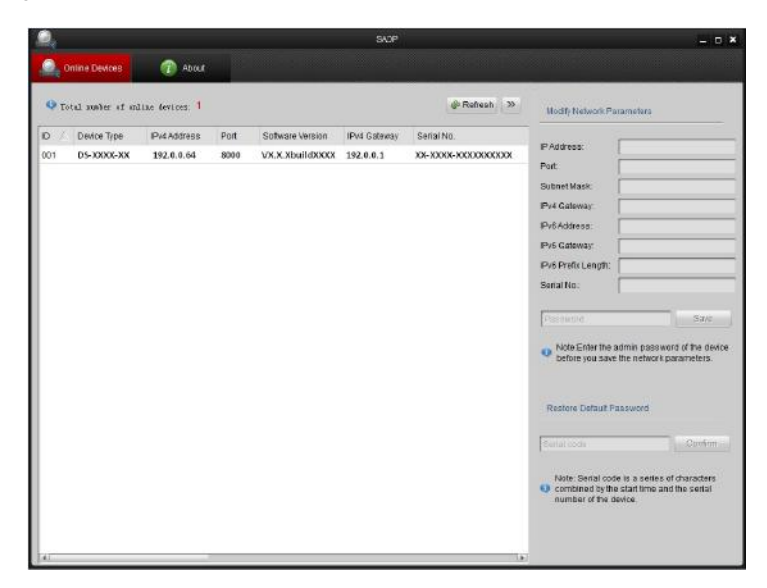

Figure 2.1 SADP interface

- 2. Edit the network parameters.
  - 1) Click to select the device you want to edit.
  - 2) You can edit the IP Address, Port, Subnet Mask, and Gateway.
  - 3) Input the correct password of admin and click Save button to modify the parameters.

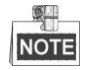

The factory default password is 12345.

| PAddress:          | 192.0.0.64  |
|--------------------|-------------|
| Port:              | 8000        |
| Subnet Mask:       | 255.255.0.0 |
| IPv4 Gateway:      | 192.0.0.1   |
| IPv6 Address:      |             |
| IPv6 Gateway:      |             |
| Pv6 Prefix Length: |             |
| Serial No.:        | ****        |
|                    |             |
| Password           | Save        |

Figure 2. 2 Editing the network parameters

# **Chapter 3 Getting Started**

# 3.1 Plug-in Control Installation

DS-8500/9500NI-ST, DS-9500NI-RT series NVR can be accessed and configured by web server. Open web browser, input the IP address of the device and then press Enter. The system will remind you to install the Plug-in control. After the installation, you can configure and manage the NVR remotely.

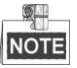

- The default IP address is 192.0.0.64.
- You may use one of the following web browsers: Internet Explorer 6.0, Internet Explorer 7.0, Internet Explorer 8.0, Internet Explorer 9.0, Internet Explorer 10.0, Apple Safari, Mozilla Firefox, and Google Chrome.
- The supported resolutions include 1024\*768 and above.

# 3.2 User Login

#### Steps:

1. Open web browser, input the IP address of NVR, and the web server will select the language automatically according to the system language and maximize the web browser.

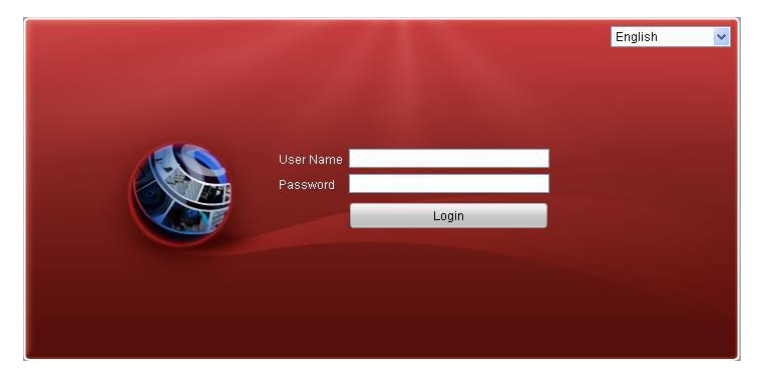

Figure 3.1 Login Interface

On the top right corner, language is selectable between Chinese and English.

2. Input the correct user name and password, and click **Login** to enter live view interface, or an error box will pop up.

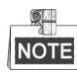

The default user name is admin, and password is 12345.

## 3.3 Camera Management

#### Purpose:

The main function of the NVR is to connect the network cameras and record the video got from it. So before you can get a live view or record of the video, you may add the network cameras to the device. You can enter the camera management interface by:

Configuration> Remote Configuration> Camera Management> IP Camera

| Camera      |        |             |             |                 |                               |           |
|-------------|--------|-------------|-------------|-----------------|-------------------------------|-----------|
| Add         | Modify | Delete      | Quick Add   | Custom Protocol |                               |           |
| Channel No. | IP Cam | era Address | Channel No. | Management Port | Status                        | Protocol  |
| D01         | 172.   | 6.23.124    | 1           | 8000            | Online                        | HIKVISION |
| D02         | 172    | 2.6.23.3    | 1           | 8000            | Offline(User password error.) | HIKVISION |
| D03         | 172    | .6.21.95    | 1           | 8000            | Offline(Network Abnormal)     | HIKVISION |

Figure 3. 2 IP Camera Management Interface

### 3.3.1 Quick Adding of IP Cameras

DS-8500/9500NI-ST and DS-9500NI-RT series NVR provide a function of remote auto searching online IP camera. When there are available IP cameras in the same network segment of a LAN with NVR, you may add it by one button with default user name, password and port number.

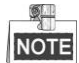

Before applying Quick Add function, please make sure that IP camera is compatible with NVR and the default user name, password and port number are not changed.

Click the **Quick Add** button, the online IP cameras will be listed as figure shown below:

|          | IP Address   | Number of Channe | ls Protocol | Management Por | t Subnet Mask | Mac Address       | Serial No. | Firmware Version   |
|----------|--------------|------------------|-------------|----------------|---------------|-------------------|------------|--------------------|
| ~        | 172.6.22.247 | 1                | HIKVISION   | 8000           | 255.255.255.0 | 00:40:48:aa:68:92 | 409644482  | V1.0.2build 120709 |
| <b>~</b> | 172.6.22.106 | 1                | HIKVISION   | 8000           | 255.255.255.0 | 00:40:48:8b:e6:e4 | 407645204  | V4.0.1build 120601 |
|          |              |                  |             |                |               |                   |            |                    |
|          |              |                  |             |                |               |                   |            |                    |
|          |              |                  |             |                |               |                   |            |                    |
|          |              |                  |             |                |               |                   |            |                    |
|          |              |                  |             |                |               |                   |            |                    |
|          |              |                  |             |                |               |                   |            |                    |
|          |              |                  |             |                |               |                   |            |                    |
|          |              |                  |             |                |               |                   |            |                    |
|          |              |                  |             |                |               |                   |            |                    |
|          |              |                  |             |                |               |                   |            |                    |

#### Figure 3.3 Quick Adding Interface

Check the checkbox of the listed cameras to select them and click the **OK** button to finish adding.

### 3.3.2 Manually Adding IP Cameras

#### Steps:

1. Click the **Add** button, and the following interface appears:

| IP Camera         |         |
|-------------------|---------|
| IP Camera Address |         |
| Protocol          | ONVIF 💌 |
| Management Port   | 80      |
| User Name         | admin   |
| Password          |         |
| Confirm           |         |
| Transfer Protocol | Auto    |
|                   |         |
| OK Bad            | -k      |

Figure 3. 4 Manually Adding interface

2. Input the IP address or domain name of the network camera in the IP Camera Address text field, and user name and password.

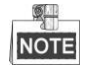

Before you input the domain name of the network camera, make sure you have registered the device on the DDNS server.

3. Click the OK button to finish adding.

The camera and its information will be added in the list of cameras, as well the reason will be displayed in the parenthesis if adding failed.

# 3.3.3 Editing the Connected IP cameras and Configuring Customized Protocols

After the adding of the IP cameras, the basic information of the camera lists in the page, you can configure the basic setting of the IP cameras.

Steps:

- 1. Click the added IP camera to select it and click the Modify button.
- 2. In the IP camera editing interface, you can edit the IP camera address, protocol and other parameters.

| ID Camora         |            |   |
|-------------------|------------|---|
| IF Califera       |            |   |
| IP Camera Address | 172.6.23.3 |   |
| Protocol          | ONVIF      | ~ |
| Management Port   | 80         |   |
| User Name         | admin      |   |
| Password          | ••••       |   |
| Confirm           | ••••       |   |
| Transfer Protocol | Auto       | ~ |
|                   |            |   |
|                   |            |   |
| OK                | Back       |   |

Figure 3. 5 IP Camera Editing Interface

3. Click OK to save the settings and exit the editing interface.

#### Configuring the customized protocols

#### Purpose:

To connect the network cameras which are not configured with the standard protocols, you can configure the customized protocols for them.

#### Steps:

 Click the Custom Protocol button in the IP camera management interface to enter the protocol management interface.

| Custom Protocol                          |                  |           |  |
|------------------------------------------|------------------|-----------|--|
| Custom Protocol                          | Custom Protocol1 | ]         |  |
| Protocol Name                            | Custom 1         | ]         |  |
| Stream Type                              | Main Stream 💌    | ]         |  |
| Enable Stream                            | RTSP             | ]         |  |
| Transfer Protocol                        | Auto 💌           | ]         |  |
| Port                                     | 554              | ]         |  |
| Stream Path                              |                  | ]         |  |
|                                          |                  | OK Cancel |  |
| Figure 2 6 Protocol Management Interface |                  |           |  |

Figure 3. 6 Protocol Management Interface

There are 16 customized protocols provided in the system, you can edit the protocol name; and choose whether to enable the sub-stream.

- 2. Choose the stream type to configure in the dropdown list and edit the required parameters.
  - > **Protocol Name:** Edit the name for the custom protocol.
  - Enable Stream: For the sub-stream, when the network camera does not support sub-stream or the sub-stream is not needed, leave the checkbox empty.
  - Protocol: The network camera adopting custom protocol must support getting stream through standard RTSP.
  - > **Transfer Protocol:** Select the transfer protocol for the custom protocol.
  - > **Port:** Set the port No. for the custom protocol.
  - > Stream Path: Set the resource path for the custom protocol. E.g., ch1/main/av\_stream.

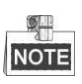

- The protocol type and the transfer protocols must be supported by the connected network camera.
- Before customizing the protocol for the network camera, you have to contact the manufacturer of the network camera to consult the URL (uniform resource locator) for getting main stream and sub-stream. *Example:* The format of the URL is: [Type]://[IP Address of the network camera]:[Port]/[Path]. E.g., rtsp://192.168.1.55:554/ch1/main/av\_stream.

After adding the customized protocol, the protocol is selectable in the dropdown list of Protocol.

3. Choose the protocols you just added to validate the connection of the network camera.

# **Chapter 4** Live View

#### **Operations in Live View 4.1**

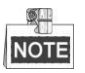

We take the operation of DS-9500NI-RT as the example, and other models may be different depending on their functions.

After login, the live view interface will display, as shown in the figure below.

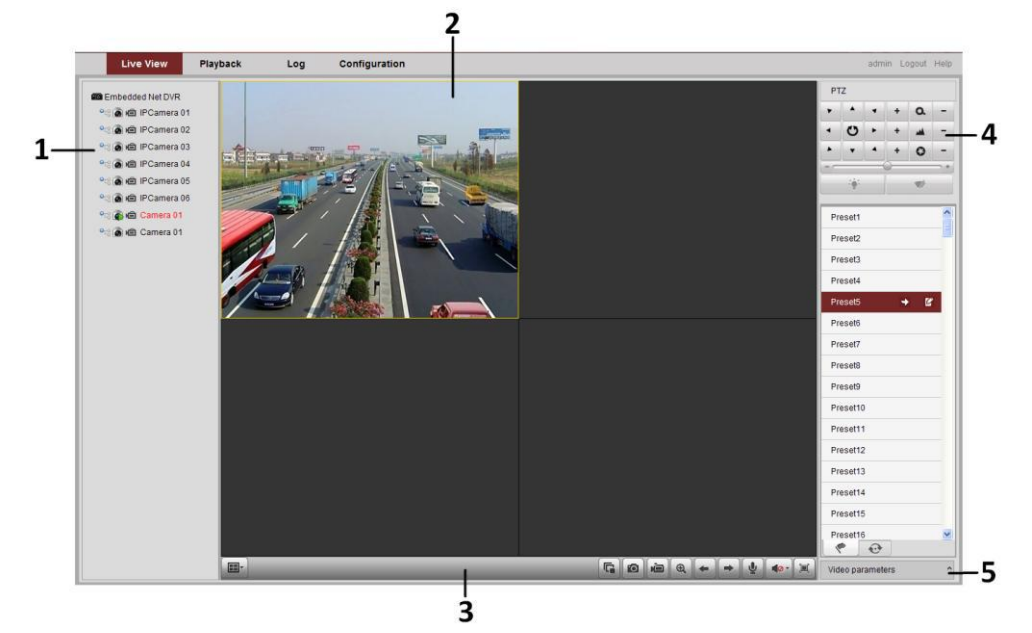

Figure 4.1 Live View Interface

| No. | Name                              | Description                                                                                                    |  |
|-----|-----------------------------------|----------------------------------------------------------------------------------------------------|--|
| 1   | Channel List                      | Displays the list of channels and the playing and recording status of each                                                                                                    |  |
|     |                                   | channel.                                                                                                    |  |
| 2   | Live View Window                  | w Window Displays the image of channel, and multi-window division is supported.                                                                                                   |  |
| 3   | Play Control Bar                  | Play control operations are supported.                                                                                                    |  |
| 4   | PTZ Control                       | Pan, tilt, zoom operations are supported, as well as preset and patrol editing<br>and calling.<br>PTZ function can only be realized if the connected camera supports PTZ control. |  |
| 5   | Video Parameters<br>Configuration | Brightness, contrast, saturation and hue of the image can be edited.                                                                                                    |  |
|     |                                   |                                                                                                    |  |

#### Table 4 1 Live View Interface Descriptions

Figure 4. 2 Live View Control Bar

| Button                   | Description              | Button | Description                 |
|--------------------------|--------------------------|--------|-----------------------------|
|                          | Window division mode     |        | Open/Close audio            |
| G G                      | Start/Stop all live view | 9      | Capture                     |
| Start/Stop all recording |                          | ¥.     | Start/Stop two-way Audio    |
| +                        | Previous page            | +      | Next page                   |
| Adjust volume            |                          | Ø      | Enable/Disable digital zoom |
|                          | Full Screen              |        |                             |

Table 4. 2 Play Control Buttons Descriptions

### 4.1.1 Start Live View

#### Live View by channel:

Select one window, and click on channel list or double-click the camera name to view the current camera. If live view successful, the icon will become .

Click is to switch to the next page, click is to view the previous page.

Or just click and it to start live view by page.

### 4.1.2 Live View Control

#### **Multi-window Division**

In live view mode, the windows division can be selected by clicking the 💷 button on play control area.

It supports 1, 4, 9 and 16 windows-division modes:

The change between different windows-division modes will not stop the current live view, and the window still can be operated.

#### Full-screen live view

Double click the selected window or click the button to maximize the window to full screen. Press **Esc** button on your keyboard or double click again to resume.

#### Main stream/Sub-stream switch

The stream type can be switched by clicking the icon before the channel name:  $\stackrel{\text{res}}{\Longrightarrow}$  stands for main stream and for sub-stream.

#### **Open/Close audio**

When live view is on, select the channel, and click to open audio, and the status changes to Image. Drag to adjust the audio volume.

When audio is open, click 💁 to close audio and the status will resume to

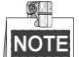

When live view with web browser, only the audio of one camera can be opened at one time.

#### **Digital Zoom**

When live view is on, click (a) to activate digital zoom, the status will be

Drag and draw a red rectangle to select the target area. Click the image to resume.

Click to disable digital zoom and the status will be resume to

## 4.1.3 Stop Live View

Click on the playlist to stop live view, and the icon changes to . Click is to stop live view of all channels.

# 4.2 Image Parameters Configurations

The **Video parameters** tab is folded by default; you may click to extend it. Then select the live view channel, and adjust the **Brightness**, **Contrast**, **Saturation** and **Hue** for it.

You can click *Pefault* button to resume the default values.

| Video parameters 🗸 🗸 |  |  |
|----------------------|--|--|
| Brightness 126       |  |  |
| Contrast 128         |  |  |
| Saturation 128       |  |  |
| Hue [128]            |  |  |
| ← Default            |  |  |

Figure 4. 3 Video Parameters Configuration

# **Chapter 5 PTZ Control**

In live view mode, you are allowed to use the PTZ control buttons to realize pan/tilt/zoom control of the camera.

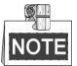

To realize PTZ control, the camera connected to the network must support the PTZ function or a pan/tilt device is connected to the camera.

## 5.1 Configuring RS-485

#### Purpose:

Follow the procedure to set the parameters for PTZ. Configure the PTZ parameters should be done before you control the PTZ camera.

#### Steps:

1. Enter the RS-485 Settings interface.

Configuration> Remote Configuration> Serial Port Settings> 485 Serial Port

| RS-485 Settings |            |   |
|-----------------|------------|---|
| Channel No.     | IP Camera8 | ~ |
| Baud Rate       | 50         | ~ |
| Data Bit        | 5          | ~ |
| Stop Bit        | 1          | ~ |
| Parity          | None       | ~ |
| Flow Ctrl       | None       | ~ |
| PTZ Protocol    |            | ~ |
| PTZ Address     |            |   |
| Save            |            |   |

Figure 5. 1 RS-485 Settings Interface

- 2. Choose the camera for PTZ setting in the dropdown list.
- **3.** Edit the parameters of the PTZ camera.

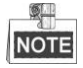

Only PTZ protocol and PTZ address can be configured, and the parameters should be exactly the same as the PTZ camera parameters.

4. Click Save to save the settings.

# 5.2 PTZ Control in Live View

## 5.2.1 PTZ Control Panel

Click on the direction buttons to control the pan/tilt movements.

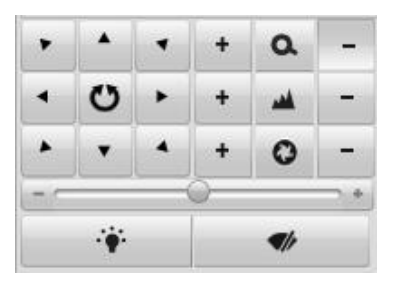

Figure 5. 2 PTZ Control Panel

Click the zoom/iris/focus buttons to realize lens control.

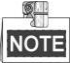

- There will be 8 direction arrows (A, V, ⊲, ▷, V, √, A) in the live view window when you click and drag the mouse in the relative positions.
- For the cameras which support lens movement only, the direction buttons are invalid.

| 1      |   |              |             |   |                                    |  |
|--------|---|--------------|-------------|---|------------------------------------|--|
| Button |   |              | Description |   |                                    |  |
|        | + | ۵            | -           |   | Zoom in/out                        |  |
|        | + | -            | -           |   | Focus near/far                     |  |
|        | + | 0            | -           |   | Iris open/close                    |  |
|        |   | ۴            |             |   | Light on/off                       |  |
|        |   | <b>\$</b> // |             |   | Wiper on/off                       |  |
|        |   | 0            |             | + | Adjust speed of pan/tilt movements |  |

Table 5. 1 Descriptions of PTZ Control Panel

### 5.2.2 Setting Presets

Steps:

1. In live view mode, select a preset number from the preset list.

| + | Ľ 🔒 |
|---|-----|
|   |     |
|   |     |
|   |     |
|   |     |
|   |     |
|   |     |
|   |     |
|   |     |
|   | →   |

Figure 5. 3 Preset List

- 2. Use the PTZ control buttons to move the lens to the desired position.
  - Pan the camera to the right or left.
  - Tilt the camera up or down.
  - Zoom in or out.
  - Refocus the lens.

3. Click i to finish the setting of the current preset.

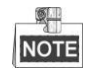

Up to 256 presets can be configured.

## 5.2.3 Calling Presets

*Purpose:* This feature enables the camera to point to a specified preset scene when an event takes place. For the pre-defined preset, you can call it at any time to the desired preset scene. In live view mode, select a defined preset from the list and click to call a preset.

### 5.2.4 Setting Patrols

#### Purpose:

Patrols can be set to move the PTZ to different key points and have it stay there for a set duration before moving on to the next key point. The key points are corresponding to the presets. The presets can be set by following the steps above in *Setting Presets*.

Steps:

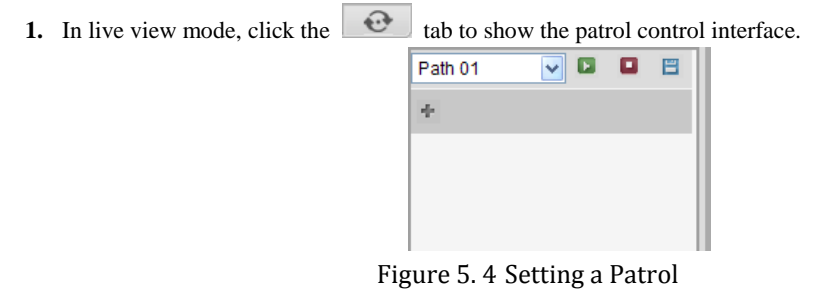

- 2. Select patrol number in the dropdown list of patrol.
- 3. Select the 👘 under Patrol option box to add key points for the patrol.
- 4. Configure key point parameters, such as the preset No., duration of staying for one preset and speed of patrol. The key point is corresponding to the preset. The Preset No. determines the order at which the PTZ will follow while cycling through the patrol. The Patrol duration refers to the time span to stay at the corresponding key point. The Patrol speed defines the speed at which the PTZ will move from one key point to the next.

| Add Patrol Path    |            |  |  |  |
|--------------------|------------|--|--|--|
| Preset:            | Preset 4 💌 |  |  |  |
| Patrol duration 15 |            |  |  |  |
| Patrol Speed 20    |            |  |  |  |
| ОК                 | Cancel     |  |  |  |

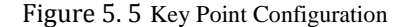

## NOTE

The Duration range:  $[0 \sim 30]$ , and the Speed range:  $[1 \sim 40]$ .

5. Click OK to save the key point to the patrol.

Repeat the above steps to add more key points.

You can also delete the key point by clicking the  $\begin{tabular}{ll} \end{tabular}$  icon.

Select a key point, then click *button to edit the added key point.* 

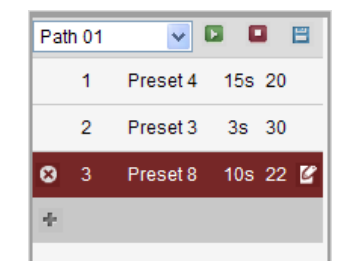

Figure 5. 6 KeyPoints Deletion

**6.** Click **E** button to save the patrol.

### 5.2.5 Calling Patrols

#### Purpose:

Calling a patrol makes the PTZ to move according the predefined patrol path.

Steps:

- 1. In live view mode, click the tab to show the patrol control interface.
- 2. Select patrol number in the dropdown list of patrol, and then click **I** to call the patrol.

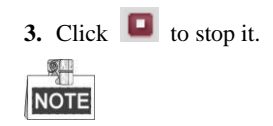

You can set and call Pattern in the iVMS-4200 client software. Please refer to the User Manual of iVMS-4200 Client Software for detailed information.

# Chapter 6 Recording and Capturing Settings

## 6.1 Manual Recording and Capturing

#### Before you start:

The channel for recording and capturing should be in the live view mode.

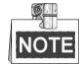

When the live view of the current channel is stopped, the recording or the capturing of this channel will be stopped as well.

### 6.1.1 Manual Recording

Click icon to start recording of this channel, if the icon does not change to it will pop up note message "Recording failed". When the recording is on, click to stop recording.

When multiple channels are in live view mode, you may click is to start recording for all the channels, or click to stop recording for all the channels.

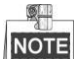

- If the free disk space is less than 500M, the web server will stop recording automatically.
- You can refer to Chapter 13 Local Configuration to edit the recording saving directory.

### 6.1.2 Manual Capturing

Select a live view window, click in to capture image.

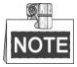

- If the free space of the saving file disk is less than 500M, capture image will be failed.
- You can refer to Chapter 13 Local Configuration to edit the capture image saving directory.
## 6.2 Schedule Recording and Capturing

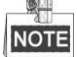

In this section, we take the record schedule procedure as an example, and the same procedure can be applied to configuring schedule for both recording and capture. To schedule the automatic capture, you need to choose the Capture tab in the Schedule interface.

Steps:

1. Enter Schedule Settings interface:

Configuration> Remote Configuration> Camera Settings> Schedule Settings

- 2. Select the camera to configure the record schedule.
- 3. Check the checkbox of Enable Record Schedule.

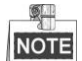

When IP camera is connected to the NVR, the all-day continuous recording of it starts automatically.

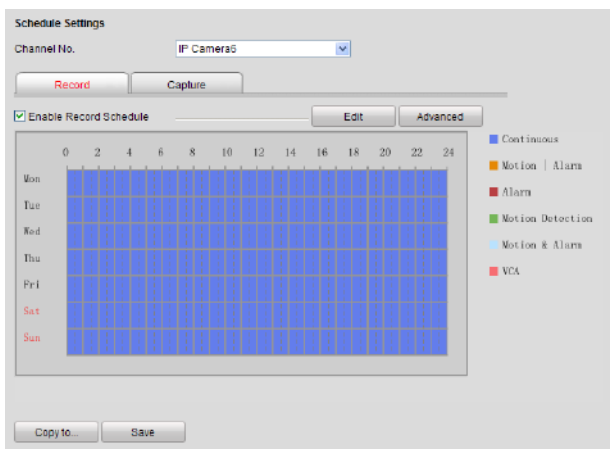

Figure 6.1 Schedule Recording Configuration

4. Click Edit button to enter setup page.

| Mon                           | 106                      | 1000      |         | - IRU  | EO       | 3         | sat        | sun |
|-------------------------------|--------------------------|-----------|---------|--------|----------|-----------|------------|-----|
| All Day<br>Customize          | Record                   | Туре      | Continu | 1008 👱 |          |           |            |     |
| Perio                         | d                        | Start     | Time    |        | End Time |           | Record 1   | )pe |
| 1                             |                          | 90        | : 00    | 128    | 24:00    |           | Contrainus |     |
| 2                             |                          | 00        | :00     | 100    | 00:00    | 1         | Centinuous |     |
| 3                             |                          | 00        | : 00    | 100    | 00:100   | 1         | Comnooue   |     |
| 4                             |                          | 00        | :00     | 185    | 00:00    | 法         | Continuous | 192 |
| 5                             |                          | .00       | 100     | 144    | 90:00    | 26        | Contraous  | 197 |
| 6                             |                          | 90        | : 00    | 125    | 10:00    | the state | Contrange  |     |
| 7                             |                          | 00        | : 00    | 19     | 00:00    | 书         | Continuous |     |
| 8                             |                          | 0.0       | :00     | 10.5   | 00:00    | 35        | Contrapous | 192 |
| err to Week 🗆 S<br>- Mon 🗆 Tu | Belect All<br>e □Wed □Th | u 🗆 Fri 🗆 | Sat 🗆 9 | un Co  | Ру       |           |            |     |

Figure 6. 2 Schedule Editing Interface

- 1) Choose the day in a week to configure scheduled recording.
- 2) Configure All Day or Customize Record:

- If you want to configure the all-day recording, please check the **All Day** checkbox.
- If you want to record in different time sections, check the **Customize** checkbox. Set the Start Time and End Time.

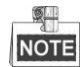

Up to 8 segments can be configured and each segment cannot be overlapped.

3) Select a **Record Type** in the dropdown list.

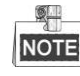

There are 6 recording types supported, including "Continuous", "Motion Detection", "Alarm", "Motion detection & Alarm", "Motion detection | Alarm" and "VCA". "&" means recording is triggered when two situations happened together and "|" means recording is triggered when one of the situations happened.

- 4) Check the checkbox of **Select All** and click **Copy** to copy settings of this day to the whole week. You can also check any of the checkboxes before the date and click **Copy**.
- 5) Click **OK** to save the settings and exit the **Edit Schedule** interface.
- 5. Click Advanced to configure advanced record parameters.

Configure the supported parameters which are listed below, and click **OK** button to save and return to the previous interface.

| Advanced          |             |           |
|-------------------|-------------|-----------|
| Enable ANR (canno | t copy)     |           |
| Pre-record        | 5s          | ~         |
| Post-record       | 5s          | <b>~</b>  |
| Stream Type       | Main Stream | <b>*</b>  |
| Record Audio      | Yes         | ✓         |
| Expired Time      | 0           | Day       |
|                   |             | OK Cancel |

Figure 6.3 Advanced Parameters Configuration

- Enable ANR: Enable the ANR (Automatic Network Replenishment) function to save the recording files in the IP camera when the network is disconnected, and synchronize the files to the NVR when the network is resumed.
- **Pre-record:** The time you set to record before the scheduled time or event. For example, when an alarm triggered the recording at 10:00, if you set the pre-record time as 5 seconds, the camera records it at 9:59:55.
- **Post-record:** The time you set to record after the event or the scheduled time. For example, when an alarm triggered the recording ends at 11:00, if you set the post-record time as 5 seconds, it records till 11:00:05.
- Stream Type: Select the stream type of recording, Main Stream and Sub Stream are selectable.
- Record Audio: Select in the dropdown list to enable or disable audio recording.
- **Expired Time:** The expired time is the longest time for a record file to be kept in the HDD, if the deadline is reached, the file will be deleted. You can set the expired time to 0, and then the file will not be deleted. The actual keeping time for the file should be determined by the capacity of the HDD.
- 6. Click Save to validate the above settings.

# 6.3 Holiday Recording and Capturing

### Steps:

1. Enter Holiday Settings interface:

Configuration> Remote Configuration> Camera Settings> Holiday Settings

| No. | Holiday Name | Status  | Start Date | End Date | Edit | _ |
|-----|--------------|---------|------------|----------|------|---|
| 1   | Holiday1     | Disable | 1.Jan      | 1.Jan    |      |   |
| 2   | Holiday2     | Disable | 1.Jan      | 1.Jan    |      |   |
| 3   | Holiday3     | Disable | 1.Jan      | 1.Jan    |      |   |
| 4   | Holiday4     | Disable | 1.Jan      | 1.Jan    |      |   |
| 5   | Holiday5     | Disable | 1.Jan      | 1.Jan    |      |   |
| 6   | Holiday6     | Disable | 1.Jan      | 1.Jan    |      |   |
| 7   | Holiday7     | Disable | 1.Jan      | 1.Jan    |      |   |
| 8   | Holiday8     | Disable | 1.Jan      | 1.Jan    |      |   |
| 9   | Holiday9     | Disable | 1.Jan      | 1.Jan    |      |   |
| 10  | Holiday10    | Disable | 1.Jan      | 1.Jan    |      |   |
| 11  | Holiday11    | Disable | 1.Jan      | 1.Jan    |      |   |
| 12  | Holiday12    | Disable | 1.Jan      | 1.Jan    |      |   |
| 13  | Holiday13    | Disable | 1.Jan      | 1.Jan    |      |   |
| 14  | Holiday14    | Disable | 1.Jan      | 1.Jan    | /    |   |
| 15  | Holiday15    | Disable | 1.Jan      | 1.Jan    |      | • |

Figure 6. 4 Holiday Settings Interface

2. Click / to enter the parameters settings interface.

| Edit Holiday   |          |           |
|----------------|----------|-----------|
| Holiday Name   | Holiday1 |           |
| Enable Holiday |          |           |
| Туре           | By Month | ▼         |
| Start Date     | Jan 🔽 1  | *         |
| End Date       | Jan 🔽 1  | <b>v</b>  |
|                |          | OK Cancel |

Figure 6.5 Holiday Editing

- **3.** Check the checkbox of **Enable Holiday** and modify the corresponding parameters, including Holiday Name, Type, Start Date and End Date.
- 4. Click **OK** to save and exit the settings.
- 5. Enter Schedule Recording and Capturing settings interface to edit the holiday recording schedule. See *Chapter 6.2 Schedule Recording and Capturing.*

# Chapter 7 Playback and Backup

## 7.1 Playing Back Record Files

## 7.1.1 Normal Playback

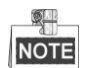

Playback by time is the only supported playing back function when you success and configure the device by web browser. You can refer to the User Manual of iVMS-4200 to get more information of playing back by other ways.

### Steps:

1. Click **Playback** tab to enter playback interface.

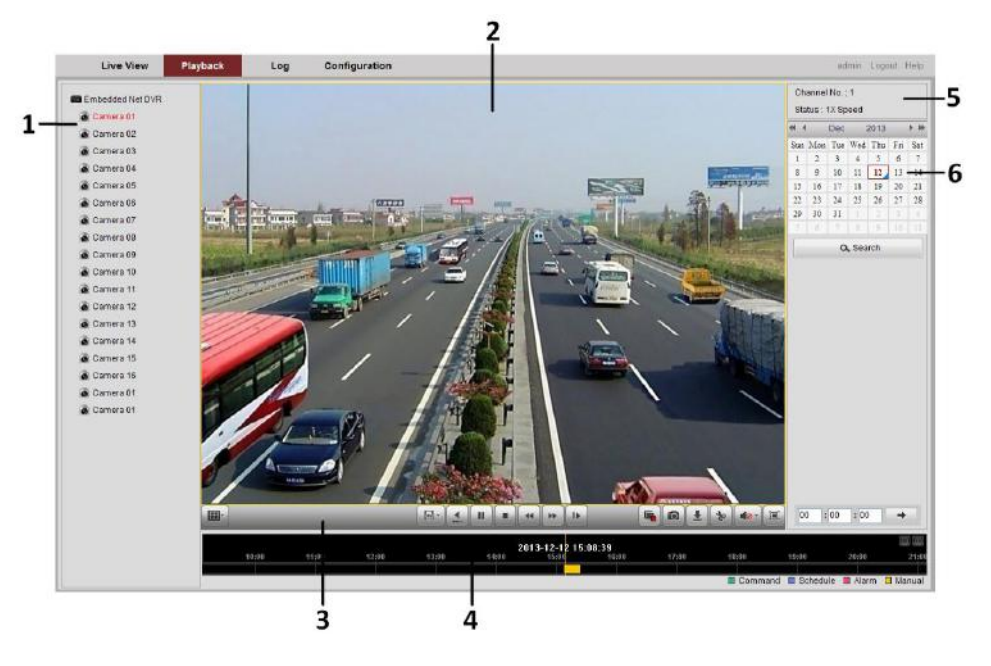

Figure 7. 1 Playback Interface

| Table 7.1   | Plavback interface    | description |
|-------------|-----------------------|-------------|
| rable / r r | i lay back inter lace | acourption  |

| No. | Name             | Description                                                                |
|-----|------------------|----------------------------------------------------------------------------|
| 1   | Channel List     | Displays the list of channels and the playing status of each channel.      |
| 2   | Playback Window  | Displays the image of channel.                                             |
| 3   | Play Control Bar | Play control operations are supported.                                     |
| 4   | Time Line        | Displays the time bar and the records marked with different colors.        |
| 5   | Playback Status  | Displays the playback status, including channel number and playback speed. |
| 6   | Calendar         | You can select the date to play.                                           |

|  |  | 5- | • | II |  | •• | (4 | 1 |  | 6 | (± | * |  |  |
|--|--|----|---|----|--|----|----|---|--|---|----|---|--|--|
|--|--|----|---|----|--|----|----|---|--|---|----|---|--|--|

Figure 7. 2 Playback Control Bar

| Area     | Description          | Area     | Description         |
|----------|----------------------|----------|---------------------|
| ► II     | Play/Pause           |          | Stop                |
| 44       | Slow down            | *        | Speed up            |
| 1>       | Play by single frame |          | Capture             |
|          | Stop all playback    | Ŧ        | Download            |
| 8        | Video clip           |          | Open/Close audio    |
|          | Full screen          |          | Transcoded playback |
| <b>.</b> | Reverse playback     | <b>•</b> | Window division     |

Table 7. 2 Playback control buttons description

2. Select a channel on the channel list. (Channel 1 is the default.)

| 📾 Embedded Net DVR |
|--------------------|
| 💿 IPCamera 01      |
| lPCamera 02        |
| 🙆 IPCamera 03      |
| 🙆 IPCamera 04      |
| 🙆 IPCamera 05      |
| 🙆 Camera 01        |
|                    |
|                    |

Figure 7.3 Channel List

3. Select a date in calendar. The date with recording files is marked as  $\blacktriangle$ .

| -   |     | Dec | :     | 2013 |     | ▶ ₩ |
|-----|-----|-----|-------|------|-----|-----|
| Sun | Mon | Tue | Wed   | Thu  | Fri | Sat |
| 1   | 2   | 3   | 4     | 5    | 6   | 7   |
| 8   | 9   | 10  | 11    | 12   | 13  | 14  |
| 15  | 16  | 17  | 18    | 19   | 20  | 21  |
| 22  | 23  | 24  | 25    | 26   | 27  | 28  |
| 29  | 30  | 31  |       | 2    |     | 4   |
|     | 6   |     | 8     | 9    |     |     |
|     |     | ٥   | , Sea | rch  |     |     |

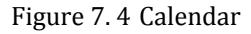

**4.** Click the **Search** button to search the matched recorded files. If there are search results, then they will be shown in the time bar area.

| f1:00                               | 12:80                                  | 13:58                             | 14:00                               | 15:00                          | 2012-08-1 4 16:1<br>15:00                    | 9:49<br>17:00         | 12:00             | 19:00                 | Command         | 21:60        | 22:00   |  |
|-------------------------------------|----------------------------------------|-----------------------------------|-------------------------------------|--------------------------------|----------------------------------------------|-----------------------|-------------------|-----------------------|-----------------|--------------|---------|--|
|                                     |                                        |                                   | ]                                   | Figure                         | e 7. 5 Time                                  | e Bar                 |                   |                       |                 |              |         |  |
| You can dr<br>to lo<br>Different fi | ag the tin<br>cate the p<br>le types a | ne bar to<br>layback<br>re indica | select th<br>point. Th<br>nted with | ne spec<br>nis will<br>differe | ific time, o<br>start the fil<br>ent colors. | r input t<br>e playba | he tin<br>ick fro | ne in 09<br>om the sp | : 01<br>ecified | :10<br>time. | → and c |  |
|                                     |                                        |                                   | Comma                               | nd 🗖                           | Schedule                                     | 📕 Ala                 | rm [              | 🗆 Manua               | al              |              |         |  |
|                                     |                                        |                                   | F                                   | igure                          | 7.6 Video                                    | Туре                  |                   |                       |                 |              |         |  |

| <b>5.</b> Click the <b>button</b> to play. |                          |
|--------------------------------------------|--------------------------|
| The channel No. and status are displ       | ayed.                    |
|                                            | Channel No.: 6           |
|                                            | Status: 1/2X Speed       |
| Fig                                        | ure 7. 7 Playback Status |
|                                            |                          |

### 7.1.2 Multi-window Division Playback

To play back recording files from different channel, you may set the window division mode by clicking the button and choose a window, and then repeat the steps 2-5 of *Chapter 7.1.1*.

### 7.1.3 Transcoded Playback

### Purpose:

To save the bandwidth cost, the transcoded playback can be adopted.

Steps:

- 1. Make sure the playback of current channel is stopped.
- 2. Move the mouse to the icon and edit the required parameters for transcoded playback, including Resolution, Bitrate, and Frame Rate.

|            |                 | Х |
|------------|-----------------|---|
| Resolution | Auto            | ~ |
| Bitrate    | 2048K           | ~ |
| Frame Rate | Full Frame Rate | ~ |

Figure 7.8 Transcoding Parameters

- 3. Click the button, if it turns to . , then the trancoding process is compeleted.
- **4.** Click the **button** to start transcoded playback.

## 7.2 Capturing Image and Clipping Video

### **Capturing Image**

When playback, click 🙆 to capture image.

### **Clipping Video**

Click the button on the play control bar to start video clipping, and the button will become . Click to stop clipping. There will be a note if video clipping succeeded, and the video clips will be saved in the default saving path. You can refer to *Chapter 13 Local Configuration* to configure the saving path.

# 7.3 Downloading Files

When playback, click 🛃 button to pop up file download window.

|          | ble  | File News          | Otest Times         | End Times                | File Oire        | Drawraaa                |
|----------|------|--------------------|---------------------|--------------------------|------------------|-------------------------|
|          | INO. | File Name          | Start Time          | Erid Time                | File Size        | Progress                |
|          | 1    | 080100000000000000 | 2012-08-14 14:37:12 | 2012-08-14 16:39:02      | 819 MB           |                         |
|          | 2    | 08010000000000100  | 2012-08-14 16:41:36 | 2012-08-14 16:58:31      | 116 MB           |                         |
|          | 3    | 08010000000000200  | 2012-08-14 17:04:22 | 2012-08-14 17:05:01      | 5 MB             |                         |
| <b>V</b> |      | 08010000000000300  | 2012-08-14 17:06:46 | 2012-08-14 17:16:12      | 71 MB            | 50%                     |
|          | 5    | 08010000010000000  | 2012-08-14 17:16:12 | 2012-08-14 17:24:11      | 57 MB            | Downloaded              |
|          | 6    | 08010000010000100  | 2012-08-14 17:28:58 | 2012-08-14 18:14:56      | 409 MB           |                         |
|          |      |                    | Tot                 | al 6 Items First Page Pr | ev Pane 1/1 Next | Stop<br>Page 1 ast Page |
|          |      |                    | Tot                 | al 6 Items First Page Pr | ev Page 1/1 Next | Page LastPage           |
|          |      |                    |                     |                          |                  |                         |

Figure 7.9 Download Files Interface

Check the checkbox of the files and click **Download** to download the selected file(s). The progress of downloading will be displayed.

## 7.4 Backup

DS-9500/8500NI-ST and DS-9500NI-RT support local one-touch backup function, and can also support backup to USB or eSATA storage devices remotely.

## 7.4.1 One-touch Backup

Steps:

- 1. Connect the backup device to the NVR.
- **2.** Press the BACKUP button on the front panel and the device will start to search the recording files in the recent 24 hours, and then back up them to the default backup device.

If the size of the searched files is larger than the free space of backup device, the more recent files will be backed up preferentially.

The backup indicator blinks when backup is on.

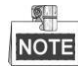

A player will be copied to the backup device together with the backup record files.

## 7.4.2 Remote Backup

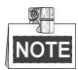

This function is only supported by the iVMS-4200 client software.

Steps:

1. Enter the File Backup interface:

Device Management> Remote Config> Storage >File

| A Material  | Search rec  | ord files and view (        | picture | 5.         |                     |            |
|-------------|-------------|-----------------------------|---------|------------|---------------------|------------|
| Storage     | All File(s) | <ul> <li>Picture</li> </ul> |         |            |                     |            |
| - @ General | Camera:     | IPC01                       | *       | Property:  | All                 | · C Search |
| - W NAS     | Start Time: | 2013-12-19 0:00:00          | Ŷ       | End Time:  | 2013-12-19 23:59:59 |            |
| C Event     | Index File  | Name                        | Size    | Start Time | End Time            | Status     |
|             |             |                             |         |            |                     |            |
|             |             |                             |         |            |                     |            |

Figure 7. 10 File Search Interface

- **2.** Select the file type: All Files or Picture, Camera and Property in the dropdown menu; edit Start Time and End Time, and then click **Search** button.
- 3. Check the checkbox in front of file name and click the **Backup** button.

| 📩 Backup              |          |        | X         |
|-----------------------|----------|--------|-----------|
| Select Backup Device: | USB1-1   | ~      |           |
| Free Space:           | 6960MB   |        |           |
| Space Required:       | 141.61MB | 🗹 Back | up Player |
| Process:              |          |        |           |
|                       |          |        |           |
| Refresh Backup Device |          | Start  | Stop      |
|                       |          |        |           |
|                       |          |        |           |
|                       |          |        |           |
|                       |          |        |           |

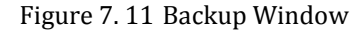

**4.** Select backup device in the dropdown menu, and you can check the checkbox of **Backup Player** to back up the player together with the record files.

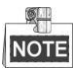

- The backup device can be the USB flash drivers or eSATA disk.
- If the backup device cannot be recognized, re-plug the device and click the **Refresh Backup Device** button.
- 5. Click the Start button to start backing up.

| 📩 Backup              |          | ×             |
|-----------------------|----------|---------------|
| Select Backup Device: | USB1-1   | ~             |
| Free Space:           | 6960MB   |               |
| Space Required:       | 141.61MB | Backup Player |
| Process:              |          |               |
|                       |          |               |
| Refresh Backup Device |          | Start Stop    |
| Start backup          |          |               |

Figure 7.12 Backup in process

6. The backup ratio will display in process bar. You can click the Stop button to stop backup.

# 7.5 Hot Spare Device Backup

### Purpose:

Several devices, including NVR and HDVR, can form an N+1 hot spare system. The system consists of several working devices and a hot spare device; when a working device fails, the hot spare device switches into operation, thus increasing the reliability of the system.

### Before you start:

At least 2 devices are online.

A bidirectional connection is required to be built between the hot spare device and each working device.

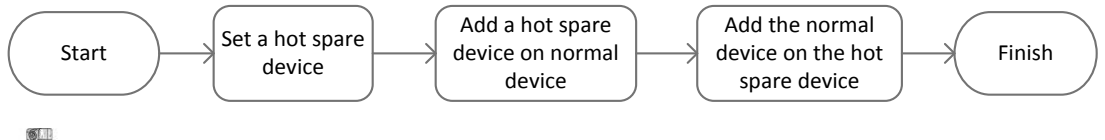

NOTE

This function is only supported by the iVMS-4200 client software.

## 7.5.1 Setting Hot Spare Device

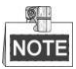

- The camera connection will be disabled when the device works in the hot spare mode.
- It's highly recommended to restore the defaults of the device to ensure the normal operation afterwards after switching the working mode of the hot spare device to normal mode.

### Steps:

- **1.** Enter the HDD settings interface.
  - Device Management> Remote Config> Storage > General
- 2. Click the N+1 Configuration button to set the hot spare function.
- 3. Set the Work Mode as Hot Spare Mode, click the Yes button in the pop-up message box.

| Information                     | × |
|---------------------------------|---|
|                                 |   |
|                                 |   |
| Are you sure to change the mode |   |
|                                 |   |
| Yes Cancel                      |   |
|                                 |   |

Figure 7.13 Reboot Attention

The device reboots automatically to make the change take effect.

## 7.5.2 Setting Working Device

### Steps:

- 1. Enter the HDD settings interface.
- Device Management> Remote Config> Storage > General
- 2. Click the N+1 Configuration button to set the hot spare function.

| 🕍 N+1 Configu    | ration           |          |    |        |
|------------------|------------------|----------|----|--------|
| Spare Device IP: | 0.0.0.0          |          |    |        |
| Working Status:  | Exception        |          |    |        |
| Work Mode:       | Normal Mode      | Spare Mo | de |        |
| Operation Type:  | Add Spare Device | ~        |    |        |
| Device IP:       | 172.6.23.198     |          |    |        |
| Password:        | ****             |          |    |        |
| Disable Backup:  | Enable           |          |    |        |
|                  |                  | Y        | es | Cancel |

Figure 7.14 N+1 Configuration Interface

- 3. Set the Work Mode as Normal Mode (default).
- **4.** Select the Operation type as Add Spare Device in the dropdown list and enter the IP address and admin password of hot spare device.
- 5. Check the checkbox of Enable to enable the hot spare function.
- 6. Click the Yes button to save the settings.

If the working device connects to the hot spare device successfully, you can see the working status in the N+1 configuration interface.

Spare Device IP: 172.6.23.198 Working Status: Normal

Figure 7.15 Hot Spare Information

## 7.5.3 Managing Hot Spare System

### Steps:

1. Enter the Hot Spare Settings interface of the hot spare device.

| N+1 Configu       | iration         |                    |                |                |              | X          |
|-------------------|-----------------|--------------------|----------------|----------------|--------------|------------|
| Working Status: N | Vormal Spa      | ring Status: Not a | vailable Por   | rt: 10001      |              |            |
| Index.            | IP address      | Connect Status     | Working Status | Sparing Status | Synchronized | Start Time |
|                   |                 |                    |                |                |              |            |
|                   |                 |                    |                |                |              |            |
|                   |                 |                    |                |                |              |            |
| <                 |                 |                    |                |                |              | >          |
| Work Mode         | : 🔘 Normal Mode | 💿 Spare Mode       | )              |                |              |            |
| Operation Type    | Add Work Device | ~                  |                |                |              |            |
| Device IP         | :               |                    |                |                |              |            |
|                   |                 |                    |                |                | Yes          | Cancel     |
|                   |                 |                    |                |                |              |            |

Figure 7.16 Add Working Device

**2.** Select the Operation Type as Add Work Device, input the IP address in the text filed and click the **Yes** button to link the working device to the hot spare device.

You can also select the Operation Type as Delete Work Device, and

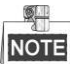

A hot spare device can connect up to 32 working devices.

3. You can view the working status of the hot spare device on the Working Device Status list.

When the working device works properly, the working status of the hot spare device is displayed as *Stop Sparing*.

| Working Sta No | ormal Spar  | ing Status: Availab | ole Port:      | 10001          |              |            |
|----------------|-------------|---------------------|----------------|----------------|--------------|------------|
| Index.         | IP address  | Connect Status      | Working Status | Sparing Status | Synchronized | Start Time |
| 1              | 172.6.23.65 | Connected           | Normal         | Stop sparing   | 0            | 0000-00-(  |

Figure 7.17 No Recording

When the working device gets offline, the hot spare device will record the video of the IP Camera connected to the working device for backup, and the working status of the hot spare device is displayed as *Sparing*.

| U                 | 1            | ·                   | 0              | 1              | 1 2          | 1          |
|-------------------|--------------|---------------------|----------------|----------------|--------------|------------|
| Working Status: N | ormal Sp     | aring Status: Being | backed up      | Port: 10001    |              |            |
| Index.            | IP address   | Connect Status      | Working Status | Sparing Status | Synchronized | Start Time |
| 1                 | 172.6.23.198 | Disconnected        | Exception      | Being backed   | 0            | 2013-12-2  |

Figure 7.18 Backing up

When the working device comes online, the lost video files will be restored by the record synchronization function.

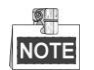

The record synchronization function can be enabled for up to 1 working device at a time.

# Chapter 8 Alarms Settings

# 8.1 Configuring Alarm Input

### Steps:

- 1. Enter Alarm Input Settings interface:
  - Configuration> Remote Configuration> Alarm Settings> Alarm Input

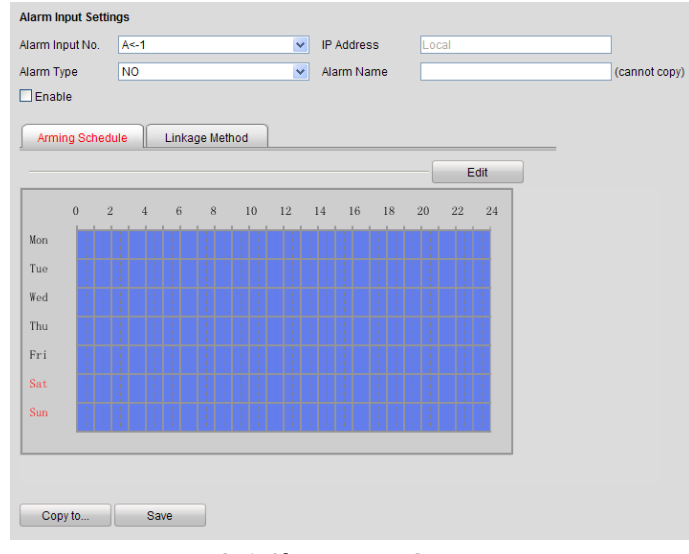

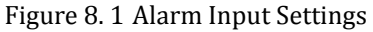

2. Select the alarm input number and alarm type, "NO" or "NC".

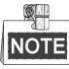

"NO" is the default type. The settings will become effective after rebooting.

If you are using IP camera that is not from our manufacturer, please set this function by using its own software.

- 3. Check the checkbox of Enable to enable the alarm input channel.
- 4. Set arming schedule.
  - 1) Click Arming Schedule tab to enter arm schedule settings interface.
  - 2) Click **Edit** button to set recording schedule.

| NUN         | Tue                        | Wed           | Thu         | Fil          | Sat      | Sun   |
|-------------|----------------------------|---------------|-------------|--------------|----------|-------|
|             | Period                     |               | Start Time  |              | End Time |       |
|             | 1                          |               | 00:00       | 414          | 24:00    | 1     |
|             | 2                          |               | 00:00       | 16           | 00:00    |       |
|             | 3                          |               | 00:00       |              | 00:00    | 1     |
|             | 4                          |               | 00:00       | 816          | 00:00    |       |
|             | 5                          |               | 00:00       | 186          | 00:00    | 1     |
|             | 6                          |               | 00:00       | 14.0<br>12.0 | 80:80    | 1     |
|             | 7                          |               | 00:00       | (L)          | 00:00    |       |
|             | 8                          |               | 00:00       | 115          | 00:00    | 1     |
| opy to Week | SelectAll<br>Tue 🔲 Wed 📄 ' | Thu 🗌 Fri 🗌 S | Sat 🗌 Sun 📃 | Сару         |          |       |
|             |                            |               |             |              | OK       | Cance |

Figure 8. 2 Schedule Editing

- 3) Choose the day you want to set the arming schedule.
- 4) Click 🔛 to set the time period for the arming schedule.
- 5) (Optional) After you set the arming schedule, you can copy the schedule to other days.
- 6) Click **OK** button to save the settings.
- 5. Click Linkage Method tab to set alarm actions.

Check the checkbox to select the linkage method. Full screen monitoring, audible warning, notify surveillance center, send email, trigger channel, trigger alarm output, and PTZ linking are selectable.

| lormal Linkage             | Trigger Alarm Output | Trigger Channel | PTZ Linking D1 🗸 |
|----------------------------|----------------------|-----------------|------------------|
| Full Screen Monitoring     | A->1                 | D1              | Preset No.       |
| Audible Warning            | □A->2                | D2              | 1                |
| Notify Surveillance Center | A->3                 | <b>D</b> 3      | Patrol No.       |
| Send Email                 | A->4                 | D4              | 1 🗸              |
|                            |                      | D5              | Pattern No.      |
|                            |                      | D6              | 1 🗸              |
|                            |                      | <b>D</b> 7      |                  |
|                            |                      | D8              |                  |
|                            |                      |                 |                  |

Figure 8. 3 Linkage Method Setting

| Name                   | Description                                                                    |
|------------------------|--------------------------------------------------------------------------------|
| Full Screen Monitoring | Pop the image to full-screen when the event occurs.                            |
| Audible Warning        | Trigger the audible warning in the NVR locally.                                |
| Notify Surveillance    | Send an exception or alarm signal to remote management software when an        |
| Center                 | event occurs.                                                                  |
|                        | Send an email with alarm information to a user or users when an event          |
| Send Email             | occurs. Please refer to Chapter 9.5 Email Settings for detailed instruction of |
|                        | configuring email.                                                             |
|                        | Trigger one or more external alarm outputs when an event occurs. Be sure the   |
| Trigger Alarm Output   | alarm output is configured. Please refer to Chapter 8.2 Configuring Alarm      |
|                        | Output for detailed information.                                               |
| Trigger Channel        | The video will be recorded when the motion is detected.                        |
|                        | Execute a specific PTZ action when an event occurs. Make sure you have         |
| PTZ Linking            | configured the PTZ settings. Please refer to Chapter 5.1 Configuring RS-485    |
|                        | for detailed information.                                                      |

### Table 8.1 Linkage Method Description

6. Click **Save** to activate the settings. You can also click the **Copy to...** button to copy the setting to other alarm inputs in the popup dialog box.

# 8.2 Configuring Alarm Output

### Steps:

1. Enter Alarm Output Settings interface:

Configuration> Remote Configuration> Alarm Settings> Alarm Output

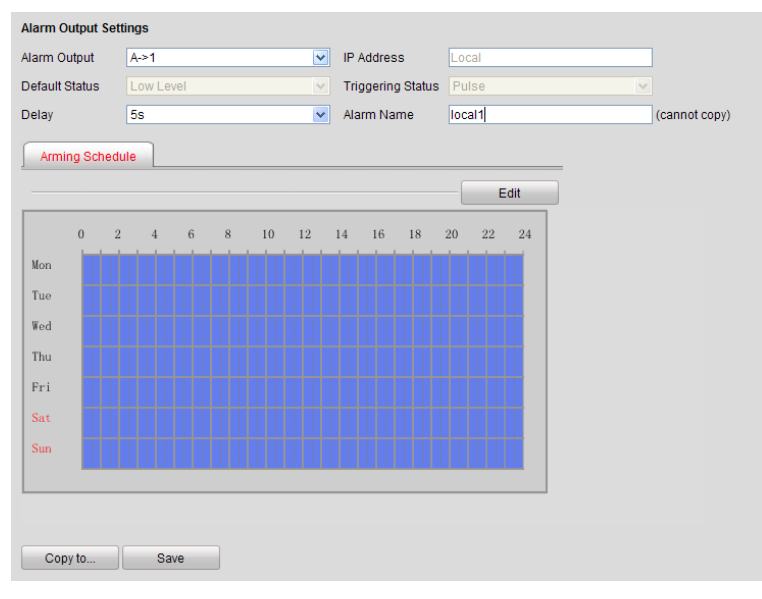

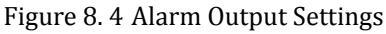

- 2. Select alarm output number in the dropdown list.
- 3. Set delay time and alarm name.
- 4. Set arming schedule. Please refer to step 4 of Chapter 8.1 Configuring Alarm Input for detailed information.
- 5. Click the Save button to save the settings. You can also click the Copy to... button to copy the setting to other alarm outputs in the popup dialog box.

## 8.3 Configuring Motion Detection

### Purpose:

Follow the steps to set the motion detection parameters. In the live view mode, once a motion detection event takes place, the NVR can analyze it and perform many actions to handle it. Enabling motion detection function can trigger certain channels to start recording, or trigger full screen monitoring, audible warning, notify the surveillance center and so on. In this chapter, you can follow the steps to schedule a record which triggered by the detected motion.

### Steps:

- 1. Enter Schedule Settings interface:
  - Configuration> Remote Configuraion> Camera Settings> Motion Detection
- 2. Set Motion Detection parameters.

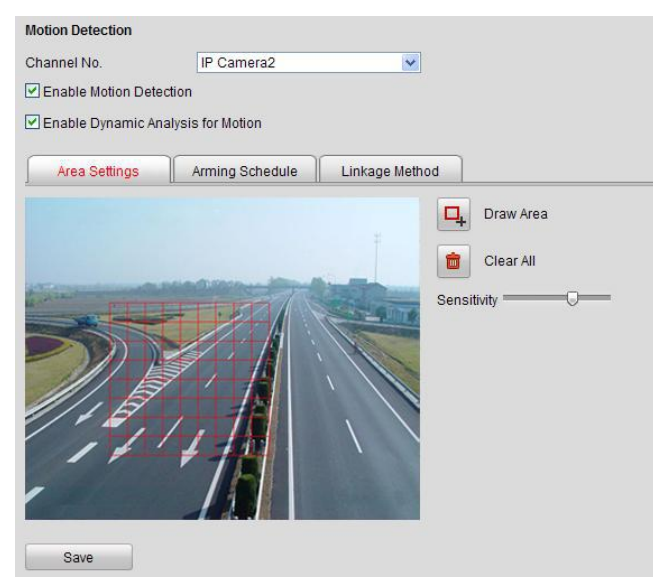

Figure 8.5 Enable Motion Detection Interface

- 1) Select Channel No. for motion detection recording.
- 2) Check the checkbox of **Enable Motion Detection**.
- (Optional) Check the checkbox of Enable Dynamic Analysis for Motion if you want the detected moving object get marked with rectangle in the live view.
- 4) Click 🖳 button to draw area, you can click it again to stop drawing. Click 💼 button if you want to clear all areas.
- 5) Drag Sensitivity bar to adjust the sensitivity.

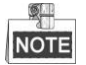

- Up to 8 areas can be configured.
- If you are using IP camera that from third-party manufacturer, please set this function by using its own software.
- 3. Set Arming Schedule. Please refer to step 4 of Chapter 8.1 Configuring Alarm Input for detailed information.
- **4.** Click tab **Linkage Method** to edit linkage method. Check the checkbox to activate the linkage method; you may refer to Table 8. 1 for details of linkage methods.

# 8.4 Configuring Video Loss

### Steps:

1. Enter video loss settings interface.

Configuration> Remote Configuration> Camera Settings> Video Loss

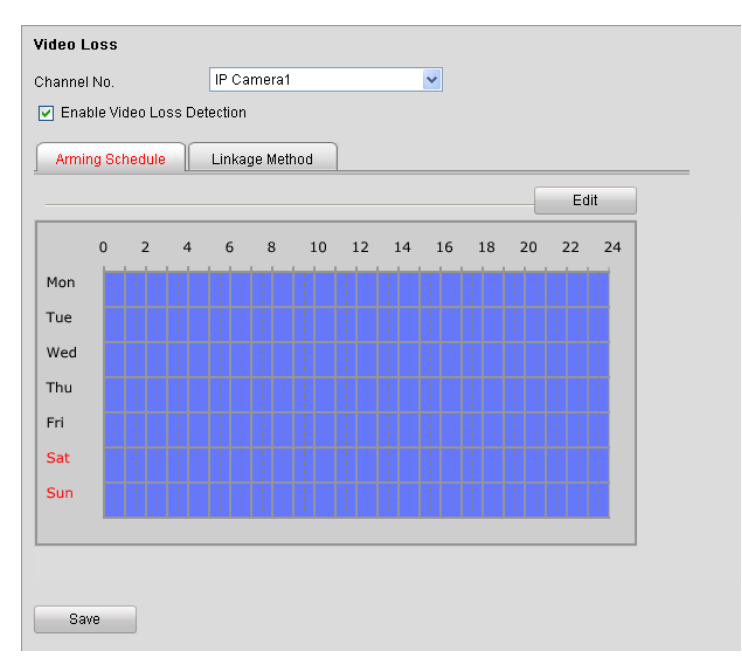

Figure 8. 6 Video Loss Settings

- 2. Select the channel number for video loss.
- 3. Check the checkbox to enable video loss detection.
- 4. Click Edit button to edit arming schedule. Please refer to step 4 of Chapter 8.1 Configuring Alarm Input.
- 5. Click tab Linkage Method to edit linkage method.

Check the checkbox to enable the linkage method; you may refer to Table 8.1 for details of linkage methods.

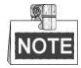

This function is only supported by IP cameras from our manufacturer.

## 8.5 Configuring Video Tampering

### Purpose:

Trigger alarm when the lens is covered and take alarm response action(s).

### Steps:

1. Enter Video Tampering settings interface

Configuration > Remote Configuration > Camera Settings > Video Tampering

| Video Tampering           |                                          |               |             |
|---------------------------|------------------------------------------|---------------|-------------|
| Channel No.               | IP Camera8                               | ~             |             |
| Enable Video Tampe        | ring                                     |               |             |
| Area Settings             | Arming Schedule                          | Linkage Metho | d           |
| 01-01-2010 Fri 1          | 1: 55: 19                                |               | Draw Area   |
|                           |                                          | *             | Clear All   |
| With Street of the Street | una mana ana ana ana ana ana ana ana ana | in the second | Sensitivity |
|                           |                                          |               |             |
|                           |                                          |               |             |
| 11/ 1                     |                                          | 1             |             |
| 115                       | 1, 16                                    |               |             |
| 11                        | +18                                      | Camera 01     |             |
| Save                      |                                          |               |             |

Figure 8.7 Video Tampering Setting

- 2. Select the channel number for video tampering detection.
- 3. Check the checkbox of Enable Video Tampering.
- 4. Click 🖳 button to draw a detecting area, click it again to stop drawing. Click 💼 button if you want to clear the area.
- 5. Drag Sensitivity bar to adjust the sensitivity.
- 6. Set Arming Schedule. Please refer to step 4 of Chapter 8.1 Configuring Alarm Input for detailed information.
- 7. Click tab **Linkage Method** to edit linkage method. Check the checkbox to activate the linkage method; you may refer to Table 8. 1 for details of linkage methods.

# 8.6 Configuring VCA

### Purpose:

The NVR can receive the VCA alarm sent by IP camera, and the VCA detection must be enabled and configured on the IP camera settings interface first. Refer to the user manual of IP camera for detailed instructions to set the VCA rules.

### Steps:

1. Enter VCA settings interface

Configuration > Remote Configuration > Camera Settings > VCA

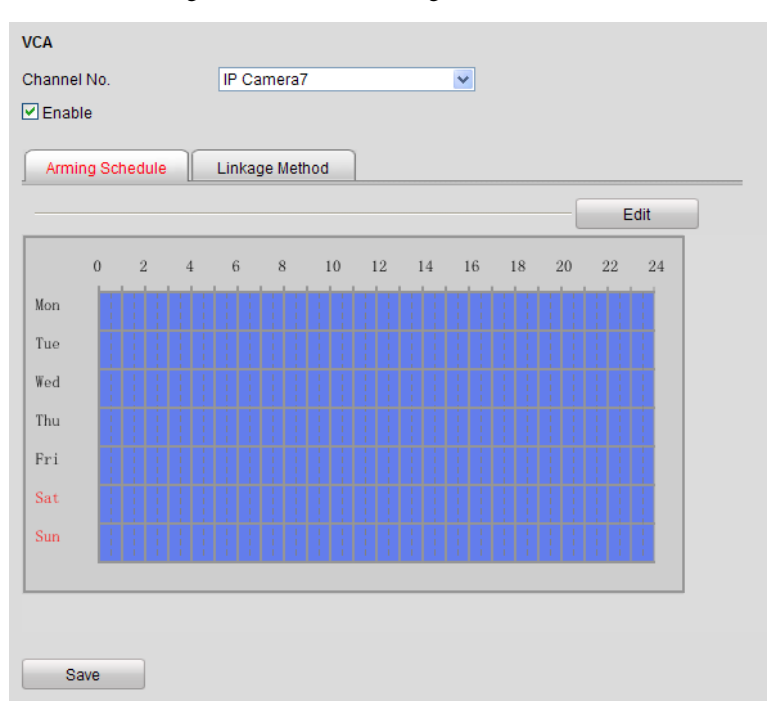

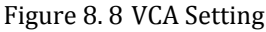

- 2. Select the IP camera in the dropdown list of Channel No..
- 3. Check the checkbox of **Enable**.
- 4. Set Arming Schedule. Please refer to step 4 of Chapter 8.1 Configuring Alarm Input for detailed information.
- Click tab Linkage Method and check the checkbox to activate the linkage method; you may refer to Table 8.
   1 for details of linkage methods.
- 6. Click the Save button to save the settings. The VCA triggered recording can also be configured, refer to *Chapter 6.2 Schedule Recording and Capturing.*

# 8.7 Configuring Exceptions

### Purpose:

Exception parameters are for the alarm handling of abnormal event, which include "HDD Full", "HDD Error", "Network Disconnected", "IP Address Conflicted", "Illegal Login", "Record / Capture Exception", "Virtual Disk Exception" and "Hot Spare Exception".

Steps:

**1.** Enter exception configuration interface:

Configuration> Remote Configuration> Exception

| Exception                  |                      |
|----------------------------|----------------------|
| Exception Type HDD         | Full 💌               |
| Normal Linkage             | Trigger Alarm Output |
| Audible Warning            | □A->1                |
| Notify Surveillance Center | □A->2                |
| Send Email                 | A->3                 |
|                            | □A->4                |
|                            | D8->1                |
|                            |                      |
|                            |                      |
|                            |                      |
|                            |                      |
|                            | <u> </u>             |
| Save                       |                      |

Figure 8.9 Exceptions

| Table 0.2 Exception rarameter Descriptions | Table 8. 2 | Exception | Parameter | Descriptions |
|--------------------------------------------|------------|-----------|-----------|--------------|
|--------------------------------------------|------------|-----------|-----------|--------------|

| Parameter                       | Description                                                          |  |  |  |
|---------------------------------|----------------------------------------------------------------------|--|--|--|
| HDD Full                        | The HDD is full.                                                     |  |  |  |
| HDD Error                       | Writing HDD error or uninitialized HDD.                              |  |  |  |
| Network Disconnected            | Disconnected network cable.                                          |  |  |  |
| IP Address Conflicted           | Duplicated IP address.                                               |  |  |  |
| Illegal Login                   | Incorrect user ID or password.                                       |  |  |  |
| <b>Record/Capture Exception</b> | No space for saving recorded files or captured pictures.             |  |  |  |
| Virtual Disk Exception          | Abnormal virtual disks exist under array.                            |  |  |  |
|                                 | Virtual Disk Exception is only supported by DS-9500NI-RT series NVR. |  |  |  |
| Hot Spare Exception             | Disconnected with the working device.                                |  |  |  |

2. Select the exception type in the dropdown list and set linkage method by checking the corresponding checkbox.

3. Click the **Save** button to save the settings.

# Chapter 9 Network Configuration

## 9.1 Basic Configuration

#### Steps:

1. Enter basic configuration interface

Configuration> Remote Configuration> Network Settings> TCP/IP

| ТСР/ІР               |                          |          |
|----------------------|--------------------------|----------|
| Working Mode         | Net Fault-tolerance      | <b>~</b> |
| NIC Settings         |                          |          |
| Select NIC           | bond0                    | ~        |
| NIC Type             | 10M/100M/1000M Auto      | ×        |
| IPv4 Address         | 172.6.22.235             |          |
| IPv4 Subnet Mask     | 255.255.255.0            |          |
| IPv4 Default Gateway | 172.6.22.1               |          |
| IPv6 Address         | fe80::240:48ff:fea7:3764 |          |
| IPv6 Default Gateway |                          |          |
| Mac Address          | 00:40:48:a7:37:64        |          |
| MTU                  | 1500                     | Byte     |
| DNS Server           |                          |          |
| Preferred DNS Server |                          |          |
| Alternate DNS Server |                          |          |
| Main NIC             | lan1                     | ~        |
| Save                 |                          |          |

Figure 9.1 Network Settings Interface

2. In the General Settings interface, you can configure the following settings: Working Mode, NIC Type, IPv4 Address, IPv4 Gateway, MTU and DNS Server.

If the DHCP server is available, you can click the checkbox of DHCP to automatically obtain an IP address and other network settings from that server.

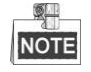

The valid value range of MTU is 500 ~ 9676.

3. After having configured the general settings, click Save to save the settings.

#### Working Mode

There are two 10M/100M/1000M NIC cards provided by the NVR, and it allows the device to work in the Multi-address, Load Balance and Net-fault Tolerance modes.

**Multi-address Mode:**The parameters of the two NIC cards can be configured independently. You can select LAN1 or LAN2 in the NIC type field for parameter settings.

You can select one NIC card as default route. And then the system is connecting with the extranet and the data will be forwarded through the default route.

**Net-fault Tolerance Mode:** The two NIC cards use the same IP address, and you can select the Main NIC to LAN1 or LAN2. By this way, in case of one NIC card failure, the device will automatically enable the other standby NIC card so as to ensure the normal running of the whole system.

Load Balance Mode: By using the same IP address and two NIC cards share the load of the total bandwidth, which enables the system to provide two Gigabit network capacity.

## 9.2 **PPPoE Settings**

### Steps:

1. Enter PPPoE setting interface:

Configuration> Remote Configuration> Network Settings> PPPoE Settings

| PPPoE        |         |
|--------------|---------|
| Enable PPPoE |         |
| Dynamic IP   | 0.0.0.0 |
| User Name    |         |
| Password     |         |
| Confirm      |         |
| Save         |         |

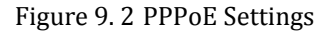

- 2. Check the checkbox to enable PPPoE.
- 3. Input the user name, password and confirm password.
- **4.** Click **Save** to save the changes and reboot the device to make the parameters become effective. If dial succeeded, the current IP address will be displayed in the blank "Dynamic IP".

## 9.3 DDNS Settings

### Purpose:

Adopting DDNS function can solve the problems caused by dynamic IP. *Steps:* 

1. Enter DDNS settings interface:

Configuration> Remote Configuration> Network Settings> DDNS

| DDNS           |            |  |
|----------------|------------|--|
| Enable DDNS    |            |  |
| DDNS Type      | IPServer 🗸 |  |
| Server Address |            |  |
| Domain         |            |  |
| User Name      |            |  |
| Password       |            |  |
| Confirm        |            |  |
| Save           |            |  |

Figure 9.3 DDNS Settings

- 2. Check the Enable DDNS checkbox to enable this feature.
- **3.** Select **DDNS Type**. Five different DDNS types are selectable: IPServer, DynDNS, PeanutHull, NO-IP and HiDDNS.
  - IPServer: Enter Server Address for IPServer.
  - DynDNS:
    - 1) Enter Server Address for DynDNS (i.e. members.dyndns.org).
    - 2) In the NVR Domain Name text field, enter the domain obtained from the DynDNS website.
    - 3) Enter the User Name and Password registered in the DynDNS website.
  - PeanutHull: Enter the User Name and Password obtained from the PeanutHull website.
  - HiDDNS:
    - 1) The Server Address of the HiDDNS server appears as <u>www.hik-online.com</u> by default.
    - 2) Enter the Device Domain Name. You can use the alias you registered in the HiDDNS server or define a new device domain name. If a new alias of the device domain name is defined in the NVR, it will replace the old one registered on the server. You can register the alias of the device domain name in the HiDDNS server first and then enter the alias to the Device Domain Name in the NVR; you can also enter the domain name directly on the NVR to create a new one.

### Register the device on the HiDDNS server.

- i. Go to the HiDDNS website: www.hik-online.com.
- ii. Click Register new user to register an account if you do not have one and use the account to log in.

| Register new u       | ser |    | ×        |
|----------------------|-----|----|----------|
|                      |     |    |          |
| User Name:           |     |    |          |
| Password:            |     |    |          |
| Confirm<br>Password: |     |    |          |
| Real Name:           |     |    |          |
| Email:               |     |    |          |
| Remark:              |     |    | <u>~</u> |
|                      |     |    |          |
|                      |     |    |          |
|                      |     |    |          |
|                      |     | ок | Cancel   |

Figure 9. 4 Register an Account

iii. In the Device Management interface, click Add to register the device.

| Add Device     |       |              | :          |
|----------------|-------|--------------|------------|
|                |       |              |            |
| Device Name:   | dvr   |              |            |
| Device Serial: | DS-DV | R-V200067867 | 77-8a6tt80 |
| Http Port:     | 80    |              |            |
|                |       |              |            |
|                |       | ОК           | Cancel     |

Figure 9.5 Register the Device

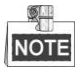

The device name can only contain the lower-case English letter, numeric and '-'; and it must start with the lower-case English letter and cannot end with '-'.

### Access the Device via Web Browser or Client Software

After having successfully registered the device on the HiDDNS server, you can access your device via web browser or Client Software with the **Device Domain Name** (**Device Name**).

### • OPTION 1: Access the Device via Web Browser

Open a web browser, and enter *http://www.hik-online.com/alias* in the address bar. Alias refers to the **Device Domain Name** on the device or the **Device Name** on the HiDDNS server. *Example: http://www.hik-online.com/nvr* 

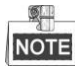

If you mapped the HTTP port on your router and changed it to port No. except 80, you have to enter *http://www.hik-online.com/alias:HTTP port* in the address bar to access the device. You can refer to *Chapter 9.8 NAT Settings* for the mapped HTTP port No.

### • OPTION 2: Access the devices via iVMS4200

For iVMS-4200, in the Add Device window, select • HIDDNS and then edit the device information.

Nickname: Edit a name for the device as you want.

Server Address: www.hik-online.com

**Device Domain Name**: It refers to the **Device Domain Name** on the device or the **Device Name** on the HiDDNS server you created.

User Name: Enter the user name of the device. By default it is admin.

| Password: | Enter the | password | of the | device. | By | default | it is | 12345 |
|-----------|-----------|----------|--------|---------|----|---------|-------|-------|
|           |           |          |        |         | _  |         |       |       |

|                                            | A                                         | dd                            |           |
|--------------------------------------------|-------------------------------------------|-------------------------------|-----------|
| Adding Mode:                               |                                           |                               |           |
| O IP/Domain                                | <ul> <li>IP Segment</li> </ul>            | <ul> <li>IP Server</li> </ul> | HIDDNS    |
| Add Offline Device                         |                                           |                               |           |
| Nickname:                                  | I                                         |                               |           |
| Server Address:                            | www.hik-c                                 | nline.com                     |           |
| Device Domain Nar                          | me:                                       |                               |           |
| User Name:                                 |                                           |                               |           |
| Password:                                  |                                           |                               |           |
| <ul> <li>Export to Group</li> </ul>        |                                           |                               |           |
| Set the device name<br>connected to the de | e as the group name<br>vice to the group. | and add all the cha           | nnels     |
|                                            |                                           |                               |           |
|                                            |                                           | A                             | dd Cancel |

Figure 9. 6 Access Device via iVMS4200

4. Click the Save button to save and exit the interface.

## 9.4 NTP Settings

### Purpose:

A Network Time Protocol (NTP) Server can be configured on your NVR to ensure the accuracy of system date/time.

Steps:

1. Enter the Network Settings interface.

Configuration> Remote Configuration> Device Parameters> Time Settings

2. Select the NTP tab to enter the NTP Settings interface, as shown in Figure 9.7.

| NTP —          |      |
|----------------|------|
| ⊙ NTP          |      |
| Server Address |      |
| NTP Port       |      |
| Interval       | min. |

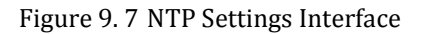

- 3. Check the Enable NTP checkbox to enable this feature.
- 4. Configure the following NTP settings:
  - Interval: Time interval between the two synchronizing actions with NTP server. The unit is minute.
  - NTP Server: IP address of NTP server.
  - **NTP Port:** Port of NTP server.
- 5. Click Save to save the settings.

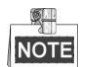

The time synchronization interval can be set from1 to 10080 minutes, and the default value is 60 minutes. If the NVR is connected to a public network, you can use a NTP server that has a time synchronization function, such as the server at the National Time Center (IP Address: 210.72.145.44). If the NVR is setup in a private network, NTP software can be used to establish a NTP server for time synchronization.

## 9.5 Email Settings

### Purpose:

The system can be configured to send an Email notification to all designated users if an alarm event is detected, etc., an alarm or motion event is detected or the administrator password is changed.

Before configuring the Email settings, the NVR must be connected to a local area network (LAN) that maintains an SMTP mail server. The network must also be connected to either an intranet or the Internet depending on the location of the e-mail accounts to which you want to send notification.

### Steps:

1. Enter Email settings interface:

Configuration> Remote Configuration> Network Settings> Email

| Email              |           |                |
|--------------------|-----------|----------------|
| Authentication     |           |                |
| User Name          |           | ]              |
| Password           |           | ]              |
| Confirm            |           | ]              |
| SMTP Server        |           | ]              |
| SMTP Port          | 25        | 📃 Enable SSL   |
| Interval           | 2s 💌      | Attached Image |
| Sender             |           | ]              |
| Sender's Address   |           | ]              |
| Choose Receiver    | Receiver1 | ]              |
| Receiver           |           | ]              |
| Receiver's Address |           | ]              |
| Save               |           |                |

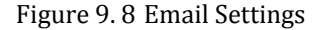

2. Configure the following Email settings:

Enable Server Authentication (optional): Check the checkbox to enable the server authentication feature.

User Name: The user account of sender's Email for SMTP server authentication.

Password: The password of sender's Email for SMTP server authentication.

Confirm: Repeat the password you input before.

SMTP Server: The SMTP Server IP address or host name (e.g., smtp.263xmail.com).

SMTP Port No.: The SMTP port. The default TCP/IP port used for SMTP is 25.

Enable SSL (optional): Click the checkbox to enable SSL if required by the SMTP server.

Interval: The interval refers to the time between two actions of sending attached pictures.

Attached Image(optional): Check the checkbox to enable the function of attaching image when send email.

Sender: The name of sender.

Sender's Address: The Email address of sender.

Select Receivers: Select the receiver. Up to 3 receivers can be configured.

Receiver: The name of user to be notified. Up to 3 receivers can be modified.

Receiver's Address: The Email address of user to be notified.

3. Click Save button to save the settings.

## 9.6 Port Settings

### Purpose:

The HTTP port is used for remote web browser access.

The RTSP (Real Time Streaming Protocol) is a network control protocol designed for use in communication systems to control streaming media servers.

For details of HTTPS, please refer to Chapter 9.9 HTTPS Settings.

The Server port is used for the remote client software access.

### Steps:

1. Enter Port settings interface:

| ( | Confi | ourat | tion | Remote  | Con | fiours | tions | Net  | work | Setti  | nos> | Po | rt |
|---|-------|-------|------|---------|-----|--------|-------|------|------|--------|------|----|----|
| ۲ | COUL  | iguia |      | Kennote | con | inguia | uon⁄  | INCU | WOIN | Settin | ugs/ | 10 | ıι |

| Port        |      |
|-------------|------|
| HTTP Port   | 80   |
| RTSP Port   | 554  |
| HTTPS Port  | 443  |
| Server Port | 8000 |
|             |      |
| Save        |      |

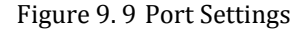

- 2. Edit the port number it according to the actual demand.
- 3. Click Save to save the settings.

## 9.7 SNMP Settings

### Purpose:

You can use SNMP protocol to get device status and parameters related information. By setting the Trap Address, the device is allowed to send the alarm event and exception message to the surveillance center.

### Before you start:

Please download the SNMP software and manage to receive the device information via SNMP port.

### Steps:

1. Enter SNMP settings interface:

Configuration> Remote Configuration> Network Settings> SNMP

| SNMP                 |         |
|----------------------|---------|
| Enable SNMP v2c      |         |
| Read SNMP Community  | public  |
| Write SNMP Community | private |
| Trap Address         |         |
| Trap Port            | 162     |
| SNMP Other Settings  |         |
| SNMP Port            | 161     |
| Save                 |         |

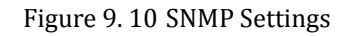

- 2. Check the **Enable SNMP v2c** checkbox to enable this feature.
- **3.** Configure the following SNMP settings:

Trap Address: IP Address of SNMP host.

Trap Port: Port of SNMP host.

4. Click Save button to save the settings.

## 9.8 NAT Settings

### Purpose:

Two ways are provided for port mapping to realize the remote access via the cross-segment network, UPnP<sup>™</sup> and manual mapping.

## **9.8.1 UPnP**<sup>TM</sup>

UPnP<sup>TM</sup> can permit the device seamlessly discover the presence of other network devices on the network and establish functional network services for data sharing, communications, etc. If you want to use the UPnP<sup>TM</sup> function to enable the fast connection of the device to the WAN via a router, you should configure the UPnP<sup>TM</sup> parameters of the device.

### Before you start:

To enable the UPnP<sup>TM</sup> function of the device, you must enable the UPnP<sup>TM</sup> function of the router to which your device is connected. When the network working mode of the device is set as multi-address, the default route address of the device should be in the same network segment as that of the LAN IP address of the router.

### Steps:

1. Enter the NAT Settings interface.

Configuration> Remote Configuration> Network Settings> NAT

| NAT          | 'nP™ |              |                     |               |             |
|--------------|------|--------------|---------------------|---------------|-------------|
| Port Mapping | Mode | Manual       | V                   |               |             |
| Port Type    | e E  | xternal Port | External IP Address | Internal Port | UPnP Status |
| HTTP         |      | 82           | 0.0.0.0             | 80            | Not Valid   |
| RTSP         |      | 554          | 0.0.0.0             | 554           | Not Valid   |
| Server Po    | ort  | 8000         | 0.0.0.0             | 8000          | Not Valid   |
| HTTPS        |      | 443          | 0.0.0.0             | 443           | Not Valid   |
| Save         |      |              |                     |               |             |

Figure 9. 11 UPnP<sup>™</sup> Settings Interface

- **2.** Check the checkbox to enable  $UPnP^{TM}$ .
- 3. Select the Port Mapping Mode in the dropdown list, as Manual and Auto are selectable.

### **OPTION 1: Auto**

If you select Auto, the Port Mapping items are read-only, and the external ports are set by the router automatically.

### **OPTION 2: Manual**

If you select Manual as the mapping mode, you can edit the external port on your demand.

| NAT              | м             |                     |               |             |
|------------------|---------------|---------------------|---------------|-------------|
| Port Mapping Mod | le Manual     | ×                   |               |             |
| Port Type        | External Port | External IP Address | Internal Port | UPnP Status |
| HTTP             | 82            | 0.0.0.0             | 80            | Not Valid   |
| RTSP             | 554           | 0.0.0.0             | 554           | Not Valid   |
| Server Port      | 8000          | 0.0.0.0             | 8000          | Not Valid   |
| HTTPS            | 443           | 0.0.0.0             | 443           | Not Valid   |
| Save             |               |                     |               |             |

Figure 9.12 Editing Port Number

- 2) Click on the External Port area of the corresponding port type, and edit the port number.
- 3) Click other place to finish editing.

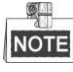

- You can use the default port No., or change it according to actual requirements.
- External Port indicates the port No. for port mapping in the router.
- The value of the RTSP port No. should be 554 or between 1024 and 65535, while the value of the other ports should be between 1 and 65535 and the value must be different from each other. If multiple devices are configured for the UPnP<sup>TM</sup> settings under the same router, the value of the port No. for each device should be unique.
- 4. Click Save to save the settings.

When the port mapping succeeded, the UPnP Status will change from Not Valid to Valid.

### 9.8.2 Manual Mapping

If your router does not support the UPnP<sup>TM</sup> function, perform the following steps to map the port manually in an easy way.

Before you start:

Make sure the router support the configuration of internal port and external port in the interface of Forwarding.

Steps:

1. Enter the NAT Settings interface.

Configuration> Remote Configuration> Network Settings> NAT

- 2. Leave the Enable UPnP checkbox unchecked.
- **3.** Edit the external port number.
  - 1) Click on the External Port area of the corresponding port type, and edit the port number.
  - 2) Click other place to finish editing.

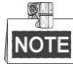

The value of the RTSP port No. should be 554 or between 1024 and 65535, while the value of the other ports should be between 1 and 65535 and the value must be different from each other. If multiple devices are configured for the UPnP<sup>TM</sup> settings under the same router, the value of the port No. for each device should be unique.

- 4. Click Save to save the settings.
- **5.** Enter the virtual server setting page of router; fill in the blank of Internal Source Port with the internal port value, the blank of External Source Port with the external port value, and other required contents.

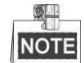

Each item should be corresponding with the device port, including server port, http port, RTSP port and https port.

| Delete | External<br>Source<br>Port | Protocol | Internal Source IP | Internal<br>Source<br>Port | Application |
|--------|----------------------------|----------|--------------------|----------------------------|-------------|
|        | 81                         | TCP 💌    | 192.168.251.101    | 80                         | HTTP 🔽      |

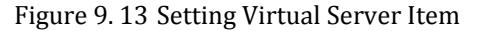

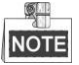

The above virtual server setting interface is for reference only, it may be different due to different router manufactures. Please contact the manufacture of router if you have any problems with setting virtual server.

## 9.9 HTTPS Settings

### Purpose:

HTTPS provides authentication of the web site and associated web server that one is communicating with, which protects against Man-in-the-middle attacks. Perform the following steps to set the port number of https.

### Example:

If you set the port number as 443 and the IP address is 192.0.0.64, you may access the device by inputting *https://192.0.0.64:443* via the web browser.

### Steps:

- 1. Enter the HTTPS settings interface.
  - Configuration > Remote Configuration > Network Settings > HTTPS
- 2. Create the self-signed certificate or authorized certificate.

| HTTPS                                                              |        |          |
|--------------------------------------------------------------------|--------|----------|
| Enable HTTPS                                                       |        |          |
| Create Create Self-signed Certificate Create Create Create Request |        |          |
| Install Signed Certificate                                         |        |          |
| Certificate Path                                                   | Browse | Upload   |
| Created Request                                                    |        |          |
| Created Request                                                    | Delete | Download |
| Installed Certificate                                              |        |          |
| Installed Certificate                                              | Delete |          |
| Save                                                               |        |          |

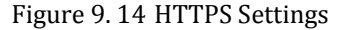

### **OPTION 1**: Create the self-signed certificate

1) Click the **Create** button to create the following dialog box.

| Country             | CN          | * example:CN       |
|---------------------|-------------|--------------------|
| Country             |             | example.on         |
| Hostname/IP         | 172.6.23.67 | *                  |
| Validity            | 200         | Day* range :1-5000 |
| Password            |             |                    |
| State or province   |             |                    |
| Locality            |             |                    |
| Organization        |             |                    |
| Organizational Unit |             |                    |
| Email               |             |                    |
|                     |             | OK Cancel          |
|                     |             | Ont                |

Figure 9. 15 Create Self-signed Certificate

- 2) Enter the country, host name/IP, validity and other information.
- 3) Click **OK** to save the settings.

**OPTION 2**: Create the authorized certificate

1) Click the **Create** button to create the certificate request.
- 2) Download the certificate request and submit it to the trusted certificate authority for signature.
- 3) After receiving the signed valid certificate, import the certificate to the device.
- 3. There will be the certificate information after you successfully create and install the certificate.

| Installed Certificate |                                                                                                    |        |
|-----------------------|----------------------------------------------------------------------------------------------------|--------|
| Installed Certificate | C=CN, H/IP=172.6.23.110                                                                                                    | Delete |
| Property              | Subject: C=CN, H/IP=172.6.23.110<br>Issuer: C=CN, H/IP=172.6.23.110<br>Validity: 2013-06-28 10:42:40 ~ 2013-06-30 10:42:40 |        |
| Figure 9              | 0. 16 Installed Certificate Property                                                                                       |        |

- 4. Check the checkbox to activate the HTTPS function.
- 5. Click the Save button to save the settings.

## 9.10 Remote Alarm Host Settings

#### Purpose:

With a remote alarm host configured, the NVR will send the alarm event or exception message to the host when an alarm is triggered. The remote alarm host must have the Network Video Surveillance software installed. *Steps:* 

1. Enter the Advanced settings interface.

Configuration > Remote Configuration > Network Settings > Advanced

| Advanced            |   |
|---------------------|---|
| Alarm Host IP       |   |
| Alarm Host Port     | 0 |
| Multicast Address   |   |
| Enable Virtual Host |   |
| Enable Telnet       |   |
| Save                |   |

Figure 9. 17 Advanced Settings Interface

2. Input Alarm Host IP and Alarm Host Port in the text fields.

The **Alarm Host IP** refers to the IP address of the remote PC on which the Network Video Surveillance Software (e.g., iVMS-4200) is installed, and the **Alarm Host Port** must be the same as the alarm monitoring port configured in the software.

3. Click the Save button to save the settings.

## 9.11 Multicast Address Settings

#### Purpose:

The multicast can be configured to realize live view for more than 128 connections through network for the device. A multicast address spans the Class-D IP range of 224.0.00 to 239.255.255.255. It is recommended to use the IP address ranging from 239.252.0.0 to 239.255.255.

#### Steps:

- Enter the Advanced settings interface, as shown in the Figure 9. 17. Configuration > Remote Configuration > Network Settings > Advanced
- 2. Set **Multicast IP**. When adding a device to client software, the multicast address must be the same as the one of NVR.
- 3. Click the Save button to save and exit the interface.

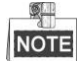

The multicast function should be supported by the network switch to which the NVR is connected.

### 9.12 Virtual Host Settings

#### Purpose:

You can directly get access to the IP camera management interface after enabling this function.

#### Steps:

1. Enter the Advanced settings interface, as shown in the Figure 9. 17.

Configuration > Remote Configuration > Network Settings > Advanced

- 2. Check the checkbox of the Enable Virtual Host.
- 3. Click the Save button to save the setting.
- **4.** Enter the IP camera management interface of NVR. The Connect column appears on the right-most side of the camera list, as shown in the Figure 9. 18.

Configuration > Remote Configuration > Camera Management > IP Camera

| <sup>2</sup> Camera |              |       |           |            |           |                           |           |                        |
|---------------------|--------------|-------|-----------|------------|-----------|---------------------------|-----------|------------------------|
| Add                 | Modify       | De    | lete      | Quick Add  | Custom P  | rotocol                   |           |                        |
| Channel No.         | IP Camera Ad | dress | Channel N | lo. Manage | ment Port | Status                    | Protocol  | Connect                |
| D01                 | 172.6.22.8   | 84    | 1         |            | 80        | Online                    | ONVIF     | http://172.6.22.84:80  |
| D02                 | 172.6.23.1   | 23    | 1         | 8          | 000       | Offline(Network Abnormal) | HIKVISION | http://172.6.23.123:80 |
| D03                 | 172.6.10.1   | 13    | 1         | 8          | 000       | Online                    | HIKVISION | http://172.6.10.13:80  |
| D04                 | 172.6.23.    | 2     | 1         | 8          | 000       | Online                    | HIKVISION | http://172.6.23.2:80   |

#### Figure 9. 18 Connect to IP Camera

5. Click the link and the page of IP camera management appears.

### 9.13 Telnet Settings

#### Purpose:

Compared to the RS-232 port connection, the Telnet function provides an easier way to get access to the NVR by connecting the PC and NVR into the Ethernet. You can see the advanced information about the device by inputting command in the Command Prompt window; as well the configuration can also be realized.

#### Steps:

1. Enter the Advanced settings interface, as shown in the Figure 9. 17.

Configuration > Remote Configuration > Network Settings > Advanced

- 2. Check the checkbox of the Enable Telnet.
- 3. Click the Save button to save the setting.
- **4.** You can open the Command Prompt window in your PC, and input "telnet *IP Address*" to connect with the NVR, as shown in the figure below.

#### Example:

The IP address of the NVR is 192.0.0.64, you can input "telnet 192.0.0.64" and then press Enter to connect to the NVR.

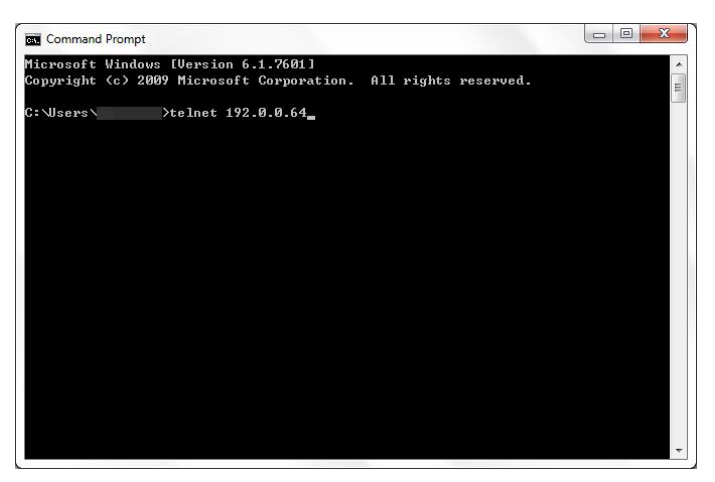

Figure 9. 19 Connect to NVR

# **Chapter 10** Camera Settings

## **10.1 Channel Display Settings**

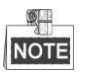

This function is only supported by IP cameras from certain manufacturers.

#### Steps:

1. Enter OSD settings interface:

Configuration> Remote Configuration> Camera Settings> Display Settings

| Display Settings             |                         |                                |                                |   |
|------------------------------|-------------------------|--------------------------------|--------------------------------|---|
| Channel No.                  | IP Camera7              |                                |                                |   |
| Camera Name                  | Camera 01               |                                |                                |   |
| Live View                    | <u>5, 19</u>            | OSD Settings<br>✓ Display Name |                                |   |
| 01-01-2010 Fri               | 11:55:19                | Display Date                   |                                |   |
|                              |                         | Display Week                   |                                |   |
| A State of the second second |                         | Time Format                    | 24-hour                        | ~ |
| -                            |                         | Date Format                    | MM-DD-YYYY                     | ~ |
|                              | Transf (0)<br>Cancer 07 | Display Mode                   | Not transparent & Not flashing | ~ |
| Save                         |                         |                                |                                |   |

Figure 10. 1 Display Settings Interface

- 2. Select the channel No. for Display Settings, and you can configure the Camera Name.
- 3. Check the corresponding checkbox to enable the function.
- 4. Select the Date Format, Time Format and Display Mode.

You can use the mouse to click and drag the text frame on the live view window to adjust the OSD position.

5. Click Save button to save the settings.

## **10.2 Text Overlay**

#### Purpose:

You can customize the text overlay to display on the selected channel.

#### Steps:

1. Enter text overlay configuration inteface:

Configuration> Remote Configuration> Camera Settings> Text Overlay

| Text Overlay                                                                                                    |                       |       |
|----------------------------------------------------------------------------------------------------|-----------------------|-------|
| Channel No. IP Camera7                                                                                                    | ×                     |       |
| Live View                                                                                                    | Text Overlay Settings |       |
| 01-01-2010 Fri 11: 55: 19                                                                                                    | ⊡1                    | Text1 |
|                                                                                                    | 2                     |       |
|                                                                                                    | 3                     |       |
| A DECEMBER OF A DECEMBER OF A | <b></b> 4             |       |
|                                                                                                    | 5                     |       |
| Tart                                                                                                    | 6                     |       |
|                                                                                                    | 70                    |       |
|                                                                                                    | □8                    |       |
|                                                                                                    |                       |       |
| Camera O                                                                                                    | 1                     |       |
| Save                                                                                                    |                       |       |

Figure 10. 2 Text Overlay Settings

- 2. Check the checkbox to enable the text overlay.
- **3.** Enter the content in the textfiled.

You can use mouse to click and drag the text frame on the live view window to adjust the position.

4. Click **Save** button to save the settings.

## **10.3 Privacy Mask**

#### Steps:

1. Enter Privacy Mask interface:

Configuration> Remote Configuration> Camera Settings> Privacy Mask

| Privacy Mask            |                             |          |
|-------------------------|-----------------------------|----------|
| Channel No.             | IP Camera6                  |          |
| Enable Privacy Ma       | sk                          |          |
| Area Settings           | ]                           |          |
| 01-01-2010 Fri          | 11: 55: 19                  | raw Are  |
|                         | 💼 ci                        | lear All |
| No. of Concession, Name | and store its discussion of |          |
|                         | -                           |          |
|                         |                             |          |
|                         |                             |          |
| 1/15                    |                             |          |
|                         |                             |          |
| 11                      | Camera 01                   |          |
|                         |                             |          |
| 0                       |                             |          |

Figure 10. 3 Privacy Settings

- 2. Select the channel number for privacy mask.
- 3. Check the checkbox to enable privacy mask function.
- 4. Click 🖳 button to draw area, click it again to stop drawing. Click 💼 button to clear all areas.
- 5. Click **Save** button to save the settings.

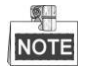

Up to 4 areas can be added.

# 10.4 Video and Continuous Capture Parameter Settings

### **10.4.1 Video Parameter Settings**

#### Steps:

1. Enter Video Encoding Configuration interface:

Configuration> Remote Configuraion> Camera Settings> Video Settings

| Video Settings |                     |          |
|----------------|---------------------|----------|
| Channel No.    | IP Camera5          | <b>~</b> |
| Stream Type    | Main Stream(Normal) | ~        |
|                |                     |          |
| Video Type     | Video&Audio         | ~        |
| Resolution     | 1920*1080P          | ~        |
| Bitrate Type   | Variable            | <b>~</b> |
| Video Quality  | Low                 | <b>~</b> |
| Frame Rate     | 25                  | <b>~</b> |
| Max. Bitrate   | 2048                | Kbps     |
| Video Encoding | H.264               | <b>~</b> |
| Save           |                     |          |

Figure 10. 4 Video Settings Interface

2. Edit the parameters and click the Save button to save the settings.

Table 10. 1 Video Parameter Settings

| Items          | Descriptions                                                                 |
|----------------|------------------------------------------------------------------------------|
|                | Main Stream (Normal): Usually used for the local recording without any       |
|                | event happens.                                                               |
|                | Main Stream (Event): Usually used for the local recording when the event     |
| Stream Type    | happens.                                                                     |
|                | Sub-stream: For the remote monitoring.                                       |
|                | Transcoded Stream: For the remote monitoring through mobile devices or       |
|                | when the network bandwidth is narrow.                                        |
| Video Type     | Video Stream and Video & Audio                                               |
| Resolution     | Recording Resolution                                                         |
| Bitrate Type   | Variable and Constant                                                        |
| Video Quality  | Highest, Higher, Medium, Low, Lower, Lowest                                  |
| Frame Rate     | The number of frames per second.                                             |
| Mar D'furte    | The upper limit of bitrate, the greater the value is, the more bandwidth the |
| Max. Bitrate   | stream costs.                                                                |
| Video Encoding | The standard of video encoding.                                              |

### **10.4.2 Continuous Capture Parameters Settings**

#### Steps:

1. Enter continuous capture settings interface:

Configuration> Remote Configuration> Camera Settings> Snapshot

| Snapshot        |            |          |
|-----------------|------------|----------|
| Channel No.     | IP Camera9 | ~        |
| Timing          |            |          |
| Format          | JPEG       | ~        |
| Resolution      | 704*576    | *        |
| Quality         | Medium     | ~        |
| Interval        | 2          | 💌 second |
| Event-Triggered |            |          |
| Format          | JPEG       | ~        |
| Resolution      | 704*576    | ~        |
| Quality         | Medium     | ~        |
| Interval        | 2          | 💌 second |
| Save            |            |          |

Figure 10. 5 Capture Settings

- 2. Select a channel number in the dropdown list of Channel No..
- 3. Edit the parameters of the corresponding channel.

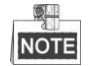

The interval is the time period between two capturing actions.

4. Click the Save button to save the settings.

# Chapter 11 RAID Configuration

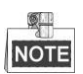

- This chapter is supported by DS-9500NI-RT series only.
- The RAID Configuration interface is only provided in iVMS-4200 client software.

## **11.1 Configuring Array and Virtual Disk**

#### Purpose:

The DS-9500NI-RT is capable of realizing Redundant Array of Independent Disk, supporting RAID0, RAID1, RAID5 and RAID10.

#### Before you start:

Please install the HDD(s) properly and it is recommended to use the same enterprise-level HDDs (including model and capacity) for array creation and configuration so as to maintain reliable and stable running of the disks.

#### Introduction:

The DS-9500NI-RT series can store the data (such as record, picture, log information) in the HDD only after you have created the virtual disk or you have configured network HDD (refer to *Chapter 12.2 Network HDD Settings*). Our device provides two ways for creating the virtual disk, including one-touch configuration and manual configuration. The following flow chart shows the process of creating virtual disk.

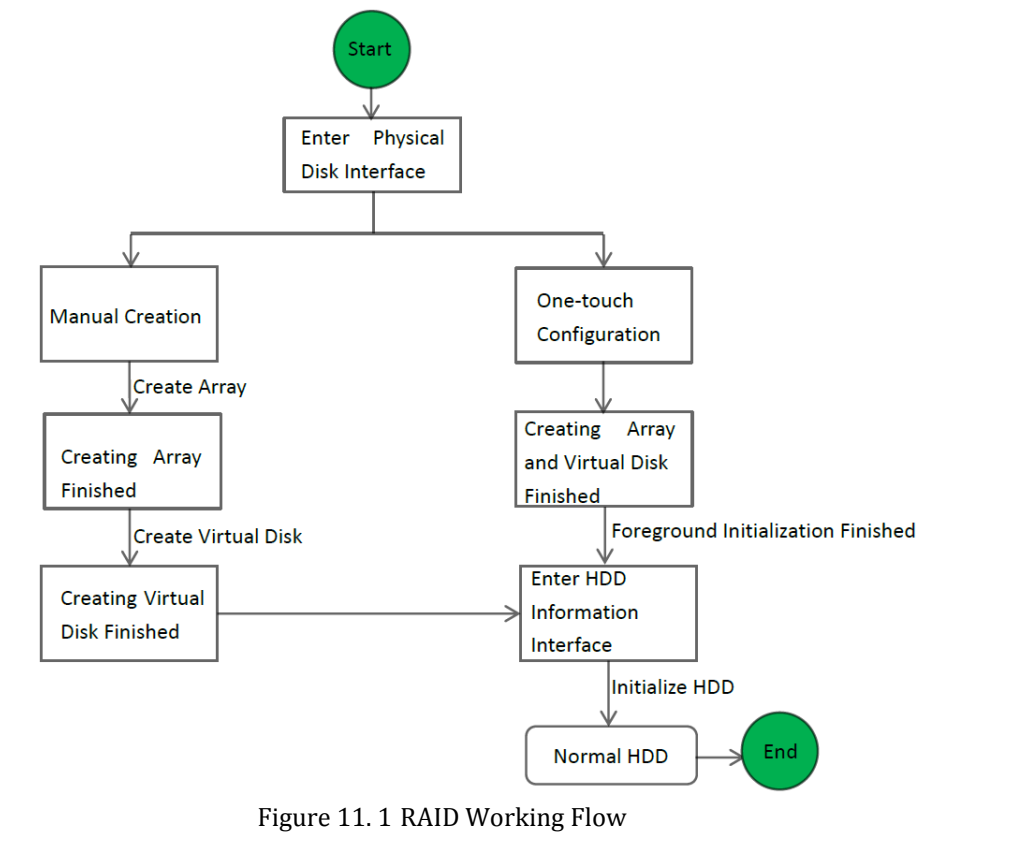

### **11.1.1 One-touch Configuration**

Purpose:

By one-touch configuration, you can quickly create the disk array and virtual disk. By default, the array type to be created is RAID 5.

Steps:

1. Enter the HDD Management interface.

Device Management> Remote Config> Storage > Array

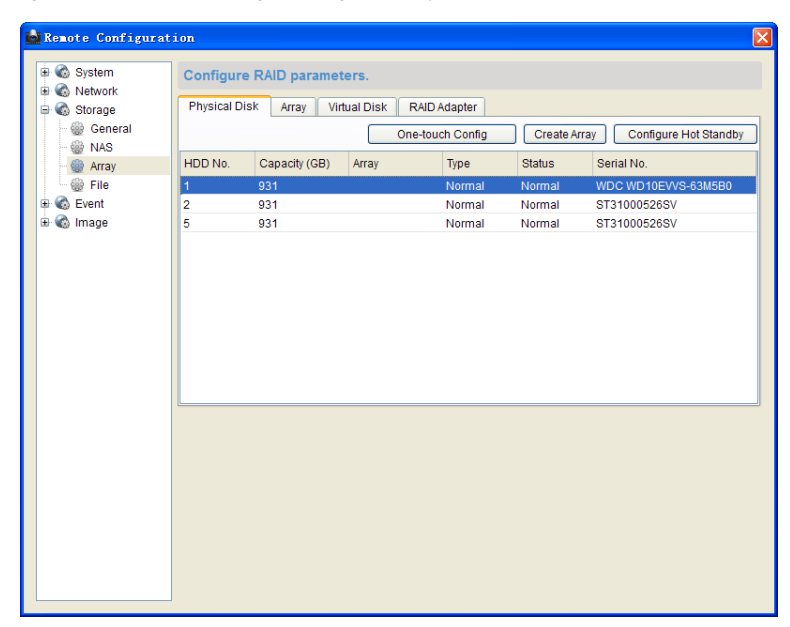

Figure 11.2 HDD Management Interface

You can see information of physical disks.

2. Click One-touch Config to enter the One-touch Array Configuration interface.

| <u></u> | _ |
|---------|---|
| NOT     |   |

As the default array type is RAID 5, at least 3 HDDs must be installed on you device.

| 📩 One-ta | uch Array Configuration 🛛 🛛 🗙 |
|----------|-------------------------------|
| Array:   |                               |
| Status:  |                               |
| Process: |                               |
|          | Apply Cancel                  |
|          |                               |

Figure 11.3 One-touch Array Configuration

3. Edit the array name in the Array text filed and click Apply button to start configuring array.

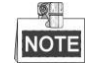

If you install 4 HDDs or above for one-touch configuration, a hot spare disk will be set by default. It is recommended to set hot spare disk for automatically rebuilding the array when the array is abnormal. There will be note if the operation is completed.

4. You can click Array tab to view the information of the successfully created array.

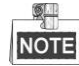

By default, one-touch configuration creates an array and a virtual disk.

| Physi | cal Disk A                                                      | rray Virtual Disk | RAID Adapter |         |       |         |
|-------|-----------------------------------------------------------------|-------------------|--------------|---------|-------|---------|
|       | Rebuild Delete Create Vd                                        |                   |              |         |       |         |
| Index | Index Name Spare Capacit Physical Disk Hot Sta Status Type Task |                   |              |         |       |         |
| 1     | array1_1                                                        | 0/1862            | 1,5,2        | On-line | RAID5 | No Task |

Figure 11. 4 Array Settings Interface

5. Click Virtual Disk tab to view the automatically created virtual disk.

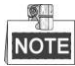

By default, one-touch configuration adopts background initialization to initialize the RAID. By using background initialization, the virtual disk can be used immediately.

| Physi | ical Disk Array | Virtual Disk  | RAID Adapter | ]      |       |         |                 |
|-------|-----------------|---------------|--------------|--------|-------|---------|-----------------|
|       |                 |               |              |        | Rep   | pair    | Delete          |
| Index | Name            | Capacity (GB) | Array        | Status | Туре  | Task    |                 |
| 1     | vd1_array1      | 1862          | array1_1     | Normal | RAID5 | Backgro | ound Initialize |

Figure 11. 5 Virtual Disk Settings Interface

6. You can see the information of the virtual disk in the HDD Information interface.

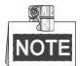

For configuring hot spare disk manually, please refer to steps 12-14 of *Chapter 11.1.2 Manually Creating Array and Virtual Disk.* 

### 11.1.2 Manually Creating Array and Virtual Disk

#### Purpose:

You can manually create the array of RAID 0, RAID 1, RAID 5 and RAID 10.

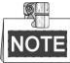

In this section, we take RAID 5 as an example to describe the manual configuration of array and virtual disk.

Steps:

1. Enter the HDD Management interface.

Device Management> Remote Config> Storage > Array

2. Click Create Array button to enter the Create Array interface.

| 🔄 Create Array       |                                                               |       |        | × |
|----------------------|---------------------------------------------------------------|-------|--------|---|
| Array:               | array1                                                        |       | ]      |   |
| Array Type:          | RAID5                                                         | ~     | ]      |   |
| Initialization Type: | Not Initialized                                               | ~     |        |   |
| Physical Disk:       | <ul> <li>✓ HDD 1</li> <li>✓ HDD 2</li> <li>✓ HDD 3</li> </ul> |       |        |   |
| Array Capacity (GB): | 1862                                                          | Apply | Cancel |   |

Figure 11. 6 Create Array Interface

**3.** Edit the array name in the text filed of Array; set the RAID Type to RAID 0, RAID 1, RAID 5 or RAID 10; select the Physical Disk that you want to configure array.

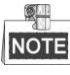

- If you choose RAID 0, at least 2 HDDs must be installed.
- If you choose RAID 1, 2 HDDs need to be configured for RAID 1.
- If you choose RAID 5, at least 3 HDDs must be installed.
- If you choose RAID 10, 4/6/8 HDDs need to be configured for RAID 10.
- 4. Click Apply button to create array.

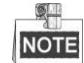

If the number of HDDs you select is not compatible with the requirement of the RAID level, the error message will pop up.

- 5. You can click Array tab to view the successfully created array.
- 6. Click to select an array and click Create Vd to enter the virtual disk creating interface.

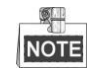

The device supports creating at most 8 virtual disks.

| Create Virtual       | Disk                 | X               |
|----------------------|----------------------|-----------------|
| Array:               | array1_1             |                 |
| Logical Disk Name:   | disk1                |                 |
| Capacity (GB)        | 105                  |                 |
| Initialization Type: | Quick Initialization | ~               |
| Index Name           | Capacity (GB)        | Status          |
| 1                    | 1862                 | Not Distributed |
|                      |                      |                 |
|                      |                      |                 |
|                      |                      |                 |
|                      |                      |                 |
|                      |                      |                 |
|                      |                      |                 |
|                      | Cre                  | Delete          |

Figure 11.7 Create Virtual Disk Interface

7. Edit the name of the virtual disk, set the capacity for the virtual disk and select the initialization type for the

virtual disk.

NOTE

- The remaining capacity of the array displays as a virtual disk in the list of create virtual disk interface of which the status is *Not Distributed*.
- It is recommended to create one virtual disk of an array.
- At least 100GB capacity must be configured for each virtual disk.
- There are three initialization types, including Background, Foreground and Quick.

**Quick (Not Recommended):** The fast initialization usually takes a short time and only initializes part of the data of the virtual disk, and cannot detect the bad sector.

**Foreground (Recommended):** By using foreground initialization, the virtual disk will be initialized totally and the bad sector of the hard disks can be detected and repaired. The virtual disk can be used only after the initialization is complete.

**Background:** The background initialization can synchronize the disks, and detect and repair the bad sector of the disks. During the background initialization, the virtual disk is allowed to be used. You can set the speed of background initialization in the RAID adapter interface.

- 8. Click Create button to create the virtual or click Cancel button to return to Array Settings interface.
- **9.** Click Virtual Disk tab to enter the Virtual Disk interface. The successfully created virtual disk will be listed on the interface.

| Physi | ical Disk Array | Virtual Disk  | RAID Adapter | ]      |       |     |         |                 |
|-------|-----------------|---------------|--------------|--------|-------|-----|---------|-----------------|
|       |                 |               |              |        |       | Rep | air     | Delete          |
| Index | Name            | Capacity (GB) | Array        | Status | Туре  |     | Task    |                 |
| 1     | disk1           | 105           | array1_1     | Normal | RAID5 |     | Backgro | ound Initialize |

Figure 11.8 Virtual Disk Interface

10. Enter the HDD Management interface (Device Management> Remote Configuration> HDD) and the virtual disk appears. For operation guide of initializing the virtual disk, please refer to *Chapter 12.1 Local HDD Settings*.

NOTE

When the virtual disk is created in the Quick or Background type, the initialization will be done automatically.

| HDD No. | Capacity(MB) | Free Space ( | Status     | Туре         | Group No. | Property   |
|---------|--------------|--------------|------------|--------------|-----------|------------|
| 1       | 107520       | 0            | Formatting | Logical Disk | Group01   | Read/Write |
|         |              |              |            |              |           |            |

Figure 11.9 HDD Information Interface

- 11. After the virtual disk has been initialized, the status will change to Normal.
- 12. Enter the Physical Disk Settings interface to configure the hot standby disk.
- 13. Select a disk and click Configure Hot Standby to enter hot standby interface.

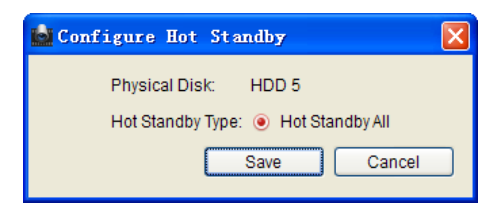

Figure 11. 10 Hot Standby Interface

14. Click Save button to finish the settings.

## **11.2 Rebuilding Array**

#### Purpose:

The working status of array includes Functional, Degraded and Offline. By viewing the array status, you can take immediate and proper maintenance for the disks so as to ensure the high security and reliability of the data stored in the disk array.

When there is no disk loss in the array, the working status of array will change to Normal; when the number of lost disks has exceeded the limit, the working status of array will change to Offline; in other conditions, the working status is Disk Loss.

When the virtual disk is in Degrade status, you can restore it to Normal by array rebuilding.

### 11.2.1 Automatically Rebuilding Array

#### Purpose:

When the virtual disk is in Degraded status, the device can start rebuilding the array automatically with the hot spare disk to ensure the high security and reliability of the data.

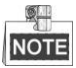

The Auto Rebuilding function is enabled by default.

#### Steps:

 Enter the Array Settings interface. The status of the array is HDD Loss. Since the hot spare disk is configured and the Auto-rebuild function is enabled. The hot spare disk will be automatically used for array rebuilding. Device Management> Remote Config> Storage > Array > Array

| Physi | ical Disk                | Array | Virtual Disk | RAID Adap     | oter    |        |       |         |
|-------|--------------------------|-------|--------------|---------------|---------|--------|-------|---------|
|       | Rebuild Delete Create Vd |       |              |               |         |        |       |         |
| Index | Name                     | Spar  | re Capacit   | Physical Disk | Hot Sta | Status | Туре  | Task    |
| 1     | array1_1                 | 1757  | / 1862       | 1,4,2         |         | HDD L  | RAID5 | Rebuild |
|       |                          |       |              |               |         |        |       |         |

Figure 11. 11 Array Settings Interface

2. Enter the Virtual Disk interface to view the rebuilding status of the virtual disk.

Device Management> Remote Config> Storage >Array > Virtual Disk

| Physi | Physical Disk Array Virtual Disk RAID Adapter |               |          |         |       |               |  |  |  |
|-------|-----------------------------------------------|---------------|----------|---------|-------|---------------|--|--|--|
|       | Repair Delete                                 |               |          |         |       |               |  |  |  |
| Index | Name                                          | Capacity (GB) | Array    | Status  | Туре  | Task          |  |  |  |
| 1     | disk1                                         | 105           | array1_1 | Degrade | RAID5 | 5 Rebuild(7%) |  |  |  |
| 1     | disk1                                         | 105           | array1_1 | Degrade | RAID5 | Rebuild(7%)   |  |  |  |

Figure 11. 12 Virtual Disk Settings Interface

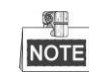

If there is no hot spare disk after rebuilding, it is recommended to install a HDD into the device and set

is as a hot spare disk to ensure the high security and reliability of the array. For detailed operation guide, please refer to steps 12-14 of *Chapter 11.1.2 Manually Creating Array and Virtual Disk.* 

### 11.2.2 Manually Rebuilding Array

#### Purpose:

If the hot spare disk has not been configured, you can rebuild the array manually to restore the array when the array is in the HDD Loss status.

#### Steps:

1. Enter the Array Settings interface. The disk 5 is lost.

Device Management> Remote Management> HDD > Array Configuration > Array

| Phys  | ical Disk | Array Virtual Disk | RAID Adap     | oter    |        |       |           |
|-------|-----------|--------------------|---------------|---------|--------|-------|-----------|
|       |           |                    |               | Rebuild | D      | elete | Create Vd |
| Index | Name      | Spare Capacit      | Physical Disk | Hot Sta | Status | Туре  | Task      |
| 1     | array1_1  | 1757 / 1862        | 1,2           |         | HDD L  | RAID5 | No Task   |

Figure 11. 13 Array Settings Interface

2. Enter the Virtual Disk interface to check the status of the virtual disk. The virtual disk is in Degrade status.

| Physi | ical Disk Array | Virtual Disk  | RAID Adapter |         |       |            |
|-------|-----------------|---------------|--------------|---------|-------|------------|
|       |                 |               |              |         | Rep   | air Delete |
| Index | Name            | Capacity (GB) | Array        | Status  | Туре  | Task       |
| 1     | disk1           | 105           | array1_1     | Degrade | RAID5 | No Task    |

Figure 11. 14 Virtual Disk Interface

**3.** Click Array tab to back to the Array Settings interface and click **Rebuild** button to configure the array rebuilding.

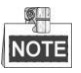

At least one physical disk should be available for rebuilding the array.

| 📩 Rebuild Ar   | ray      |        |
|----------------|----------|--------|
| Array:         | array1_1 |        |
| Array Type:    | RAID5    |        |
| Array Disk:    | RAID5    |        |
| Physical Disk: | HDD 4    | ~      |
| (              | Apply    | Cancel |

Figure 11. 15 Rebuild Array Interface

- Select the available physical disk and click Yes to confirm to rebuild the array.
   You can enter the Array Settings interface and Virtual Disk interface to view the rebuilding status.
- 5. After rebuilding, the status of array and virtual disk will restore to Normal.

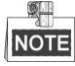

It is recommended to set a hot spare disk for automatically rebuilding the array.

## **11.3 Repairing Virtual Disk**

#### Purpose:

When the disk cannot display in the HDD Information interface while the virtual disk can still show in the Array Settings interface, you have to repair the virtual disk.

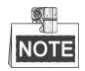

If the virtual disk is in foreground initialization status, the repairing cannot be done.

Steps:

1. Enter the Virtual Disk interface.

Device Management> Remote Config > Storage > Array > Virtual Disk

| Physi | ical Disk | Array | Virtual Disk  | RAID Adapter |         |       |         |        |
|-------|-----------|-------|---------------|--------------|---------|-------|---------|--------|
|       |           |       |               |              |         | Rep   | air     | Delete |
| Index | Name      |       | Capacity (GB) | Array        | Status  | Туре  | Task    |        |
| 1     | disk1     |       | 105           | array1_1     | Degrade | RAID5 | No Task |        |

Figure 11. 16 Virtual Disk Interface

- 2. Click the Repair button to repair the virtual disk. After successfully repairing, there will be a popup note.
- **3.** The disk shows again in the HDD Information interface (Device Management> Remote Config> Storage > General).

## **11.4 Deleting Array / Virtual Disk**

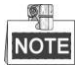

Before deleting the array, the virtual disk(s) existing under this array must be deleted first. Deleting array and virtual disk will delete all the data saved in the disk.

### 11.4.1 Deleting the Virtual Disk

#### Steps:

1. Enter the Virtual Disk interface.

Device Management> Remote Config> Storage >Array> Virtual Disk

| Physi | Physical Disk Array Virtual Disk RAID Adapter |               |        |        |       |         |  |  |
|-------|-----------------------------------------------|---------------|--------|--------|-------|---------|--|--|
|       | Repair Delete                                 |               |        |        |       |         |  |  |
| Index | Name                                          | Capacity (GB) | Array  | Status | Туре  | Task    |  |  |
| 1     | disk1                                         | 105           | array1 | Normal | RAID5 | No Task |  |  |

Figure 11. 17 Virtual Disk Interface

2. Select a virtual disk and click **Delete** button to delete the virtual disk.

| 📩 De | lete Virtual Disk 🛛 🔀                                            |
|------|------------------------------------------------------------------|
|      |                                                                  |
| Dele | eting the virtual disk erase all the data on the disk. Continue? |
|      |                                                                  |
|      | Yes Cancel                                                       |
|      |                                                                  |

Figure 11. 18 Confirm Virtual Disk Deletion

3. In the pop-up message box, click the Yes button to confirm the virtual disk deletion.

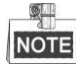

Deleting virtual disk will delete all the data saved in the disk.

### 11.4.2 Deleting the Array

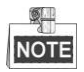

You can delete the array only after all the virtual disks under that array have been deleted.

Steps:

1. Enter the Array Settings interface.

Device Management> Remote Management> HDD >Array Configuration> Array

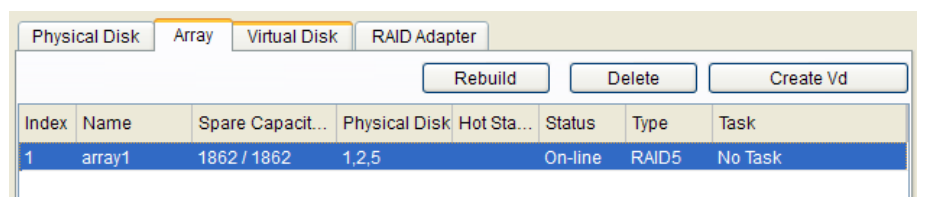

Figure 11. 19 Array Settings Interface

2. Select an array and click the **Delete** button to delete the array.

| 📩 Delete Array                                   | ×               |
|--------------------------------------------------|-----------------|
|                                                  |                 |
| Deleting array will delete all the data in the a | rray. Continue? |
| Yes                                              | Cancel          |
|                                                  |                 |
| Figure 11. 20 Confirm Array De                   | letion          |

3. In the pop-up message box, click the **Yes** button to confirm the array deletion.

## **11.5 Upgrading RAID Adapter**

#### Purpose:

You can view the information of the adapter and upgrade the adapter.

#### Steps:

1. Enter the RAID Adapter interface to check the information of the adapter.

| Physical Disk Array | Virtual Disk RAID Adapter                        |
|---------------------|--------------------------------------------------|
| Adapter Information |                                                  |
| Version:            | 1.1.0.1951                                       |
| Array Count:        | 8                                                |
| Virtual Disk Count: | 8                                                |
| RAID Level:         | RAID0 RAID1 RAID5 RAID10                         |
| Support Migration:  | No                                               |
| Adapter Upgrade     |                                                  |
| Upgrade File:       | D:/Program Files/VMS software//VMS-420 😁 Upgrade |
| Process:            |                                                  |
|                     |                                                  |
|                     |                                                  |

Figure 11. 21 Firmware Interface

- 2. Click to extend the directory window of your computer and select an upgrade file.
- 3. Click the Upgrade button to upgrade.

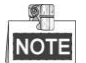

Please contact the dealer immediately if the device cannot work properly after upgrading.

# Chapter 12 HDD Settings

### **12.1 Local HDD Settings**

### **12.1.1 Initializing HDDs**

#### Steps:

1. Enter HDD Management Settings interface.

Configuration> HDD Management > Basic Settings

| HDD01    | 450.000D |              |               |              |     |
|----------|----------|--------------|---------------|--------------|-----|
|          | 150.0008 | 148.00GB     |               | Virtual Disk |     |
| HDD02    | 105.00GB | 101.00GB     | Normal        | Virtual Disk | RAV |
| 🔲 HDD03  | 140.00GB | 0.00GB       | Uninitialized | Virtual Disk | RAV |
| HDD18    | 0.00GB   | 0.00GB       | Offline       | NAS          | R/W |
| D No. HD | DD1 💌 F  | Property RAW | ~             |              | Set |

Figure 12. 1 Local Disk Management(1)

- 2. Check the checkbox of HDD No..
- 3. Click the Format button to initialize the disk.

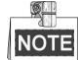

Initializing the HDD will erase all the data saved on it, please backup the data before formatting hard disk if necessary.

4. The status changes from Uninitialized to Normal.

| HDD No. | Capacity | Free space   | Status  | Туре         | Property |
|---------|----------|--------------|---------|--------------|----------|
| HDD01   | 150.00GB | 147.00GB     | Normal  | Virtual Disk | R/W      |
| HDD02   | 105.00GB | 101.00GB     | Normal  | Virtual Disk | RAV      |
| HDD03   | 140.00GB | 139.00GB     | Normal  | Virtual Disk | RAV      |
| HDD18   | 0.00GB   | 0.00GB       | Offline | NAS          | RM       |
|         |          |              |         |              |          |
| D No.   | HDD1 🔽 F | Property R/W | ~       |              | Set      |

Figure 12. 2 Local Disk Management(2)

### 12.1.2 Managing HDD Property

#### Purpose:

Multiple HDDs can be managed in groups. Video from specified channels can be recorded onto a particular HDD group through HDD settings.

Before you start:

Make sure you have set the storage mode to Group before configuring the HDD property. You may refer to the User Manual of iVMS-4200 for detailed information.

Steps:

- 1. Check the checkbox of disk.
- 2. Configure its property by selecting R/W, Read-Only or *Redundancy* from dropdown menu.
- 3. Click the Set button to save the settings.

| Table 12.1 | Disk Property | v Description |
|------------|---------------|---------------|
|------------|---------------|---------------|

| Parameter    | Description                                                                       |
|--------------|-----------------------------------------------------------------------------------|
| R/W          | Writing in and reading from this disk is allowed when selecting this option.      |
| Bood Only    | Unable to write in this disk to protect existed recordings from being overwritten |
| Keau-Omy     | when selecting this option.                                                       |
| Dedan den en | Redundant recording in this disk is allowed when selecting this option to double  |
| Redundancy   | secure the data.                                                                  |

NOTE

Multiple HDDs can be managed in groups. Video from specified channels can be recorded onto a particular HDD group through HDD settings. You can refer to the User Manual of iVMS-4200 for detailed information.

### 12.1.3 HDD Sleeping

#### Purpose:

The HDD sleeping function can switch the HDD into sleeping status to reduce the consumption when there is no need to read or write.

#### Steps:

1. Enter HDD Advanced Settings interface.

Configuration> HDD Management > Advanced

| Advanced            |  |
|---------------------|--|
| Enable HDD Sleeping |  |
|                     |  |
| Save                |  |
|                     |  |

Figure 12. 3 HDD Sleeping Setting

2. Check the checkbox of Enable HDD Sleeping and click the Save button.

### 12.1.4 HDD Overwriting

#### Purpose:

When the HDD is full, the NVR will write the new recording file to the space where the oldest files is saved after enabling the function.

Steps:

1. Enter HDD Overwriting Settings interface.

Configuration > Remote Configuration > Device Parameters > Advanced

| Advanced           |      |
|--------------------|------|
| IPC plug and play  |      |
| Enable Overwriting |      |
| Packet Time        | min. |
| Save               |      |

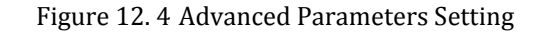

- 2. Check the checkbox of Enable Overwriting.
- 3. Click the Save button.

### 12.1.5 Setting Packet Time

#### Purpose:

The packet time is for the recording file. If you configure the Packet Time as 30min, then the NVR automaticlly creates a new file to write every 30 mintues. Otherwise, either the recording time reaches the predefined packet time or the size of the file exceeds the 1Gb, a new recording file will be created.

Steps:

- Enter HDD Overwriting Settings interface, as shown in the Figure 12. 4. Configuration> Remote Configuration > Device Parameters > Advanced
- **2.** Edit the packet time in the textbox.

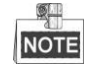

The value of packet time must be in the range of 1~300 minutes.

3. Click the Save button.

## **12.2 Network HDD Settings**

By Net Disk Settings, recorded data can be saved to the network storage disk provided by NAS or IP SAN server. *Steps:* 

1. Enter the Net Disk settings interface:

Configuration> Remote Configuration> Network Settings> NetHDD

| NetHDD  |                        |              |      |   |
|---------|------------------------|--------------|------|---|
| HDD No. | Server Address         | File Path    | Туре | e |
| 1       |                        |              | NAS  | ~ |
| 2       |                        |              | NAS  | * |
| 3       |                        |              | NAS  | ~ |
| 4       |                        |              | NAS  | ~ |
| 5       |                        |              | NAS  | ~ |
| 6       |                        |              | NAS  | ~ |
| 7       |                        |              | NAS  | ~ |
| 8       |                        |              | NAS  | ~ |
|         | Type<br>Server Address | NAS V<br>Sea | rch  |   |
| Save    |                        |              |      |   |

Figure 12. 5 Network HDD Settings

2. Searching directory is provided if you do not know the created directory in the NetHDD.

Select the Type in the dropdown list and input the IP address of NetHDD, and click Search button.

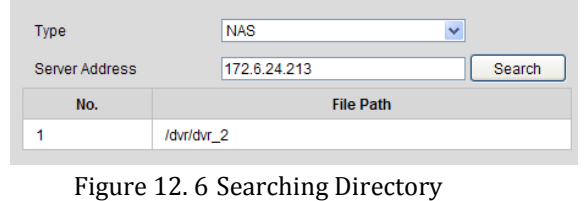

- Figure 12. 6 Searching Directory
- 3. Input Server Address, File Path and select NetHDD Type in the dropdown list on the upper text field.
- 4. Click **Save** button to save the settings.
- 5. Repeat steps of *Chapter 12.1.1 Disk Formatting* to initialize the added net HDD.

## 12.3 Managing eSATA

#### Purpose:

When there is an eSATA device connected to NVR, you can configure the eSATA to record and capture directly on the eSATA disk or you can configure it for export the record data on the local HDD for backup, and the management interface is provided in the NVR.

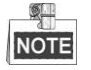

The eSATA configuration interface is only provided in the iVMS-4200 Client Software.

Steps:

- Enter the HDD Information interface.
   Device Management> Remote Config> Storage>Genreal
- 2. Click the eSATA/miniSAS Config button.

Select the eSATA number in dropdown list of eSATA, and click to select type to Export or Record/Snapshot.
 Export: use the eSATA for backup. Refer to *Chapter 7.4 Backup* for operating instructions.
 Record/Snapshot: use the eSATA for record/capture.

| SATA And miniSAS  | Usage 🔀                    |
|-------------------|----------------------------|
| eSATA:            | eSATA 01 🗸                 |
| Record / Snapshot | 🔘 Backup                   |
| miniSAS:          | ~                          |
| Record / Snapshot | <ul> <li>Backup</li> </ul> |
|                   | Apply Cancel               |

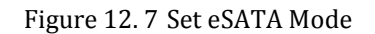

4. When the eSATA type is selected to Record/Snapshot, the eSATA device will be displayed in the HDD list.

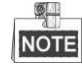

Two storage modes can be configured for the eSATA when it is used for Record/Snapshot. Please refer to *Chapter12.1 Local HDD Settings* for details.

# Chapter 13 Local Configuration

#### Purpose:

Local parameters configuration refers to the configuration for the NVR and not the connected remote devices to the NVR.

Click the **Configuration** button in the menu bar and enter parameters setup menu, which displays local configuration by default.

| Local Configuration             |                                |                       |        |
|---------------------------------|--------------------------------|-----------------------|--------|
| Protocol                        | TCP                            | ~                     |        |
| Stream Type                     | Main Stream                    | ~                     |        |
| Image Size                      | Auto-fill                      | <b>~</b>              |        |
| Record File Size                | 512M                           | <b>~</b>              |        |
| Live View Performance           | Balanced                       | <b>~</b>              |        |
| Save record files to            | C:\Documents and Settings\tang | yunWVeb\RecordFiles   | Browse |
| Save snapshots in live view to  | C:\Documents and Settings\tang | yunWVeb\CaptureFiles  | Browse |
| Save snapshots when playback to | C:\Documents and Settings\tang | yun\Web\PlaybackPics  | Browse |
| Save clips to                   | C:\Documents and Settings\tang | yun\Web\PlaybackFiles | Browse |
| Save downloaded files to        | C:\Documents and Settings\tang | yunWeb\DownloadFiles  | Browse |
| Save                            |                                |                       |        |

Figure 13.1 Local Configuration Interface

| Parameters                      | Descriptions                                                   |
|---------------------------------|----------------------------------------------------------------|
| Protocol                        | Select network transmission protocol: TCP or UDP.              |
| Stream Type                     | Main Stream for recording.                                     |
|                                 | Sub-stream for viewing live images.                            |
| Image Size                      | Set the size of image. Auto-fill, 4:3, 16:9 are selectable.    |
| Record File Size                | Set the size of recordings.                                    |
| Live View Performance           | Set the live view performance to Shortest Delay, Real Time,    |
|                                 | Balanced or Best Fluency.                                      |
| Save record files to            | Select a folder to save the recordings.                        |
| Save snapshots in live view to  | Select a folder to save the pictures captured while live view. |
| Save snapshots when playback to | Select a folder to save the pictures captured while playback.  |
| Save clips to                   | Select a folder to save the clips while playback.              |
| Save downloaded files to        | Select a folder to save downloaded recordings.                 |

#### Table 13. 1 Local Parameters Descriptions

# Chapter 14 Maintenance

## **14.1 View Device Information**

#### Steps:

**1.** Enter device information interface:

Configuration> Remote Configuration> Device Parameters> Device Information

| Basic Information      |                                 |
|------------------------|---------------------------------|
| Device Name            | Embedded Net DVR                |
| Device No.             | 255                             |
| Model                  | XX-XXXXX-XX                     |
| Serial No.             | XXXXXXXXXXXXXXXXXXXXXXXXXXXXXXX |
| Firmware Version       | Vx.x.x build xxxxxx             |
| Encoding Version       | V x.x build xxxxxx              |
| Number of Channels     | 8                               |
| Number of HDDs         | 1                               |
| Number of Alarm Input  | 17                              |
| Number of Alarm Output | 5                               |
| Save                   |                                 |

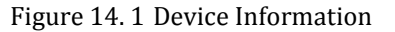

- You can modify Device Name and Device No., and other fields are read-only.
   Device No.: Edit the device number of NVR, it can be set in the range of 1 to 255, and the default number is 255. The number is used for the remote and keyboard control.
- **3.** Click **Save** to save the settings.

## **14.2 Time Settings**

#### Steps:

1. Enter device information interface

Configuration> Remote Configuration> Device Parameters> Time Settings

| Time Settings                         |                                              |
|---------------------------------------|----------------------------------------------|
| Time Zone                             | (GMT+08:00) Beijing, Urumqi, Singapore 🗸 🗸   |
| NTP                                   |                                              |
| ONTP                                  |                                              |
| Server Address                        |                                              |
| NTP Port                              | 123                                          |
| Interval                              | 60 min.                                      |
| Manual Time Sync.                     |                                              |
| <ul> <li>Manual Time Sync.</li> </ul> |                                              |
| Device Time                           | 2013-12-24T16:57:31                          |
| Set Time                              | 2013-12-24T16:57:21 Sync. with computer time |
| Enable DST                            |                                              |
| Start Time                            | Jan 🔍 First 🔍 Sun 🔍 00 🔍                     |
| End Time                              | Jan 👻 First 💌 Sun 💌 02 💌                     |
| DST Bias                              | 30min 💌                                      |
| Save                                  |                                              |

#### Figure 14. 2 Time Settings

- 2. Select Time Zone by clicking dropdown menu.
- **3.** Choose NTP service or Manual Time Sync. You can refer to *Chapter 9.4 NTP Settings* to modify the NTP server parameters.
- 4. You can manually check the Enable DST checkbox, and then you choose the date of the DST period.
## 14.3 Log Search

#### Purpose:

The operation, alarm, exception and information of the NVR can be stored in log files, which can be viewed and exported at any time.

Steps:

1. Click Log tab to enter log query menu.

|    | Live View           | Playback Lo  | g Configuration        |             |                                         |                                             | admin Log           |
|----|---------------------|--------------|------------------------|-------------|-----------------------------------------|---------------------------------------------|---------------------|
|    | Time                | Major Type   | Minor Type             | Channel No. | Local/Remote User                       | Remote Host IP                              | Search Log          |
| 1  | 2012-08-16 08:49:59 | Information  | NetHDD Information     |             |                                         | 0.0.0                                       |                     |
| 2  | 2012-08-15 08:49:59 | information. | Start Capture          |             |                                         | 0.0.0                                       |                     |
| 3  | 2012-08-16 08:49:59 | Information  | Start Capture          |             |                                         | 0.0.0                                       | Major Type          |
| 4  | 2012-08-15 08:50:00 | Information  | Start Recording        | D1          |                                         | 0.0.0.0                                     | All Types           |
| 5  | 2012-08-16 08:51:07 | Information  | Etart Recording        | D14         |                                         | 0.0.0.0                                     | Winer Type          |
| 6  | 2012-08-15 08:51:07 | Information  | Bfairt Capture         |             |                                         | 0.0.0.0                                     | All Trans           |
| 7  | 2012-08-16 08:53:05 | Operation    | Remote: Get Parameters |             | admin                                   | 172.6.23.110                                | - MILINDAR          |
| 8  | 2012-08-16 08:53:05 | Operation    | Remote: Get Parameters |             | admin                                   | 172.6.23.110                                | Start Time          |
| 9  | 2012-08-15 08:53:05 | Operation    | Remote: Get Parameters |             | admin                                   | 172.6.23.110                                | 2012-08-16 00:00:00 |
| 10 | 2012-08-16 08:53:06 | Operation    | Remote: Get Parameters |             | admin                                   | 172.6.23.110                                | Ford Time           |
| 11 | 2012-08-18 09:00:56 | Operation    | Remote: Login          |             | admin                                   | 172.6.22.110                                | 2012 08 16 22/68/60 |
| 12 | 2012-08-18 09:00:56 | Operation    | Remote: Get Parameters |             | admin                                   | 172.6.22.110                                | 2012-00-10 23.58.59 |
| 13 | 2012-08-18 09:00:56 | Operation    | Remote: Oet Parameters |             | admin                                   | 172.6.22.110                                | -                   |
| 14 | 2012-08-18 08:00:56 | Operation    | Remote: Get Parameters |             | admin                                   | 172.6.22.110                                | Q, Bearch           |
| 15 | 2012-08-18 09:00:56 | Operation    | Remote: Get Parameters |             | admin                                   | 172.6.22.110                                |                     |
| 16 | 2012-08-18 09:00:56 | Operation    | Remote: Oet Parameters |             | admin                                   | 172.6.22.110                                | 171                 |
| 17 | 2012-09-18 09:00:67 | Operation    | Remote: Get Parameters |             | admin                                   | 172.8.22.110                                | E save Log          |
| 19 | 2012-09-18 09:00:67 | Operation    | Remote: Get Parameters |             | admin                                   | 172.8.22.110                                |                     |
| 19 | 2012-08-18 09:00:67 | Operation    | Remote: Get Parameters |             | admin                                   | 172.8.22.110                                |                     |
| 20 | 2012-09-18 09:00:67 | Operation    | Remote: Get Parameters |             | admin                                   | 172.8.22.110                                |                     |
| 21 | 2012-09-18 09:00:67 | Operation    | Remote: Get Parameters |             | admin                                   | 172.8.22.110                                |                     |
| 22 | 2012-09-18 09:00:67 | Operation    | Remote: Get Parameters |             | admin                                   | 172.8.22.110                                |                     |
| 23 | 2012-09-18 09:00:67 | Operation    | Remote: Get Parameters |             | admin                                   | 172.8.22.110                                |                     |
| 24 | 2012-08-16 09:00:57 | Operation    | Remote: Get Parameters |             | admin                                   | 172.8.22.110                                |                     |
| 25 | 2012-08-16 09:00:57 | Operation    | Remote: Get Parameters |             | admin                                   | 172.8.22.110                                |                     |
| 26 | 2012-08-16 09:00:57 | Operation    | Remote: Get Parameters |             | admin                                   | 172.8.22.110                                |                     |
| 27 | 2012-08-16 09:00:57 | Operation    | Remote: Get Parameters |             | admin                                   | 172.8.22.110                                |                     |
| 28 | 2012-08-18 09:00:57 | Operation    | Remote: Get Parameters |             | admin                                   | 172.8.22.110                                |                     |
| 29 | 2012-08-16 09:00:57 | Operation    | Remote: Get Parameters |             | admin                                   | 172.8.22.110                                |                     |
| 30 | 2012-08-16 09:00:57 | Operation    | Remote: Get Parameters |             | admin                                   | 172.8.22.110                                |                     |
| 31 | 2012-08-16 09:00:07 | Operation    | Remote: Get Parameters |             | admin                                   | 172.6.22.110                                |                     |
| 32 | 2012-08-15 09:00:57 | Operation    | Remote: Get Parameters |             | admin                                   | 172.6.22.110                                |                     |
| 33 | 2012-08-16 09:00:57 | Operation    | Remote: Get Parameters |             | admin                                   | 172.6.22.110                                |                     |
| 34 | 2012-08-15 09:00:57 | Operation    | Remote: Get Parameters |             | admin                                   | 172.6.22.110                                |                     |
| 35 | 2012-08-16 09:00:67 | Operation    | Remote: Get Parameters | Tota        | arimin<br>1130 items First Page Prev Pa | 172 6 27 110<br>Ice 1/2 Next Page Last Page | 8                   |

Figure 14. 3 Log Searching Interface

- 2. Select the log type and time.
- 3. Click the **Search** button to list all matched logs.

You can click Save Log to save the logs in the local directory on your PC as Excel or TXT file.

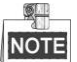

Up to 2000 logs can be listed; if the number of items is larger than 2000, please choose a certain period and search again.

## 14.4 Rebooting NVR

#### Steps:

**1.** Enter Maintenance interface.

Configuration> Remote Configuration> Maintenance

| Maintenance                                                                                                    |
|----------------------------------------------------------------------------------------------------|
| Reboot                                                                                                    |
| Reboot Reboot the device.                                                                                                    |
| Default                                                                                                    |
| Restore Reset all the parameters, except the IP parameters and user information, to the default settings.                                                                  |
| Default Restore all parameters to default settings.                                                                                                    |
| Import Config. File                                                                                                    |
| Config File Browse Import                                                                                                    |
| Status                                                                                                    |
| Export Config. File                                                                                                    |
| Export                                                                                                    |
| Remote Upgrade                                                                                                    |
| Firmware Browse Upgrade                                                                                                    |
| Status                                                                                                    |
| Note : The upgrading process will be 1 to 10 minutes, please don't disconnect power to the device during the<br>process. The device reboots automatically after upgrading. |

Figure 14. 4 Maintenance Interface

2. Click **Reboot** to reboot remotely.

## **14.5 Restoring Default Settings**

#### Steps:

- Enter Maintenance interface, as shown in the Figure 14.4. Configuration> Remote Configuration> Maintenance
- 2. Click **Restore** to reset all the parameters, except the IP parameters and user information, to the default settings. Or you can click **Default** to restore all the parameters to default settings.

## 14.6 Upgrade Remotely

Steps:

- Enter Maintenance interface, as shown in the Figure 14.4. Configuration> Remote Configuration> Maintenance
- 2. Click **Browse** to select the upgrade file in the local directory.
- 3. Click Upgrade to start upgrade remotely.

## 14.7 Importing/Exporting Configuration File

*Purpose:* The configuration files of the NVR can be exported to local device for backup; and the configuration files of one NVR can be imported to multiple NVR devices if they are to be configured with the same parameters.

### 14.7.1 Importing Configuration File

#### Steps:

- Enter Maintenance interface, as shown in the Figure 14.4. Configuration> Remote Configuration> Maintenance
- 2. Click **Browse** to select the local configuration file.
- 3. Click Import to start import configuration file.

### 14.7.2 Exporting Configuration File

#### Steps:

**1.** Enter Maintenance interface, as shown in the Figure 14.4.

Configuration> Remote Configuration> Maintenance

- 2. Click Export.
- 3. Select the local direction of saving configuration file in the pop up window.

## 14.8 RS-232 Configuration

#### Purpose:

The RS-232 port can be used in two ways:

- Parameters Configuration: Connect a PC to the NVR using the PC serial interface. Device parameters can be configured by using software such as HyperTerminal. The serial port parameters must be the same as that of the NVR when connecting with the PC serial port.
- Transparent Channel: Connect a serial device directly to the NVR. The serial device will be controlled remotely by the PC via the network and the protocol of the serial device.

#### Steps:

1. Enter RS-232 Configuration interface:

Configuration> Remote Configuration> Serial Port Settings> 232 Serial Port

| RS-232 Settings |         |   |
|-----------------|---------|---|
| Baud Rate       | 115200  | ~ |
| Data Bit        | 8       | ~ |
| Stop Bit        | 1       | ~ |
| Parity          | None    | ~ |
| Flow Ctrl       | None    | ~ |
| Usage           | Console | ~ |
| Save            |         |   |

Figure 14. 5 RS-232 Configuration Interface

- 2. Configure RS-232 parameters, including baud rate, data bit, stop bit, parity, flow control and usage.
- 3. Click Save to save the settings.

### **14.9 Account Management**

The default user name and password of device administrator are "admin" and "12345". Administrator can add, delete users or distribute authority for users. There are two user levels: user and operator.

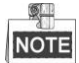

For "Remote Configuration" permission, operator has the permission of "Two-way Audio", while user doesn't; for "Channel Configuration" permission, operator has all the permissions, while user only has the local playback and remote playback permissions.

Steps:

1. Enter User Management interface:

Configuration> Remote Configuration> User Management

| User Information |     |           |               |  |  |  |  |
|------------------|-----|-----------|---------------|--|--|--|--|
|                  | Add |           | lodify Delete |  |  |  |  |
|                  | No. | User Name | Level         |  |  |  |  |
|                  | 1   | admin     | Administrator |  |  |  |  |
|                  | 2   | op1       | Operator      |  |  |  |  |
|                  | 3   | user1     | User          |  |  |  |  |
|                  |     |           |               |  |  |  |  |

Figure 14. 6 User Information List

- 2. You can check user information there, including User Name and Level.
- 3. Click Add to add user.

| Add user           |                                |                                                             |
|--------------------|--------------------------------|-------------------------------------------------------------|
| User Name<br>Level | op1 Passwo<br>Operator Confirm | rd •••••                                                    |
| Basic Perm         | nission Camera Configuration   |                                                             |
| Local: Configu     | ration                         | Remote: Configuration                                       |
| 🔲 Local: Upg       | grade/Format                   | Remote: Parameters Settings                                 |
| 🔲 Local: Shu       | utdown/Reboot                  | Remote: Log Search / Interrogate Working Status             |
| 🔲 Local: Par       | ameters Settings               | 🔄 Remote: Upgrade / Format                                  |
| 🔽 Local: Log       | Search                         | 🔽 Remote: Two-way Audio                                     |
|                    |                                | 🔲 Remote: Shutdown / Reboot                                 |
|                    |                                | 🔲 Remote: Notify Surveillance Center / Trigger Alarm Output |
|                    |                                | Remote: Video Output Control                                |
|                    |                                | Remote: Serial Port Control                                 |
| ОК                 | Back                           |                                                             |

Figure 14. 7 Basic Permission Management Interface

- 4. You can configure basic permissions by checking the checkbox of corresponding option.
- 5. Click Camera Configuration tab to configure the detail permission of every single channel. Click <sup>¥</sup> to expand the tab.

| Basic Permission Came   | era Configuration                                                                                                    |   |
|-------------------------|----------------------------------------------------------------------------------------------------|---|
| Local: Playback         | Select All                                                                                                    | ~ |
|                         | ♥ D1 ♥ D2 ♥ D3 ♥ D4 □ D5 ♥ D6 ♥ D7 ♥ D8 ♥ D9 ♥ D10 ♥ D11 ♥ D12<br>♥ D13 ♥ D14 ♥ D15 ♥ D16 ♥ D17 ♥ D18 □ D19 ♥ D20 ♥ D21 |   |
| Local: Manual Operation | Select All                                                                                                    | × |
| Local: PTZ Control      | Select All                                                                                                    | × |
| Local: Video Export     | Select All                                                                                                    | × |
| Remote: Live View       | Select All                                                                                                    | × |
| Remote: Manual Record   | Select All                                                                                                    | × |
| Remote: PTZ Control     | Select All                                                                                                    | × |
| Remote: Playback        | Select All                                                                                                    | × |
| OK Back                 |                                                                                                    |   |

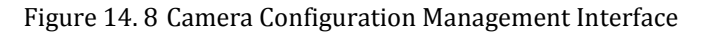

| Parameters           | Descriptions                                                             |
|----------------------|--------------------------------------------------------------------------|
| Local Playback       | Locally play recorded files that are on the NVR.                         |
| Local Manual Record  | Locally start and stop manual recording on any of the channels           |
| Local PTZ Control    | Locally control PTZ cameras.                                             |
| Local Video Export   | Locally export video to devices.                                         |
| Remote Live View     | Select and view live video over the network.                             |
| Remote Manual Record | Start and stop manual recording on any of the channels over the network. |
| Remote PTZ Control   | Control PTZ cameras over network.                                        |
| Remote Playback      | Remotely play and download recorded files that are on the NVR.           |

Table 14. 1 Camera Configuration Parameters Description

- **6.** Select a user name, and click **Modify** to change the options. The interface of Modify user is same as add user interface.
- 7. Select a user name, and click **Delete** to delete it.
- **8.** Click **OK** to save the settings.

# Appendix

### Glossary

- **Dual Stream:** Dual stream is a technology used to record high resolution video locally while transmitting a lower resolution stream over the network. The two streams are generated by the DVR, with the main stream having a maximum resolution of 4CIF and the sub-stream having a maximum resolution of CIF.
- **HDD:** Acronym for Hard Disk Drive. A storage medium which stores digitally encoded data on platters with magnetic surfaces.
- **DHCP:** Dynamic Host Configuration Protocol (DHCP) is a network application protocol used by devices (DHCP clients) to obtain configuration information for operation in an Internet Protocol network.
- **HTTP:** Acronym for Hypertext Transfer Protocol. A protocol to transfer hypertext request and information between servers and browsers over a network
- **PPPoE:** PPPoE, Point-to-Point Protocol over Ethernet, is a network protocol for encapsulating Point-to-Point Protocol (PPP) frames inside Ethernet frames. It is used mainly with ADSL services where individual users connect to the ADSL transceiver (modem) over Ethernet and in plain Metro Ethernet networks.
- **DDNS:** Dynamic DNS is a method, protocol, or network service that provides the capability for a networked device, such as a router or computer system using the Internet Protocol Suite, to notify a domain name server to change, in real time (ad-hoc) the active DNS configuration of its configured hostnames, addresses or other information stored in DNS.
- **Hybrid DVR:** A hybrid DVR is a combination of a DVR and NVR.
- **NTP:** Acronym for Network Time Protocol. A protocol designed to synchronize the clocks of computers over a network.
- NTSC: Acronym for National Television System Committee. NTSC is an analog television standard used in such countries as the United States and Japan. Each frame of anNTSC signal contains 525 scan lines at 60Hz.
- NVR: Acronym for Network Video Recorder. An NVR can be a PC-based or embedded system used for centralized management and storage for IP cameras, IP Domes and other DVRs.
- **PAL:** Acronym for Phase Alternating Line. PAL is also another video standard used in broadcast televisions systems in large parts of the world. PAL signal contains 625 scan lines at 50Hz.
- **PTZ:** Acronym for Pan, Tilt, Zoom. PTZ cameras are motor driven systems that allow the camera to pan left and right, tilt up and down and zoom in and out.
- USB: Acronym for Universal Serial Bus. USB is a plug-and-play serial bus standard to interface devices to a host computer.

## Troubleshooting

### • There is an audible warning sound "Di-Di-Di-DiDi" after a new bought NVR starts up.

#### Possible Reasons:

- a) No HDD is installed in the device.
- b) The installed HDD has not been initialized.
- c) The installed HDD is not compatible with the NVR or is broken-down.

#### Steps:

- 1. Verify at least one HDD is installed in the NVR.
  - 1) If not, please install the compatible HDD.

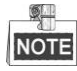

Please refer to the "Quick Operation Guide" for the HDD installation steps.

- 2) If you don't want to install a HDD, select "Configuration > Remote Configuration >Exceptions", and uncheck the Audible Warning checkbox of "HDD Error".
- 2. Verify the HDD is initialized.
  - 1) Select "Configuration> Remote Configuration >HDD Management>Basic Settings".
  - 2) If the status of the HDD is "Uninitialized", please check the checkbox of corresponding HDD and click the "Format" button.
- 3. Verify the HDD is detected or is in good condition.
  - 1) Select "Configuration > Remote Configuration > HDD Management>Basic Settings".
  - 2) If the HDD is not detected or the status is "Abnormal", please replace the dedicated HDD according to the requirement.
- 4. Check if the fault is solved by the step 1 to step 3.

If it is solved, finish the process.

If not, please contact the engineer from Hikvision to do the further process.

# • The status of the added IPC displays as "Disconnected" when it is connected through Hikvision Protocol. Select "Menu>Camera>Camera>IP Camera" to get the camera status.

#### Possible Reasons:

- a) Network failure, and the NVR and IPC lost connections.
- b) The configured parameters are incorrect when adding the IPC.
- c) Insufficient bandwidth.

#### Steps:

- **1.** Verify the network is connected.
  - 1) Connect the NVR and PC with the RS-232 cable.
  - 2) Open the Super Terminal software, and execute the ping command. Input "ping IP" (e.g. ping 172.6.22.131).

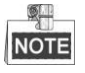

Simultaneously press Ctrl and C to exit the ping command.

If there exists return information and the time value is little, the network is normal.

- 2. Verify the configuration parameters are correct.
  - 1) Select "Configuration> Remote Configuration > Camera Management> IP Camera".
  - 2) Verify the following parameters are the same with those of the connected IP devices, including IP address, protocol, management port, user name and password.

- 3. Verify the whether the bandwidth is enough.
- 4. Check if the fault is solved by the above steps.If it is solved, finish the process.If not, please contact the engineer from Hikvision to do the further process.
- The IPC frequently goes online and offline and the status of it displays as "Disconnected".

#### Possible Reasons:

- a) The IPC and the NVR versions are not compatible.
- b) Unstable power supply of IPC.
- c) Unstable network between IPC and NVR.
- d) Limited flow by the switch connected with IPC and NVR.

#### Steps:

- 1. Verify the IPC and the NVR versions are compatible.
  - 1) Log in the IPC directly and view the firmware version of it.
  - 2) Enter the System Info interface "Configuration>Remote Configuration>Device Parameters>Device Information", and view the firmware version of NVR.
- 2. Verify power supply of IPC is stable.
  - 1) Verify the power indicator is normal.
  - 2) When the IPC is offline, please try the ping command on PC to check if the PC connects with the IPC.
- 3. Verify the network between IPC and NVR is stable.
  - 1) When the IPC is offline, connect PC and NVR with the RS-232 cable.
  - 2) Open the Super Terminal, use the ping command and keep sending large data packages to the connected IPC, and check if there exists packet loss.

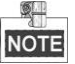

Simultaneously press Ctrl and C to exit the ping command.

#### Example: Input ping 172.6.22.131 -l 1472 -f.

4. Verify the switch is not flow control.

Check the brand, model of the switch connecting IPC and NVR, and contact with the manufacturer of the switch to check if it has the function of flow control. If so, please turn it down.

5. Check if the fault is solved by the step 1 to step 4.

If it is solved, finish the process.

If not, please contact the engineer from Hikvision to do the further process.

• Live view stuck when video output remotely via the Internet Explorer or platform software. *Possible Reasons:* 

- a) Poor network between NVR and IPC, and there exists packet loss during the transmission.
- b) Poor network between NVR and PC, and there exists packet loss during the transmission.
- c) The performances of hardware are not good enough, including CPU, memory, etc..

#### Steps:

- 1. Verify the network between NVR and IPC is connected.
  - 1) When image is stuck, connect the RS-232 ports on PC and the rear panel of NVR with the RS-232 cable.
  - 2) Open the Super Terminal, and execute the command of "**ping** *192.168.0.0* –**l 1472** –**f**" (the IP address may change according to the real condition), and check if there exists packet loss.

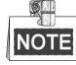

Simultaneously press Ctrl and C to exit the ping command.

2. Verify the network between NVR and PC is connected.

- 1) Open the cmd window in the Start menu, or you can press "windows+R" shortcut key to open it.
- Use the ping command to send large packet to the NVR, execute the command of "ping 192.168.0.0 –l 1472 –f" (the IP address may change according to the real condition), and check if there exists packet loss.

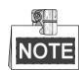

Simultaneously press Ctrl and C to exit the ping command.

3. Verify the hardware of the PC is good enough.

Simultaneously press **Ctrl**, **Alt** and **Delete** to enter the windows task management interface, as shown in the following figure.

| 🜉 Windows Task I  | Manager        |                   |               |         |  |  |
|-------------------|----------------|-------------------|---------------|---------|--|--|
| File Options V    | iew Help       |                   |               |         |  |  |
| Applications Proc | esses Services | Performance       | Networking    | Users   |  |  |
| CPU Usage         | CPU Usage      | History           |               |         |  |  |
| 35 %              | huhu           | , <sub>₩</sub> ^A | L.M.          | JAN 1   |  |  |
| Memory            | Physical Mer   | mory Usage His    | story         |         |  |  |
| 1.19 GB           |                |                   |               |         |  |  |
| - Physical Memor  | y (MB)         | System            |               |         |  |  |
| Total             | 3060           | Handles           |               | 21916   |  |  |
| Cached            | 1324           | Threads           |               | 1107    |  |  |
| Available         | 1837           | Processes         |               | 73      |  |  |
| Free              | 547            | Up Time           | 0:1           | 1:57:41 |  |  |
| Kernel Memory     | (MB)           | Commit (M         | B) 146        | 3/6119  |  |  |
| Paged             | 185            |                   |               |         |  |  |
| Nonpaged          | 78             | Reso              | ource Monitor |         |  |  |
|                   |                |                   |               |         |  |  |
| Processes: 73     | CPU Usage: 359 | 6 Phys            | sical Memor   | y: 39%  |  |  |
|                   |                |                   |               |         |  |  |

Select the "Performance" tab; check the status of the CPU and Memory.

If the resource is not enough, please end some unnecessary processes.

4. Check if the fault is solved by the above steps.

If it is solved, finish the process.

If not, please contact the engineer from Hikvision to do the further process.

# • When using the NVR to get the live view audio, there is no sound or there is too much noise, or the volume is too low.

#### Possible Reasons:

- a) Cable between the pickup and IPC is not connected well; impedance mismatches or incompatible.
- b) The stream type is not set as "Video & Audio".
- c) The encoding standard is not supported with NVR.

#### Steps:

1. Verify the cable between the pickup and IPC is connected well; impedance matches and compatible.

Log in the IPC directly, and turn the audio on, check if the sound is normal. If not, please contact the manufacturer of the IPC.

2. Verify the setting parameters are correct.

Select "Configuration>Remote Configuration> Camera Settings> Video Settings", and set the Video Type as "Audio & Video".

**3.** Verify the audio encoding standard of the IPC is supported by the NVR.

NVR supports G722.1 and G711 standards, and if the encoding parameter of the input audio is not one of the previous two standards, you can log in the IPC to configure it to the supported standard.

4. Check if the fault is solved by the above steps.

If it is solved, finish the process.

If not, please contact the engineer from Hikvision to do the further process.

• The image gets stuck when NVR is playing back by single or multi-channel.

#### Possible Reasons:

- a) Poor network between NVR and IPC, and there exists packet loss during the transmission.
- b) The frame rate is not the real-time frame rate.
- c) The NVR supports up to 16-channel synchronize playback at the resolution of 4CIF, if you want a 16-channel synchronize playback at the resolution of 720p, the frame extracting may occur, which leads to a slight stuck.

#### Steps:

- 1. Verify the network between NVR and IPC is connected.
  - 1) When image is stuck, connect the RS-232 ports on PC and the rear panel of NVR with the RS-232 cable.
  - 2) Open the Super Terminal, and execute the command of "**ping** *192.168.0.0* –**l 1472** –**f**" (the IP address may change according to the real condition), and check if there exists packet loss.

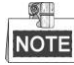

Simultaneously press the Ctrl and C to exit the ping command.

2. Verify the frame rate is real-time frame rate.

Select "Configuration>Remote Configuration> Camera Settings> Video Settings", and set the Frame Rate to "Full Frame".

3. Verify the hardware can afford the playback.

Select "Configuration>Remote Configuration> Camera Settings> Video Settings", and set the resolution and bitrate to a lower level.

- 4. Reduce the number of local playback channel.
- 5. Check if the fault is solved by the above steps.

If it is solved, finish the process.

If not, please contact the engineer from Hikvision to do the further process.

## • No record file found in the NVR local HDD, and prompt "No record file found". *Possible Reasons:*

- a) The time setting of system is incorrect.
- b) The search condition is incorrect.
- c) The HDD is error or not detected.

#### Steps:

1. Verify the system time setting is correct.

Select "Configuration>Remote Configuration>Device Parameters>Time Settings", and verify the "Device Time" is correct.

2. Verify the search condition is correct.

Select "Playback", and verify the channel and time are correct.

3. Verify the HDD status is normal.

Select "Configuration>Remote Configuration> HDD Management>Basic Settings" to view the HDD status, and verify the HDD is detected and can be read and written normally.

4. Check if the fault is solved by the above steps.

If it is solved, finish the process.

If not, please contact the engineer from Hikvision to do the further process.

## **Summary of Changes**

### Version 3.1.0

#### Added

- Support smart IP cameras connection, and VCA alarm and recording are supported. (Chapter 6.2 and Chapter 8.6)
- 2. Support customized protocol configuration via web browser. (Chapter 3.3.3)
- **3.** Support patrol setting and calling via web browser. (Chapter 5.2)
- 4. Support multi-window division mode when playback.(Chapter 7.1)
- 5. Support transcoded stream configuration when playback. (Chapter 7.13)
- 6. Support virtual host and telnet function. (Chapter 9.12 and Chapter 9.13)
- 7. Support configuring the packet time for recording file. (Chapter 12.1.5)

# List of Compatible IP Cameras

### List of Hikvision IP Cameras

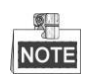

For the list, our company holds right to interpret.

| Туре       | Model                                 | Version             | Max.<br>Resolution | Sub-stream   | Audio        |
|------------|---------------------------------------|---------------------|--------------------|--------------|--------------|
|            | DS-2CD883F-E                          | V5.1.0 build 131202 | 2560×1920          | $\checkmark$ | $\checkmark$ |
|            | DS-2CD783F-E(I)<br>DS-2CD783F-E(I)(Z) | V5.1.0 build 131202 | 2560×1920          | $\checkmark$ | $\checkmark$ |
|            | DS-2CD8283F-E(I)                      | V5.1.0 build 131202 | 2560×1920          |              | $\checkmark$ |
|            | DS-2CD886BF-E                         | V4.0.3 build 120913 | 2560×1920          |              | $\checkmark$ |
|            | DS-2CD886MF-E                         | V4.0.3 build 120913 | 2560×1920          |              | $\checkmark$ |
|            | DS-2CD854F-E                          | V5.1.0 build 131202 | 2048×1536          |              | $\checkmark$ |
|            | DS-2CD754F-E(I)<br>DS-2CD754FWD-EIZ   | V5.1.0 build 131202 | 2048×1536          | $\checkmark$ | $\checkmark$ |
|            | DS-2CD8254F-E(I)                      | V5.1.0 build 131202 | 2048×1536          |              | $\checkmark$ |
|            | DS-2CD7254F-EZH                       | V5.1.0 build 131202 | 2048×1536          |              | $\checkmark$ |
|            | DS-2CD8254FWD-EIZ                     | V5.1.0 build 131202 | 1920×1080          | $\checkmark$ | $\checkmark$ |
|            | DS-2CD754FWD-E(I)                     | V5.1.0 build 131202 | 1920×1080          |              | $\checkmark$ |
|            | DS-2CD7254FWD-EIZH                    | V5.1.0 build 131202 | 1920×1080          |              | $\checkmark$ |
| HD Network | DS-2CD7253F-EZH<br>DS-2CD753F-E(I)    | V5.1.0 build 131202 | 1600×1200          | $\checkmark$ | $\checkmark$ |
| Camera     | DS-2CD853F-E                          | V5.1.0 build 131202 | 1600×1200          |              | $\checkmark$ |
|            | DS-2CD8153F-E<br>DS-2CD8253F-E(I)     | V5.1.0 build 131202 | 1600×1200          | $\checkmark$ | $\checkmark$ |
|            | DS-2CD7153-E                          | V5.1.0 build 131202 | 1600×1200          |              | ×            |
|            | DS-2CD876BF-E                         | V4.0.3 build 120913 | 1600×1200          | $\checkmark$ | $\checkmark$ |
|            | DS-2CD876MF-E                         | V4.0.3 build 120913 | 1600×1200          | $\checkmark$ | $\checkmark$ |
|            | DS-2CD877BF                           | V4.0.3 build 120913 | 1920×1080          | $\checkmark$ | $\checkmark$ |
|            | DS-2CD855F-E                          | V5.1.0 build 131202 | 1920×1080          |              | $\checkmark$ |
|            | DS-2CD8255F-EIZ                       | V5.1.0 build 131202 | 1920×1080          | $\checkmark$ | $\checkmark$ |
|            | DS-2CD752MF-E                         | V2.0 build 110614   |                    |              |              |
|            | DS-2CD852MF-E                         | V2.0 build 110426   | 1600×1200          | $\checkmark$ | $\checkmark$ |
|            | DS-2CD852F-E                          | V2.0 build 100521   |                    |              |              |
|            |                                       | V2.0 build 110614   |                    |              |              |
|            | DS-2CD862MF-E                         | V2.0 build 110426   | 1280×960           | $\checkmark$ | $\checkmark$ |
|            |                                       | V2.0 build 100521   |                    |              |              |

| Туре | Model                    | Version              | Max.<br>Resolution | Sub-stream   | Audio        |
|------|--------------------------|----------------------|--------------------|--------------|--------------|
|      | DS-2CD8464F-EI           | V5.1.0 build 131202  | 1280×960           |              | $\checkmark$ |
|      | DS-2CD863PF/NF-E         | V5.1.0 build 131202  | 1280×960           |              | $\checkmark$ |
|      | DS-2CD763PF/NF-E         | V5.1.0 build 131202  | 1280×960           |              |              |
|      | DS-2CD763PF/NF-EI        | V5.1.0 build 131202  | 1280×960           | $\checkmark$ | $\checkmark$ |
|      | DS-2CD7263PF/NF-EZH      | V5.1.0 build 131202  | 1280×960           |              | $\checkmark$ |
|      | DS-2CD7164-E             | V5.1.0 build 131202  | 1280×720           | $\checkmark$ | ×            |
|      | DS-2CD864FWD-E           | V5.1.0 build 131202  | 1280×720           | $\checkmark$ | √            |
|      | DS-2CD764FWD-E(I)        | V5.1.0 build 131202  | 1280×720           | $\checkmark$ | $\checkmark$ |
|      | DS-2CD8264FWD-E(I)       | V5.1.0 build 131202  | 1280×720           | $\checkmark$ | $\checkmark$ |
|      | DS-2CD8264FWD-EZ         | V5.1.0 build 131202  | 1280×720           | $\checkmark$ |              |
|      | DS-2CD2012-I             | V5.1.0 build 131202  | 1280×960           | $\checkmark$ | ×            |
|      | DS-2CD2112-I             | V5.1.0 build 131202  | 1280×960           | $\checkmark$ | ×            |
|      | DS-2CD2212-I             | V5.1.0 build 131202  | 1280×960           |              | ×            |
|      | DS-2CD2312-I             | V5.1.0 build 131202  | 1280×960           |              | ×            |
|      | DS-2CD2612-I             | V5.1.0 build 131202  | 1280×960           |              | ×            |
|      | DS-2CD2712-I             | V5.1.0 build 131202  | 1280×960           | $\checkmark$ | ×            |
|      | DS-2CD2412-I             | V5.1.0 build 131202  | 1280×960           | $\checkmark$ | $\checkmark$ |
|      | DS-2CD2512-I             | V5.1.0 build 131202  | 1280×960           | $\checkmark$ | $\checkmark$ |
|      | DS-2CD2612-IS            | V5.1.0 build 131202  | 1280×960           |              |              |
|      | DS-2CD2712-IS            | V5.1.0 build 131202  | 1280×960           | $\checkmark$ |              |
|      | DS-2CD2010-I             | V5.1.0 build 131202  | 1280×960           | $\checkmark$ |              |
|      | DS-2CD2110-I             | V5.1.0 build 131202  | 1280×960           | $\checkmark$ | $\checkmark$ |
|      | DS-2CD2210-I             | V5.1.0 build 131202  | 1280×960           | $\checkmark$ | $\checkmark$ |
|      | DS-2CD2310-I             | V5.1.0 build 131202  | 1280×960           |              | $\checkmark$ |
|      | DS-2CD2410-I             | V5.1.0 build 131202  | 1280×720           |              | $\checkmark$ |
|      | DS-2CD2810F              | V5.1.0 build 131202  | 1280×960           |              |              |
|      | DS-2CD2032-I             | V5.1.0 build 131202  | 2048×1536          |              | ×            |
|      | DS-2CD2132-I             | V5.1.0 build 131202  | 2048×1536          | $\checkmark$ | ×            |
|      | DS-2CD2232-I             | V5.1.0 build 131202  | 2048×1536          | $\checkmark$ | ×            |
|      | DS-2CD2332-I             | V5.1.0 build 131202  | 2048×1536          | $\checkmark$ | ×            |
|      | DS-2CD2632-I             | V5.1.0 build 131202  | 2048×1536          | $\checkmark$ | ×            |
|      | DS-2CD2732-I             | V5.1.0 build 131202  | 2048×1536          |              | ×            |
|      | DS-2CD2432-I             | V5.1.0 build 131202  | 2048×1536          | $\checkmark$ | $\checkmark$ |
|      | DS-2CD2532-I             | V5.1.0 build 131202  | 2048×1536          | $\checkmark$ | $\checkmark$ |
|      | DS-2CD2632-IS            | V5.1.0 build 131202  | 2048×1536          | $\checkmark$ | $\checkmark$ |
|      | DS-2CD2732-IS            | V5.1.0 build 131202  | 2048×1536          | $\checkmark$ | $\checkmark$ |
|      | DS-2CD4012F              |                      |                    |              |              |
|      | DS-2CD4212F-IS(2.8-12mm) | V5 1 0 build 121202  | 1280,040           | 2            | 2            |
|      | DS-2CD4112F-I(2.8-12mm)  | v 5.1.0 bulla 151202 | 1200×900           | V            | v            |
|      | DS-2CD4312F-IS           |                      |                    |              |              |

| Туре       | Model                        | Version              | Max.<br>Resolution | Sub-stream   | Audio        |
|------------|------------------------------|----------------------|--------------------|--------------|--------------|
|            | DS-2CD4212F-I(2.8-12mm)      | V5.1.0 build 131202  | 1280×960           | $\checkmark$ | ×            |
|            | DS-2CD6213F                  | V5.1.0 build 131202  | 1280×960           | $\checkmark$ | ×            |
|            | DS-2CD6223F                  | V5.1.0 build 131202  | 1920×1080          | $\checkmark$ | ×            |
|            | DS-2CD4024F                  |                      |                    |              |              |
|            | DS-2CD4124F-I(2.8-12mm)      | V5 1.0 kmild 121202  | 1020, 1080         | al           | d            |
|            | DS-2CD4224F-IS               | v 5.1.0 build 131202 | 1920×1080          | v            | v            |
|            | DS-2CD4324F-IS               |                      |                    |              |              |
|            | DS-2CD4224F-I                | V5.1.0 build 131202  | 1920×1080          | $\checkmark$ | ×            |
|            | DS-2CD4026FWD                | V5.1.0 build 131202  | 1920×1080          | $\checkmark$ | $\checkmark$ |
|            | DS-2CD6026FHWD               | V5.1.0 build 131202  | 1920×1080          | $\checkmark$ | $\checkmark$ |
|            | DS-2CD4032FWD                |                      |                    |              |              |
|            | DS-2CD4132FWD-I(2.8-12mm)    | V5.1.0 build 121202  | 2048-1526          | al           | al           |
|            | DS-2CD4232FWD-IS(2.8-12mm)   | v 5.1.0 build 131202 | 2048×1330          | v            | v            |
|            | DS-2CD4332FWD-IS             |                      |                    |              |              |
|            | DS-2CD4232FWD-I(2.8-12mm)    | V5.1.0 build 131202  | 2048×1536          | $\checkmark$ | ×            |
|            | DS-2CD4032FHWD               |                      |                    |              |              |
|            | DS-2CD4132FHWD-I             | V5.1.0 build 131202  | 2048×1536          | $\checkmark$ | $\checkmark$ |
|            | DS-2CD4332FHWD-IS            |                      |                    |              |              |
|            | DS-2CD4332FHWD-I             | V5.1.0 build 131202  | 2048×1536          | $\checkmark$ | ×            |
|            | DS-2CD4012FWD                |                      |                    |              |              |
|            | DS-2CD4112FWD-I              | V5.1.0 build 131202  | 2048×1536          |              | V            |
|            | DS-2CD4212FWD-IS             | v 5.1.0 build 151202 | 2040/1550          | v            | v            |
|            | DS-2CD4312FWD-IS             |                      |                    |              |              |
|            | DS-2CD4026FWD-SDI            | V5.1.0 build 131202  | 2048×1536          | $\checkmark$ | $\checkmark$ |
|            | DS-2CD4212FWD-I              | V5.1.0 build 131202  | 2048×1536          | $\checkmark$ | ×            |
|            | DS-2CD6412FWD                | V5.1.0 build 131202  | 2048×1536          | $\checkmark$ | $\checkmark$ |
|            | DS-2CD6233F                  | V5.1.0 build 131202  | 2048×1536          | $\checkmark$ | ×            |
|            | DS-2CD6233F-SDI              | V5.1.0 build 131202  | 2048×1536          | $\checkmark$ | ×            |
|            | DS-2CD7133F-E                | V5.1.0 build 131202  | 640×480            | $\checkmark$ | ×            |
|            | DS-2CD733F-E(I)              | V5.1.0 build 121202  | 640, 480           | al           | al           |
|            | DS-2CD7233F-EZH              | v 5.1.0 build 131202 | 040×480            | v            | v            |
|            | DS-2CD8133F-E                |                      |                    |              |              |
|            | DS-2CD8233F-EI               |                      |                    |              |              |
| SD Network | DS-2CD8233F-E                | V5.1.0 build 131202  | 640×480            | $\checkmark$ | $\checkmark$ |
| Camera     | DS-2CD833F-E                 |                      |                    |              |              |
|            | DS-2CD8433F-EI               |                      |                    |              |              |
|            | DS-2CD802NF                  | V2.0 build 090522    |                    |              |              |
|            | DS-2CD812PF                  | V2.0 build 090715    | 704×576            | $\checkmark$ | $\checkmark$ |
|            | DS-2CD832F<br>DS-2CD892PF/NF | V2.0 build 110301    | 1                  |              |              |
|            | DS-2CD893PF(WD)-E            | V5.1.0 build 131202  | 704×576            | $\checkmark$ | $\checkmark$ |

| Туре           | Model                                  | Version                                 | Max.<br>Resolution | Sub-stream   | Audio        |
|----------------|----------------------------------------|-----------------------------------------|--------------------|--------------|--------------|
|                | DS-2CD793PF(WD)-E(I)                   | V5.1.0 build 131202                     | 704×576            | $\checkmark$ | $\checkmark$ |
|                | DS-2CD893NF(WD)-E                      | V5.1.0 build 131202                     | 704×576            | $\checkmark$ | $\checkmark$ |
|                | DS-2CD793NF(WD)-E(I)                   | V5.1.0 build 131202                     | 704×576            | $\checkmark$ | $\checkmark$ |
|                | DS-2CD9121                             | V3.4.2 build 130718                     | 1600×1200          | ×            | ×            |
|                | iDS-2CD9121                            | V3.4.2 build 130718                     | 1600×1200          | ×            | ×            |
|                | DS-2CD9121A                            | V3.5.0 build130906                      | 1600×1200          | ×            | ×            |
|                | iDS-2CD9121A                           | V3.5.0 build130906                      | 1600×1200          | ×            | ×            |
|                | DS-2CD9122                             | V3.5.0 build131012                      | 1920×1080          | ×            | ×            |
|                | DS-2CD9122-H                           | V3.5.0 build131018                      | 1920×1080          | ×            | ×            |
|                | DS-2CD9131                             | V3.5.0 build130906                      | 2048×1536          | ×            | ×            |
|                | iDS-2CD9131                            | V3.5.0 build130906                      | 2048×1536          | ×            | ×            |
|                | DS-2CD9111(B)                          | V3.5.0 build130906                      | 1360×1024          | ×            | ×            |
|                | DS-2CD9151A                            | V2501 1112000                           | 2449 2049          |              |              |
|                | iDS-2CD9151A                           | V3.5.0 build130906                      | 2448×2048          | ×            | ×            |
|                | DS-2CD9182                             | V3.3.1 build 130321                     | 3296×2472          | ×            | ×            |
|                | DS-2CD9152                             | V3.5.0 build131012                      | 2560×1920          | ×            |              |
|                | iDS-2CD9152                            |                                         |                    |              | X            |
| Intelligent    | DS-2CD9152-H                           | V3.5.0 build130814                      | 2592×2048          | ×            | ×            |
| Traffic Camera | iDS-2CD9152-H                          | V3.5.0 build130814                      | 2592×2048          | ×            | ×            |
|                | iDS-2CD9282                            | V3.5.0 build130810                      | 3296*2472          | ×            | ×            |
|                | DS-2CD9131-K                           | V3.5.1 build130905                      | 2048*1536          | ×            | ×            |
|                | DS-2CD9152-HK                          | V3.5.1 build130905                      | 2592*2048          | ×            | ×            |
|                | DS-2CD966 (B)                          | V3.1.0 build120423                      | 1360×1024          | ×            | X            |
|                | DS-2CD966-V(B)                         | v 3.1.0 bunu 120423                     | 1500/(1021         | ~            | ^            |
|                | DS-2CD976(B)                           | V3 1.0 build120423                      | 1600×1200          | ×            | ×            |
|                | DS-2CD976-V(B)                         | (5.1.0 build 120 125                    | 1000×1200          | ^            | ~            |
|                | DS-2CD976(C)                           | V3 1 0 build120423                      | 1600×1200          | ×            | ×            |
|                | DS-2CD976-V(C)                         | · • • • • • • • • • • • • • • • • • • • | 1000/1200          |              |              |
|                | DS-2CD977(B)                           | V3.1.0 build 120423                     | 1920×1080          | ×            | ×            |
|                | DS-2CD977(C)                           |                                         |                    |              |              |
|                | DS-2CD986A(B)                          | V3.1.0 build120423                      | 2448×2048          | ×            | ×            |
|                | DS-2CD986A(C)                          |                                         |                    |              |              |
|                | DS-2CD986C(B)                          | V2.3.6 build 120401                     | 2560×1920          | ×            | ×            |
|                | DS-2DF7274-A/D/AF                      | V5.1.4 build 131219                     | 1280×960           | $\checkmark$ |              |
|                | DS-2DM7274-A                           | V5.1.4 build 131219                     | 1280×960           |              | $\checkmark$ |
| Network Speed  | DS-2DF5274-A/D/A3/D3/AF/A3F            | V5.1.4 build 131219                     | 1280×960           | $\checkmark$ |              |
| Dome           | DS-2DM5274-A/A3                        | V5.1.4 build 131219                     | 1280×960           | $\checkmark$ | $\checkmark$ |
|                | DS-2DF7284-A/D/AF<br>DS-2DF7286-A/D/AF | V5.1.4 build 131219                     | 1920×1080          | $\checkmark$ | $\checkmark$ |
|                | DS-2DF5284-A/D/A3/D3/AF/A3F            | V5.1.4 build 131219                     | 1920×1080          | $\checkmark$ | $\checkmark$ |

| Туре        | Model                                                    | Version                  | Max.<br>Resolution | Sub-stream   | Audio        |
|-------------|----------------------------------------------------------|--------------------------|--------------------|--------------|--------------|
|             | DS-2DF5286-A/D/A3/D3/AF/A3F                              |                          |                    |              |              |
|             | DS-2DE5172-A/A3                                          |                          |                    |              |              |
|             | DS-2DE5174-A/AE/AE3/A3/D/D3 V5.1.0 build 131203 1280×960 | 1280×960                 | $\checkmark$       | $\checkmark$ |              |
|             | DS-2DE5176-A/AE                                          | DS-2DE5176-A/AE          |                    |              |              |
|             | DS-2DE7172-A                                             |                          |                    |              |              |
|             | DS-2DE7174-A/AE/D                                        | V5.1.0 build 131203      | 1280×960           | $\checkmark$ |              |
|             | DS-2DE7176-A/AE                                          |                          |                    |              |              |
|             | DS-2DE5182-A/A3                                          |                          |                    | $\checkmark$ | $\checkmark$ |
|             | DS-2DE5184-A/AE/AE3/A3/D/D3                              | V5.1.0 build 131203      | 1920×1080          |              |              |
|             | DS-2DE5186-A/AE                                          |                          |                    |              |              |
|             | DS-2DE7182-A                                             |                          |                    |              |              |
|             | DS-2DE7184-A/AE/D                                        | V5.1.0 build 131203      | 1920×1080          | $\checkmark$ | $\checkmark$ |
|             | DS-2DE7186-A/AE                                          |                          |                    |              |              |
|             | DS-2DF1-5702                                             |                          |                    | 1            | 1            |
|             | DS-2DF1-572                                              | V4.1.6 build 130422      | 1280×720           | V            | V            |
|             | DS-2DM1-5702                                             |                          |                    |              | V            |
|             | DS-2DM1-572                                              | V4.1.6 build 130422      | 1280×720           | $\checkmark$ |              |
|             | DS-2DM1-5732                                             |                          |                    |              |              |
|             | DS-2DF1-772                                              | V4.1.6 build 130422 1280 |                    | $\checkmark$ | $\checkmark$ |
|             | DS-2DM1-772                                              |                          | 1280×720           |              |              |
|             | DS-2DF1-77A                                              |                          |                    |              | $\checkmark$ |
|             | DS-2DF1-570A                                             |                          | 1280×720 √         | 1            |              |
|             | DS-2DF1-573A                                             | V4.1.6 build 130422      |                    | V            |              |
|             | DS-2DF1-57A                                              |                          |                    |              |              |
|             | DS-2DF1-5734D                                            |                          | 1000 0.00          | $\checkmark$ | $\checkmark$ |
|             | DS-2DF1-574D                                             | V4.1.6 build 130422      | 1280×960           |              |              |
|             | DS-2DM1-574D                                             |                          | 1200 0.00          | $\checkmark$ | 1            |
|             | DS-2DM1-5734D                                            | V4.1.6 build 130422      | 1280×960           |              | N            |
|             | DS-2DF1-774D                                             | V4.1.6 build 130422      | 1280×960           |              | $\checkmark$ |
|             | DS-2DM1-774D                                             | V4.1.6 build 130422      | 1280×960           | $\checkmark$ | $\checkmark$ |
|             | DS-2DF1-584D                                             | V4.1.6 build 130422      | 1920×1080          |              |              |
|             | DS-2DF1-784D                                             | V4.1.6 build 130422      | 1920×1080          | $\checkmark$ |              |
|             | DS-2DF1-518                                              | V3.1.6 build20130322     | 704×576            |              | $\checkmark$ |
|             | DS-2DM1-718                                              | V3.1.6 build20130322     | 704×576            |              |              |
|             | DS-2DM1-518                                              | V3.1.6 build20130322     | 704×576            |              |              |
|             | DS-2DF1-718                                              | V3.1.6 build20130322     | 704×576            |              | $\checkmark$ |
|             | DS-2DF1-514                                              | V3.1.6 build20130322     | 704×576            |              |              |
|             | DS-2DF1-714                                              | V3.1.6 build20130322     | 704×576            | √            | √            |
|             | DS-2DF1-402                                              | V3 1 6 build20130322     | 704×576            | ,<br>√       | ,<br>√       |
|             | DS-2DF1_402N                                             | V3 1.6 build20130322     | 704~576            | √            | ,<br>√       |
| Zoom Camera | DS-2ZCN2006                                              | V5.0.2 build130926       | 1280×960           | √            | v<br>√       |

| Туре       | Model                                                 | Version            | Max.<br>Resolution | Sub-stream   | Audio        |
|------------|-------------------------------------------------------|--------------------|--------------------|--------------|--------------|
|            | DS-2ZCN3006                                           |                    |                    |              |              |
|            | DS-2ZMN2006<br>DS-2ZMN3006                            | V5.0.2 build130926 | 1280×960           | $\checkmark$ | $\checkmark$ |
|            | DS-2ZCN2007<br>DS-2ZCN3007                            | V5.0.2 build130926 | 1920×1080          | $\checkmark$ | $\checkmark$ |
|            | DS-2ZMN2007<br>DS-2ZMN3007<br>DS-2ZMN0407             | V5.0.2 build130926 | 1920×1080          | V            | V            |
| SD Encoder | DS-6501HFI<br>DS-6502HFI<br>DS-6504HFI                | V1.0.1 build130607 | 704×576            | V            | V            |
|            | DS-6501HFI-SATA<br>DS-6502HFI-SATA<br>DS-6504HFI-SATA | V1.0.1 build130607 | 704×576            | V            | V            |
|            | DS-6508HFI<br>DS-6516HFI                              | V1.0.1 build130607 | 704×576            | $\checkmark$ | $\checkmark$ |
|            | DS-6508HFI-SATA<br>DS-6516HFI-SATA                    | V1.0.1 build130607 | 704×576            | $\checkmark$ | $\checkmark$ |
|            | DS-6501HCI<br>DS-6502HCI<br>DS-6504HCI                | V1.0.1 build130607 | 704×576            | J            | V            |
|            | DS-6501HCI-SATA<br>DS-6502HCI-SATA<br>DS-6504HCI-SATA | V1.0.1 build130607 | 704×576            | V            | V            |
|            | DS-6508HCI<br>DS-6508HCI-SATA                         | V1.0.1 build130607 | 704×576            | $\checkmark$ | $\checkmark$ |
|            | DS-6516HCI<br>DS-6516HCI-SATA                         | V1.0.1 build130607 | 704×576            | $\checkmark$ | $\checkmark$ |
|            | DS-6601HCI<br>DS-6602HCI<br>DS-6604HCI                | V1.2.1 build131202 | 704×576            | $\checkmark$ | V            |
|            | DS-6601HFI<br>DS-6602HFI<br>DS-6604HFI                | V1.2.1 build131202 | 704×576            | $\checkmark$ | V            |
|            | DS-6601HFHI<br>DS-6601HFHI/L                          | V1.2.1 build131202 | 1920×1080          | $\checkmark$ | $\checkmark$ |

### List of Third-party IP Cameras

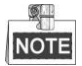

**ONVIF compatibility** refers to the camera can be supported both when it uses the ONVIF protocol and its private protocols. **Only ONVIF is supported** refers to the camera can only be supported when it uses the ONVIF protocol. **Only AXIS is supported** refers to the function can only be supported when it uses the AXIS protocol.

| IP Camera      |                     |                     |                   |                        |                        |
|----------------|---------------------|---------------------|-------------------|------------------------|------------------------|
| Manufacturer   | Model               | Version             | Max. Resolution   | Sub-stream             | Audio                  |
| or Protocol    |                     |                     |                   |                        |                        |
| ACTI           | TCM4301-10D-X-00083 | A1D-310-V4.12.09-AC | 1280×1024         | ×                      | $\checkmark$           |
|                | TCM5311-11D-X-00023 | A1D-310-V4.12.09-AC | 1280×960          | ×                      | $\checkmark$           |
|                | TCM3401-09L-X-00227 | A1D-220-V3.13.16-AC | 1280×1024         | ×                      | ×                      |
|                | AV8185DN            | 65172               | 1600×1200         | ×                      | ×                      |
|                | AV1305M             | 65175               | 1280×1024         | $\checkmark$           | ×                      |
| ARECONT        | AV2155              | 65143               | 1600×1200         | $\checkmark$           | ×                      |
| ARECONT        | AV2815              | 65220               | 1920×1080         | $\checkmark$           | ×                      |
|                | AV3105M             | 65175               | 1920×1080         | $\checkmark$           | ×                      |
|                | AV5105              | 65175               | 1920×1080         | $\checkmark$           | ×                      |
|                | M1114               | 5.09.1              | 1024×640          | $\checkmark$           | ×                      |
|                | M3011(ONVIF         | 5.21 704×576        | 704.576           | $\sqrt{(Only AXIS is}$ | ~                      |
|                | compatibility)      |                     | supported)        | ×                      |                        |
|                | M3014(ONVIF         | 5 21 1              | 5.21.1 1280×800 √ | al                     | ×                      |
|                | compatibility)      | 5.21.1              |                   | v                      |                        |
|                | P3301(ONVIF         | 5 11 2              | 768×576           |                        | $\sqrt{(Only AXIS is}$ |
|                | compatibility)      | 5.11.2              | 100.210           |                        | supported)             |
|                | P3304(ONVIF         | 5.20                | 1440×900          |                        | $\sqrt{(Only AXIS is}$ |
| AXIS           | compatibility)      | 3.20                | 1110/000          | ,                      | supported)             |
|                | P3343(ONVIF         | 5 20 1              | 800×600           | $\checkmark$           | $\sqrt{(Only AXIS is}$ |
|                | compatibility)      | 0.2011              |                   |                        | supported)             |
|                | P3344(ONVIF         | 5 20 1              | 1440×900 √        | $\checkmark$           | $\sqrt{(Only AXIS is}$ |
|                | compatibility)      |                     |                   |                        | supported)             |
|                | P5532               | 5.15                | 720×576           | $\checkmark$           | ×                      |
|                | Q7404               | 5.02                | 720×576           | $\checkmark$           | $\checkmark$           |
|                | P1346               | 5.40.9.2            | 2048×1536         | $\checkmark$           | $\checkmark$           |
|                | M3014               | 5.21.1              | 1280×800          |                        | ×                      |
| Bosch          | AutoDome Jr 800HD   | 39500450            | 1920×1080         | ×                      |                        |
| (ONVIF         | NBC 265 P           | 07500452            | 1280×720          | ×                      | $\checkmark$           |
| compatibility) | Dinion NBN-921-P    | 10500453            | 1280×720          | ×                      | $\checkmark$           |
| Brickcom       | CB-500Ap (ONVIF     | V3.2.1.3            | 1920×1080         | ×                      | $\checkmark$           |

| IP Camera<br>Manufacturer<br>or Protocol | Model                                  | Version                             | Max. Resolution | Sub-stream   | Audio        |
|------------------------------------------|----------------------------------------|-------------------------------------|-----------------|--------------|--------------|
|                                          | compatibility)                         |                                     |                 |              |              |
|                                          | WFB-100Ap                              | V3.1.0.9                            | 1280×800        | ×            | $\checkmark$ |
| Canon                                    | VB-H410 (ONVIF compatibility)          | Ver.+1.0.0                          | 1280×960        | ×            | $\checkmark$ |
| HUNT                                     | HLC_79AD                               | V1.0.40                             | 1600×1200       | $\checkmark$ | ×            |
|                                          | WV-SW559(ONVIF                         | Application:1.30<br>Image data:2.21 | 1920×1080       | $\checkmark$ | $\checkmark$ |
| Panasonic                                | WV-SP306H(ONVIF                        | Application:1.34<br>Image data:1.06 | 1280×960        | $\checkmark$ |              |
|                                          | WV-SP336H                              | Application:1.06<br>Image data:1.06 | 1280×960        | $\checkmark$ | $\checkmark$ |
| PELCO                                    | D5118                                  | 1.8.2-20120327-<br>2.9310-A1.7852   | 1280×960        | $\checkmark$ | ×            |
| (ONVIF                                   | IXE20DN-AAXVUU2                        | 1.8.2-20120327-<br>2.9081-A1.7852   | 1920×1080       | $\checkmark$ | ×            |
| company)                                 | IX30DN-ACFZHB3                         | 1.8.2-20120327-<br>2.9080-A1.7852   | 2048×1536       | $\checkmark$ | ×            |
| SAMSUNG<br>(ONVIF<br>compatibility)      | SNB-5000P                              | V3.10_130416                        | 1280×1024       | $\checkmark$ | $\checkmark$ |
|                                          | VCC-HD2300P                            | 2.03-02(110318-00)                  | 1920×1080       | ×            | ×            |
| SANYO                                    | VCC-HD2500P                            | 2.02-02(110208-00)                  | 1920×1080       | ×            | $\checkmark$ |
|                                          | VCC-HD4600P                            | 2.03-02(110315-00)                  | 1920×1080       | ×            | $\checkmark$ |
|                                          | SNC-CH220                              | 1.50.00                             | 1920×1080       | ×            | ×            |
|                                          | SNC-RH124(ONVIF<br>compatibility)      | 1.79.00                             | 1280×720        | $\checkmark$ | $\checkmark$ |
| SONY                                     | SNC-EP580(ONVIF<br>compatibility)      | 1.53.00                             | 1920×1080       | $\checkmark$ | $\checkmark$ |
|                                          | SNC-DH220T(Only ONVIF<br>is supported) | 1.50.00                             | 2048×1536       | ×            | ×            |
| Vivotek                                  | IP7133                                 | 0203a                               | 640×480         | ×            | ×            |
|                                          | FD8134(ONVIF<br>compatibility)         | 0107a                               | 1280×800        | ×            | ×            |
|                                          | IP8161(ONVIF<br>compatibility)         | 0104a                               | 1600×1200       | ×            | $\checkmark$ |
|                                          | IP8331(ONVIF<br>compatibility)         | 0102a                               | 640×480         | ×            | ×            |
|                                          | IP8332(ONVIF<br>compatibility)         | 0105Ь                               | 1280×800        | ×            | ×            |
| ZAVIO                                    | D5110                                  | MG.1.6.03P8                         | 1280×1024       | $\checkmark$ | ×            |
| (ONVIF                                   | F3106                                  | M2.1.6.03P8                         | 1280×1024       | $\checkmark$ | $\checkmark$ |

#### User Manual of Network Video Recorder

| IP Camera<br>Manufacturer<br>or Protocol | Model | Version       | Max. Resolution | Sub-stream   | Audio        |
|------------------------------------------|-------|---------------|-----------------|--------------|--------------|
| compatibility)                           | F3110 | M2.1.6.01     | 1280×720        | $\checkmark$ | $\checkmark$ |
|                                          | F3206 | MG.1.6.02c045 | 1920×1080       | $\checkmark$ | $\checkmark$ |
|                                          | F531E | LM.1.6.18P10  | 640×480         |              | $\checkmark$ |

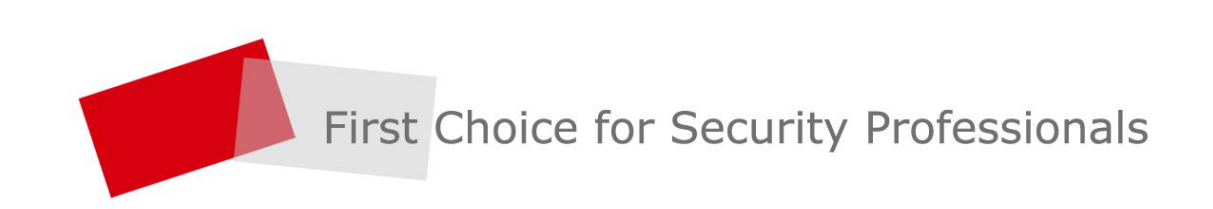